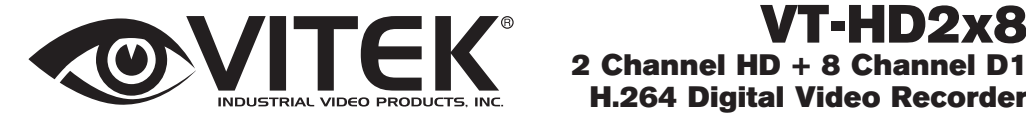

**H.264 Digital Video Recorder** 

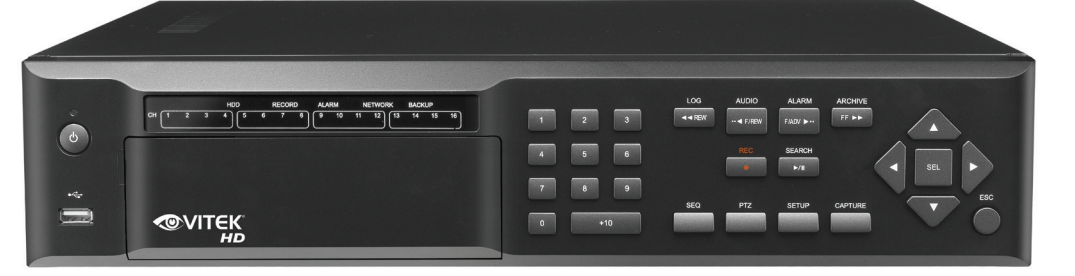

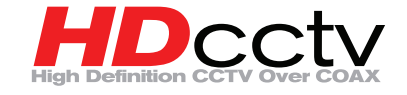

- 2 Channel HD + 8 Channel D1 Hybrid
- Record MegaPixel quality Video at 1080p or 720p
- Digital Video Transmitted 100% Over Coax Not IP
- Simple plug and play, point-to-point connection from camera to DVR
- H.264 Compression
- HDMI, VGA, and BNC Spot Outputs
- Quadplex Operation (Playback, Recording, Backup, Network)
- 10 Audio Inputs & 1 Output
- Up to 4TB Internal Storage (2 x 2TB HDD) + 1 eSATA for expansion
- Dual RS-485 Ports for PTZ & Keyboard Control
- Applications for iPhone, iPad, iPod Touch and Android Devices
- Quick Search Function for automatic review
- Mac OSX Client & CMS Central Management Software Included
- Automatic Event notifications via email
- Control locally via Front Panel, USB Mouse or with the Included IR Remote control

# Cautions

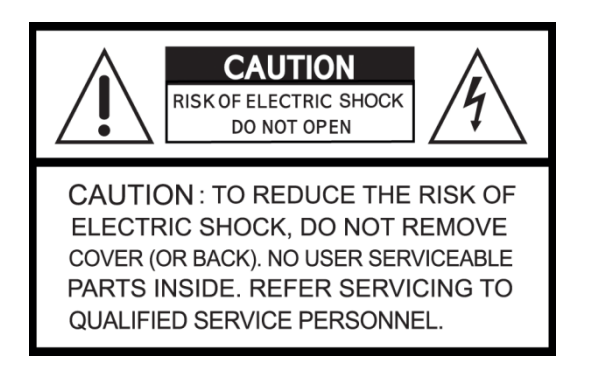

# **Explanation of Graphical Symbols**

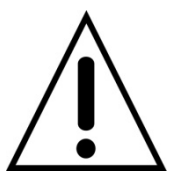

This symbol indicates the presence of important operating and maintenance (servicing) instructions in the literature accompanying the product.

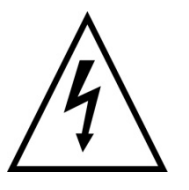

This symbol indicates the presence of "dangerous voltage" within the product's enclosure that may be of sufficient magnitude to constitute a risk of electric shock, property damage, personal injury, or death.

#### WARNING

To reduce a risk of fire or electric shock, do not expose this product to rain or moisture.

### CAUTION

Changes or modifications not approved by the manufacture will void the warranty of the product. Using an incompatible battery may increase the risk of fire or explosion.

Replace only with the same or equivalent type battery recommended by the manufacture. Discard used batteries according to manufacturer's instructions.

# These precautions must be followed for safety reasons.

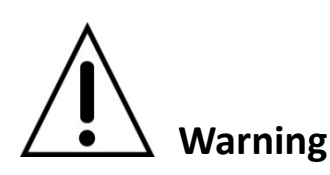

• Do not use if the unit emits smoke.

- Do not disassemble the unit.
- Do not place any heavy or sharp objects on the unit.
- Do not place on uneven surface.
- Do not expose to shock or vibration.
- Do not move the unit when the unit is powered on.
- Do not block, and allow dust to accumulate in the air vents.
- Do not restrict airflow of the unit; doing so can damage the unit.
- Installation and servicing should be performed only by qualified and experienced personnel.
- Turn off the power of the DVR when connecting Cameras, Audio or Sensor Cables.
- The manufacture is not responsible for any damage caused by improper use of the product or failure to follow instructions for the product.
- The manufacture is not responsible for any problems caused by or resulting from the user physically opening the DVR for examination or attempting to repair the unit.
- The manufacture may not be held liable for any issues with the unit if the warranty seal is removed.

# **Product Components**

Please make sure the following components are included as specified below.

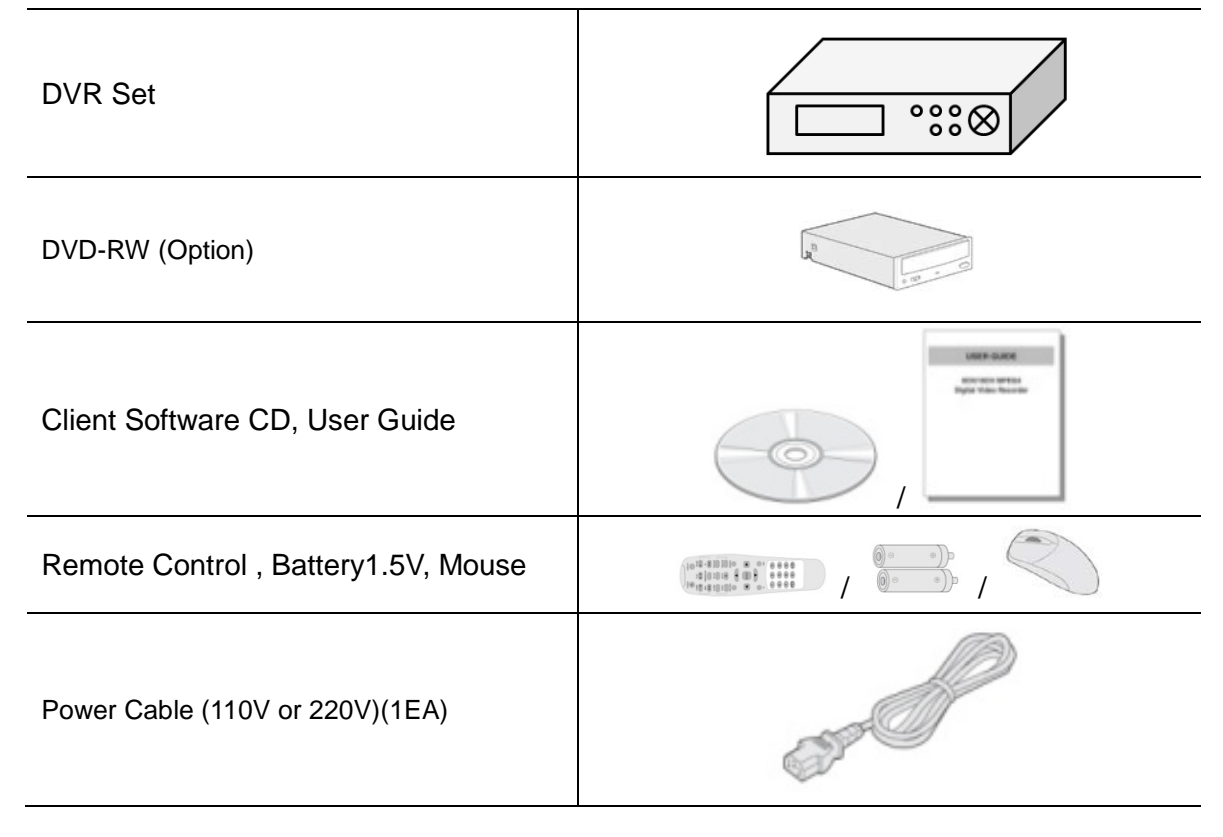

# HDD Capacity by Recording Quality

(10 Channels, Continuous, Full-HD@15fps or HD@30fps and D1@30/25fps, Audio On)

| HDD      | LEVE   | L 5(H)  | LEVEL 4 |         | LEV    | 'EL 3   | LEV    | ′EL 2   | LEVEL 1(L) |         |
|----------|--------|---------|---------|---------|--------|---------|--------|---------|------------|---------|
| Capacity | day(s) | hour(s) | day(s)  | hour(s) | day(s) | hour(s) | day(s) | hour(s) | day(s)     | hour(s) |
| 250GB    | 0      | 15      | 0       | 19      | 1      | 2       | 1      | 7       | 1          | 14      |
| 320GB    | 0      | 20      | 1       | 1       | 1      | 10      | 1      | 16      | 2          | 2       |
| 500GB    | 1      | 9       | 1       | 17      | 2      | 6       | 2      | 17      | 3          | 8       |
| 1TB      | 2      | 19      | 3       | 12      | 4      | 15      | 5      | 12      | 6          | 20      |
| 1.5TB    | 4      | 6       | 5       | 7       | 7      | 0       | 8      | 8       | 10         | 8       |
| 2TB      | 5      | 16      | 7       | 2       | 9      | 9       | 11     | 4       | 13         | 20      |

# **Main Features**

- HDcctv Compatible
- H.264 Video Compression

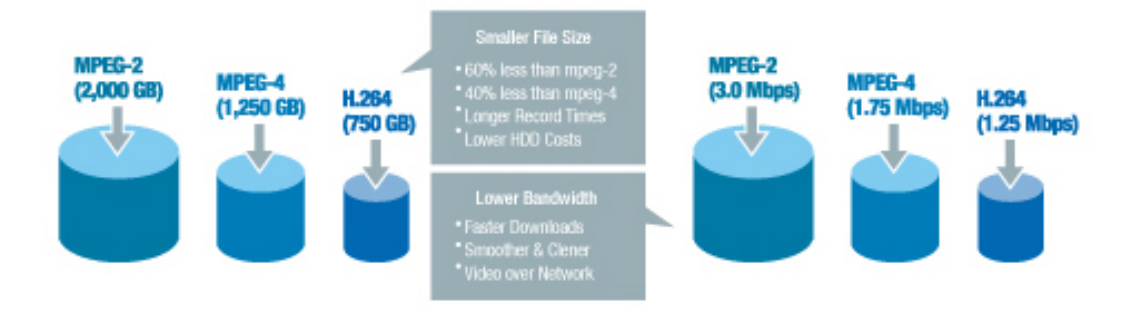

Industry Leading H.264 Compression Codec

Reliable File System

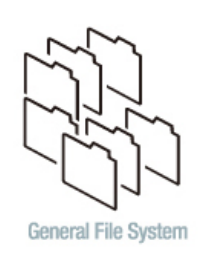

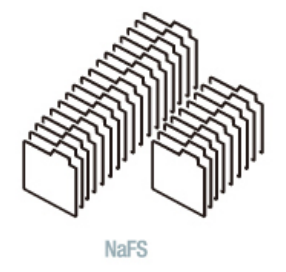

- HDMI Output
- 4 Channel Audio Recording

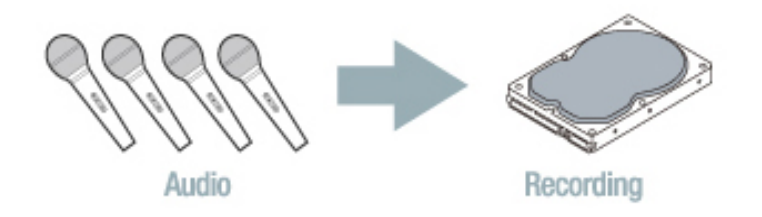

**NOTE:** Under federal law, The Fourth Amendment to the U.S. Constitution, Title III of the Omnibus Crime Control and Safe Streets Act of 1968, as amended by the Electronic Communications Privacy Act of 1986 (18 U.S.C. § 2510, *et seq.*), and the Foreign Intelligence Surveillance Act of 1978 (50 U.S.C. 1801, *et seq.*) permit government agents, acting with the consent of a party to a communication, to engage in warrantless interceptions of telephone communications, as well as oral and electronic communications.

- Automatic Video Input, Video Loss, and HDD Error Detection
- Covert Camera Operation Provides Enhanced Security.
- Built-in PTZ Camera Control
- Easy Software Upgrade by USB port and Network SW.
- Instant and Convenient Backup via USB Flash Drive, Network or DVD-RW
- Exclusive File Format and AVI Backup

Individual Channel Operation

| 36 |            |        | SETU  | IP                 |       |          | ×  |
|----|------------|--------|-------|--------------------|-------|----------|----|
| E  |            | RECORD | DEVIC | ce 💫 st<br>Roperty | ORAGE | SYSTEM × |    |
| c  |            | ALL    | 1     | 2                  |       | 4        |    |
| s  | COVERT     | OFF    | OFF   | OFF                | OFF   | OFF      |    |
| c  | BRIGHTNESS | 50     | 50    | 50                 | 50    | 50       |    |
|    | CONTRAST   | 50     | 50    | 50                 | 50    | 50       |    |
|    | HUE        | 50     | 50    | 50                 | 50    | 50       |    |
|    | SATURATION | 50     | 50    | 50                 | 50    | 50       |    |
|    |            |        |       |                    | ОК    | Cancel   |    |
|    |            |        |       |                    | ОК    | Canc     | el |

#### Motion Detection

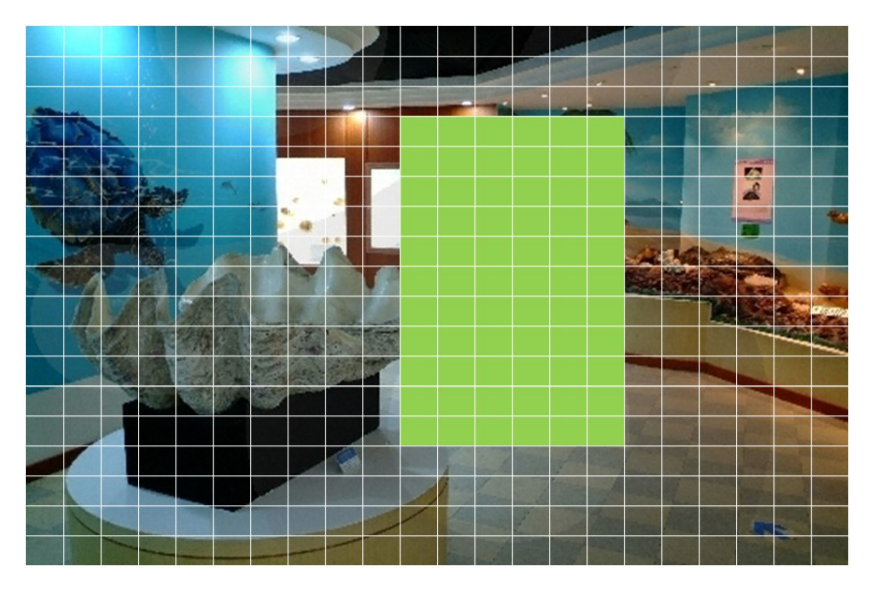

Easy and Simple Graphic User Interface

| **                  | SETUP              | ×          | 18 E |     |                                          | SEARCH    |        |        | ×     |
|---------------------|--------------------|------------|------|-----|------------------------------------------|-----------|--------|--------|-------|
| DISPLAY 💽 RECORD    | 🎒 device 🕙 storage | SYSTEM 🔹 🕨 | 0    |     |                                          | jun, 2010 |        |        | 0     |
| OSD                 | ON                 | -          | Sun  | Mon | Tue                                      | Wed       | Thu    | Fri    | Sat   |
| OSD CONTRAST        |                    | 90         |      |     | C. C. C. C. C. C. C. C. C. C. C. C. C. C |           |        |        |       |
| SEQUENCE            | ON                 | -          |      | _   | 1                                        | 2         | 3      | 4      | 10 A. |
| SEQUENCE-DWELL TIME | 3 SECONDS          | +          |      | - 7 | 8                                        | 9         | 10     | 11     | 12    |
| CHANNEL             | CH 1               | -          |      |     |                                          |           |        |        |       |
| NAME                | CH 1               |            | 13   | 14  | 15                                       | 16        | 17     | 18     | 19    |
| COVERT              | OFF                | -          | 20   | 21  | 22                                       | 23        | 24     | 25     | 26    |
| BIRGHTNESS          |                    | 50         | 20   |     |                                          | 25        | 24     |        | 20    |
| CONTRAST            |                    | <b>50</b>  | 27   | 28  | 29                                       | 30        |        |        |       |
| HUE                 |                    | <b>5</b> 0 |      |     |                                          |           |        |        | -     |
| SATURATION          |                    | 50         |      |     |                                          |           |        |        |       |
|                     | c                  | K Cancel   |      |     |                                          |           | < Prev | Next > | Close |

#### ■ Simple Scheduler

| :6    |     |      |       |      |   |      |      |   |    | 9   | SCH | DU | E  |    |    |     |     |    |    |     |    |    |      | ×  |
|-------|-----|------|-------|------|---|------|------|---|----|-----|-----|----|----|----|----|-----|-----|----|----|-----|----|----|------|----|
| CHANN | EL  | 1    |       |      | • |      |      |   |    |     |     |    |    |    |    |     |     |    |    |     |    |    |      |    |
| NOM   | VE  |      | CON   | TINU | E | МО   | TION |   | SE | NSC | )R  |    |    |    |    |     |     |    |    |     |    |    | CLEA | R  |
|       | 0   | 1    | 2     | 3    | 4 | 5    | 6    | 7 | 8  | 9   | 10  | 11 | 12 | 13 | 14 | 15  | 16  | 17 | 18 | 19  | 20 | 21 | 22   | 23 |
| SUN   |     |      |       |      |   |      |      |   |    |     |     |    |    |    |    |     |     |    |    |     |    |    |      |    |
| MON   |     |      |       |      |   |      |      |   |    |     |     |    |    |    |    |     |     |    |    |     |    |    |      |    |
| TUE   |     |      |       |      |   |      |      |   |    |     |     |    |    |    |    |     |     |    |    |     |    |    |      |    |
| WED   |     |      |       |      |   |      |      |   |    |     |     |    |    |    |    |     |     |    |    |     |    |    |      |    |
| THU   |     |      |       |      |   |      |      |   |    |     |     |    |    |    |    |     |     |    |    |     |    |    |      |    |
| FRI   |     |      |       |      |   |      |      |   |    |     |     |    |    |    |    |     |     |    |    |     |    |    |      |    |
| SAT   |     |      |       |      |   |      | -    |   |    |     |     |    |    |    |    |     |     |    |    |     |    |    |      | _  |
| Copy  | Scl | hedu | ule - |      |   |      |      |   |    |     |     |    |    |    |    |     |     |    |    |     |    |    |      |    |
| CH    | +1  |      |       |      | 2 | CH 2 |      |   |    |     | CH  |    |    |    |    | 2 C | H 4 |    |    |     | 1  | 4  |      |    |
|       |     |      |       |      |   |      |      |   |    |     |     |    |    |    |    |     |     |    |    |     |    | C  | ору  |    |
|       |     |      |       |      |   |      |      |   |    |     |     |    |    |    |    |     |     |    |    | OK. |    | (  | Canc | el |

■ Variety of Ways Network Access via Network Client Software, Web-Viewer, CMS, and Mobile Viewer

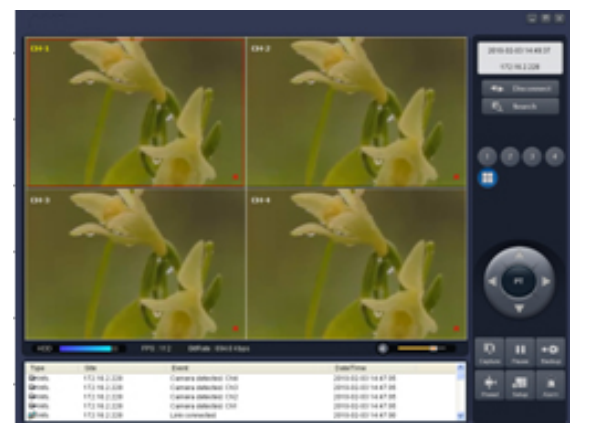

Web-Viewer

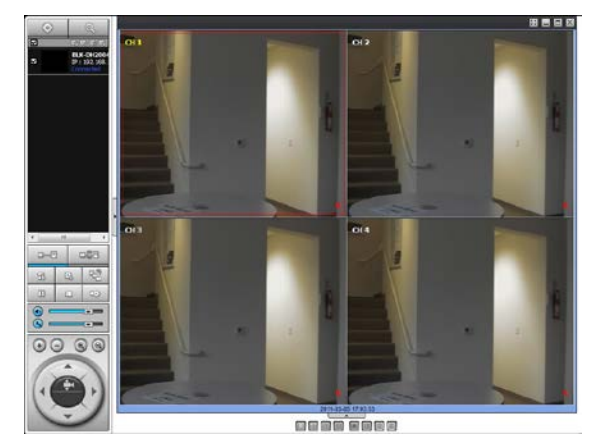

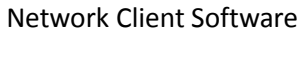

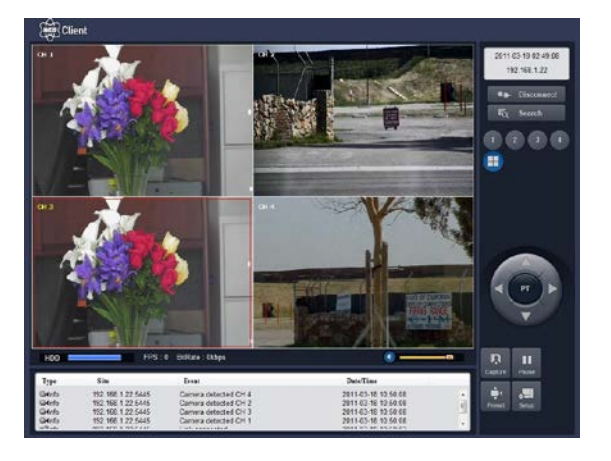

CMS

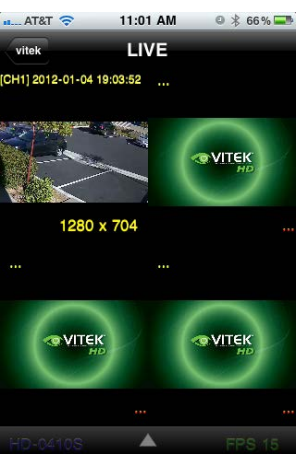

Mobile Viewer

S.M.A.R.T. (Self-Monitoring, Analysis, and Reporting Technology for HDD)

| TEMPERATURE LIMIT | 45 °C (113 °F) | Σ         |
|-------------------|----------------|-----------|
| ALARM             | ON             | 1         |
| BUZZER            | ON             | 1         |
|                   |                | OK CANCEL |

## Booting the DVR and Basic Time Setting

1. During the first start up, the following message will be displayed.

| INITIA                                                | LIZING                 | X |
|-------------------------------------------------------|------------------------|---|
| Initializing system<br>It may take a few seconds of r | minutes to check syste | m |
| 0                                                     | %                      |   |

2. After the system initializing is completed, select the language and set date and time as specified below.

|                             | WELCOME X                              |                                                                             |
|-----------------------------|----------------------------------------|-----------------------------------------------------------------------------|
| Choose language.<br>ENGLISH |                                        | Set date and time<br>SET DATE & TIME<br>2011 • / 3 • / 8 • 16 • / 0 • / 0 • |
|                             | <pre><prev next=""> CLOSE</prev></pre> | <prev next=""> CLOSE</prev>                                                 |

# **Setting Daylight Saving Time**

If the DVR is to be set Day Light Saving Time and be synchronized NTP (Network Time Protocol), take next steps.

1. Enter the SETUP mode. The default Password is "1111".

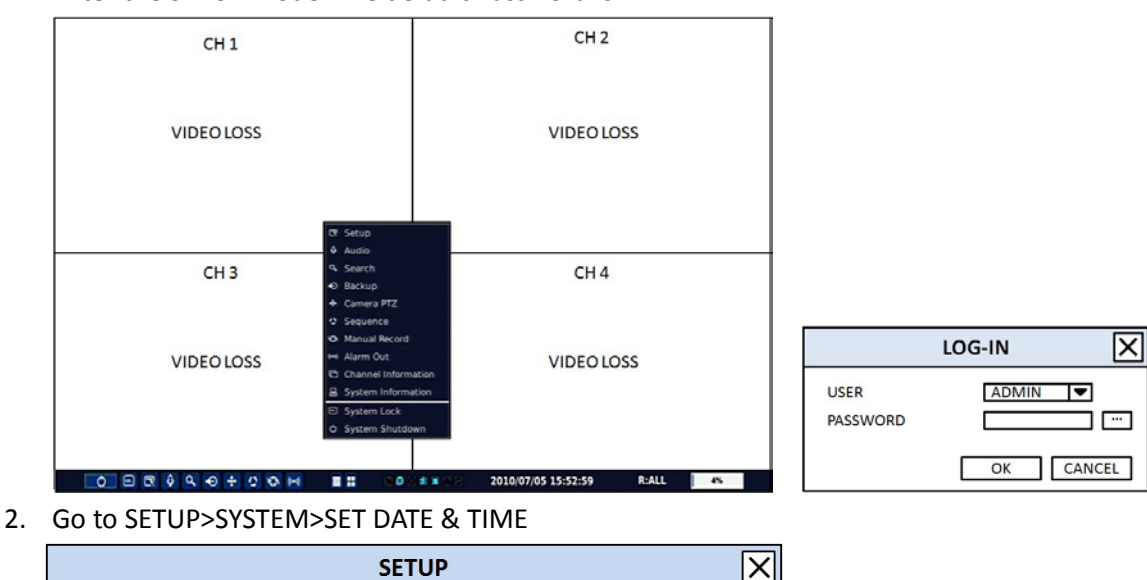

| SETU                        | P X              |
|-----------------------------|------------------|
| 🐼 DISPLAY 💽 RECORD 藝 DEVICE | STORAGE 🛃 SYSTEM |
| DVR-ID                      | DVR 💌 …          |
| DESCRIPTION                 |                  |
| LANGUAGE                    | ENGLISH          |
| DATE FORMAT                 | YYYY/MM/DD       |
| SET DATE & TIME             |                  |
| CLINET ACCESS               | ON 🔻             |
| BANDWIDTH SAVING            | OFF 🗸            |
| SEND EMAIL                  | OFF ····         |
| NTP                         | OFF ····         |
|                             |                  |
|                             |                  |
|                             |                  |
|                             | OK CANCEL        |

3. Select DAYLIGHT SAVING.

|                 | SET DATE & TIME | X         |
|-----------------|-----------------|-----------|
| DAYLIGHT SAVING | OFF             | <         |
| SET DATE & TIME | 2011▼/3▼/8▼     |           |
|                 |                 | OK CANCEL |

## Setting NTP (Network Time Protocol)

1. When the DVR is connected with internet and the DVR need to be syncronized with NTP (Network Time Protocol), set SETUP>SYSTEM>NTP ON.

|                         | SETUP                     | X      |
|-------------------------|---------------------------|--------|
| E DISPLAY 💽 RECORD      | DEVICE 🕙 STORAGE 🛃 SYSTEM |        |
| DVR-ID                  | DVR                       | ▼      |
| DESCRIPTION             |                           |        |
| LANGUAGE                | ENGLISH                   | •      |
| DATE FORMAT             | YYYY/MM/DD                | •      |
| SET DATE & TIME         |                           |        |
| CLINET ACCESS           | ON                        | •      |
| <b>BANDWIDTH SAVING</b> | OFF                       | ▼      |
| SEND EMAIL              | OFF                       | ▼      |
| NTP                     | OFF                       | ▼ …    |
|                         |                           |        |
|                         |                           |        |
|                         |                           |        |
|                         | ОК                        | CANCEL |

2. Select proper TIME ZONE time.

| ٢                     | NTP 🔀              |
|-----------------------|--------------------|
| PRIMARY SNTP SERVER   | pool.ntp.org ····  |
| SECONDARY SNTP SERVER | time.nist.org ···· |
| TIMEZONE              | GMT 0:00           |
| CONNECTION MODE       | TIME               |
| CONNECTION PERIOD     | 3                  |
|                       | OK CANCEL          |

#### Pacific Time Zone

- Los Angles, CA, USA : GMT 8:00 for Standard time / GMT 7:00 for Daylight time Mountain Time Zone
- Denver, CO, USA : GMT 6:00 for Standard time / GMT 5:00 for Daylight time
  Central Time Zone
  - Chicago, IL, USA : GMT 7:00 for Standard time / GMT 6:00 for Daylight time Eastern Time Zone
  - New York, NY, USA : GMT 5:00 for Standard time / GMT 4:00 for Daylight time

|    | State                     | Standard Time | Daylight-Saving Time |
|----|---------------------------|---------------|----------------------|
| AL | Alabama                   | GMT-6         | GMT-5                |
| AK | Alaska                    | GMT-9         | GMT-8                |
| AK | Alaska (Aleutian Islands) | GMT-10        | NA                   |
| AZ | Arizona                   | GMT-7         | NA                   |
| AZ | Arizona (Navajo)          | GMT-7         | GMT-6                |
| AR | Arkansas                  | GMT-6         | GMT-5                |
| CA | California                | GMT-8         | GMT-7                |
| СО | Colorado                  | GMT-7         | GMT-6                |
| СТ | Connecticut               | GMT-5         | GMT-4                |
| DC | District of Columbia      | GMT-5         | GMT-4                |
| DE | Delaware                  | GMT-5         | GMT-4                |
| FL | Florida                   | GMT-5         | GMT-4                |
| FL | Florida (W)               | GMT-6         | GMT-5                |
| GA | Georgia                   | GMT-5         | GMT-4                |
| н  | Hawaii                    | GMT-10        | NA                   |
| ID | Idaho (N)                 | GMT-8         | GMT-7                |
| ID | Idaho (S)                 | GMT-7         | GMT-6                |
| IL | Illinois                  | GMT-6         | GMT-5                |
| IN | Indiana                   | GMT-5         | GMT-4                |
| IN | Indiana (SW / NW)         | GMT-6         | GMT-5                |
| IA | lowa                      | GMT-6         | GMT-5                |
| KS | Kansas                    | GMT-6         | GMT-5                |
| KS | Kansas (W)                | GMT-7         | GMT-6                |
| KY | Kentucky (E)              | GMT-5         | GMT-4                |
| KY | Kentucky (W)              | GMT-6         | GMT-5                |
| LA | Louisiana                 | GMT-6         | GMT-5                |
| ME | Maine                     | GMT-5         | GMT-4                |
| MD | Maryland                  | GMT-5         | GMT-4                |
| MA | Massachusetts             | GMT-5         | GMT-4                |
| MI | Michigan                  | GMT-5         | GMT-4                |
| MI | Michigan (W)              | GMT-6         | GMT-5                |
| MN | Minnesota                 | GMT-6         | GMT-5                |
| MS | Mississippi               | GMT-6         | GMT-5                |
| MO | Missouri                  | GMT-6         | GMT-5                |
| MT | Montana                   | GMT-7         | GMT-6                |
| NE | Nebraska                  | GMT-6         | GMT-5                |
| NE | Nebraska (W)              | GMT-7         | GMT-6                |
| NV | Nevada                    | GMT-8         | GMT-7                |
| NH | New Hampshire             | GMT-5         | GMT-4                |

| NJ | New Jersey       | GMT-5 | GMT-4 |
|----|------------------|-------|-------|
| NM | New Mexico       | GMT-7 | GMT-6 |
| NY | New York         | GMT-5 | GMT-4 |
| NC | North Carolina   | GMT-5 | GMT-4 |
| ND | North Dakota     | GMT-6 | GMT-5 |
| ND | North Dakota (W) | GMT-7 | GMT-6 |
| ОН | Ohio             | GMT-5 | GMT-4 |
| ОК | Oklahoma         | GMT-6 | GMT-5 |
| OR | Oregon           | GMT-8 | GMT-7 |
| OR | Oregon (E)       | GMT-7 | GMT-6 |
| PA | Pennsylvania     | GMT-5 | GMT-4 |
| RI | Rhode Island     | GMT-5 | GMT-4 |
| SC | South Carolina   | GMT-5 | GMT-4 |
| SD | South Dakota (E) | GMT-6 | GMT-5 |
| SD | South Dakota (W) | GMT-7 | GMT-6 |
| TN | Tennessee (E)    | GMT-5 | GMT-4 |
| TN | Tennessee (W)    | GMT-6 | GMT-5 |
| ТХ | Texas            | GMT-6 | GMT-5 |
| ТХ | Texas (W)        | GMT-7 | GMT-6 |
| UT | Utah             | GMT-7 | GMT-6 |
| VT | Vermont          | GMT-5 | GMT-4 |
| VA | Virginia         | GMT-5 | GMT-4 |
| WA | Washington       | GMT-8 | GMT-7 |
| WV | West Virginia    | GMT-5 | GMT-4 |
| WI | Wisconsin        | GMT-6 | GMT-5 |
| WY | Wyoming          | GMT-7 | GMT-6 |

**NOTE:** If you want the unit to automatically synchronize the local time, the Time Zone must be properly set according to your local time zone.

# **Table of Contents**

| 1.   | Name, Function and Connection | 15 |    |
|------|-------------------------------|----|----|
|      | 1-1. Front Panel              | 1  | 5  |
|      | 1-2. Rear Panel               | 1  | 6  |
|      | 1-3. Remote Control           | 1  | 7  |
| 2.   | Setting up the DVR            | 18 |    |
|      | 2-1. Setup – Main Screen      | 1  | 8  |
|      | 2-2. Setup – DISPLAY Mode     | 2  | 21 |
|      | 2-3. Setup – RECORD Mode      | 2  | 22 |
|      | 2-3-1. Recording Schedules    | 2  | 24 |
|      | 2-4. Setup – DEVICE Mode      | 2  | 25 |
|      | 2-4-1. Alarm Out              | 2  | 26 |
|      | 2-4-2 Controller & PTZ Setup  | 2  | 27 |
|      | 2-4-3. Spot Out               | 2  | 28 |
|      | 2-4-4. Motion Zone Setup      | 2  | 29 |
|      | 2-5. Setup – STORAGE Mode     |    | 30 |
|      | 2-6. Setup – SYSTEM Mode      |    | 33 |
|      | 2-7. Setup – SECURITY Mode    |    | 37 |
|      | 2-8. Setup – NETWORK Mode     |    | 39 |
|      | 2-8-1. Port and Web Port      | 4  | 10 |
|      | 2-8-2. Network Types          | 4  | 1  |
|      | 2-8-2-1. DHCP                 | 4  | 11 |
|      | 2-8-2-2.STATIC                | 4  | 11 |
|      | 2-8-3. DDNS                   | 4  | 1  |
|      | 2-8-4. NETWORK STREAM         | 4  | 2  |
|      | 2-9. Setup - CONFIG Mode      | 4  | 13 |
| 3.   | Saving Setup                  | 44 |    |
| 4.   | Live, Search, and Playback    | 45 |    |
|      | 4-1. Live Viewing Screen      | 4  | 5  |
|      | 4-2. SEARCH Screen            | 4  | 17 |
|      | 4-2-1. TIME-LINE Search       | 4  | 8  |
|      | 4-2-2. Event Search           | 4  | 9  |
|      | 4-2-3. Go To First Time       | 4  | 19 |
|      | 4-2-4. Go To Last Time        | 4  | 19 |
|      | 4-2-5. Go To Specific Time    | 5  | 50 |
|      | 4-2-6. Archive Search         | 5  | 50 |
|      | 4-2-7. Log Search             | 5  | 51 |
|      | 4-3. Play mode                | 5  | 52 |
| 5. I | PTZ Control                   | 53 |    |

| 6. Back up                                                    | 54 |    |
|---------------------------------------------------------------|----|----|
| 6-1. Still Image Backup onto USB Flash Memory                 |    | 54 |
| 6-2. Video Backup onto USB Flash Memory                       |    | 54 |
| 6-3. Transferring Still Images or Video from the ARCHIVE list |    | 55 |
| 6-4. Playback of Backup Video                                 |    | 56 |
| 7. Network Access Using the Single Site Network Viewer        | 57 |    |
| 7-1. PC Requirements                                          |    | 57 |
| 7-2. Installing the Network Viewer                            |    | 58 |
| 7-3. Live Monitoring Mode and Functions.                      |    | 59 |
| 7-4. Bi-directional Audio                                     |    | 61 |
| 7-5. Remote Search Mode and Functions                         |    | 62 |
| 7-6. PC System Configuration                                  |    | 64 |
| 8. Network Access Using the Multi-Sites Network Viewer        | 69 |    |
| 8-1. Overview                                                 |    | 69 |
| 8-2. Minimum PC Requirements                                  |    | 69 |
| 8-3. Installation of the Program                              |    | 70 |
| 8-4. Live Window                                              |    | 71 |
| 8-4-1. Main User Interface                                    |    | 71 |
| 8-4-2. Control Buttons                                        |    | 71 |
| 8-5. Search and Playback Window                               |    | 73 |
| 8-5-1. Main User Interface                                    |    | 73 |
| 8-5-2. Main Control Panel                                     |    | 73 |
| 8-6. Setup of Multi Client                                    |    | 75 |
| 8-6-1. General                                                |    | 75 |
| 8-6-2. Event                                                  |    | 76 |
| 8-6-3. Record                                                 |    | 77 |
| 8-6-4. OSD                                                    |    | 78 |
| 8-6-5. Language                                               |    | 79 |
| 8-7. Remote Setup                                             |    | 80 |
| 8-7-1. Setting the Display                                    |    | 81 |
| 8-7-2. Record                                                 |    | 82 |
| 8-7-3. Device                                                 |    | 83 |
| 8-7-4. Storage                                                |    | 84 |
| 8-7-5. System                                                 |    | 85 |
| 8-7-6. Remote Upgrade                                         |    | 87 |
| 8-8. Operation                                                |    | 88 |
| 8-8-1. Addition, Delete, and Modify of DVR Sites              |    | 88 |
| 8-8-2. Connect and Disconnect                                 |    | 90 |
| 8-8-4. Recording Video on Local PC during Live                |    | 92 |
| 8-8-5. Local Playback and Remote Playback                     |    | 93 |
| 9-8-6. AVI Backup During Playback                             |    | 95 |

| 9. Network access using the Web-browser Viewer                        | 97                           |
|-----------------------------------------------------------------------|------------------------------|
| 10. Network access using the Smart Phone Viewer                       |                              |
| 10-1. Installing the 3G App Viewer                                    | Error! Bookmark not defined. |
| 10-2. Live Monitoring                                                 |                              |
| APPENDIX: How to Connect the Network                                  |                              |
| How to set the IP address of the DVR and open TCP port of the router? | 104                          |
| How to access DVR from a Remote PC?                                   |                              |

# 1. Name, Function and Connection

### 1-1. Front Panel

The following information will help you to operate the front panel controls.

| Name    | Description                                                             |  |
|---------|-------------------------------------------------------------------------|--|
| CH1~16  | Indicating that the channel is being recorded.                          |  |
| HDD     | Indicating that the system is accessing the hard disk.                  |  |
| RECORD  | Indicating that the system is recording video data.                     |  |
| ALARM   | Indicating that when sensor(s) is/are triggered or motion is detected.  |  |
| NETWORK | Indicating that when Network client connects through the network.       |  |
| BACKUP  | Indicating that USB or DVD-RW storage device is stored images or video. |  |

#### Table1.1.1. Indication Lamps

| Table | 1.1.2. | Front   | Panel  | Buttons  |
|-------|--------|---------|--------|----------|
| TUDIC |        | 1 10110 | i unoi | Duttonis |

| Name            | Description                                                                           |  |
|-----------------|---------------------------------------------------------------------------------------|--|
| POWER           | POWER ON/ OFF                                                                         |  |
| NUMBER          | Channel keys. For channel 10, press the 0 key. For channel 11, press the +10 and 1    |  |
|                 | key. For channel 16, press the +10 and 6 key.                                         |  |
| REW             | Press to rewind the footage in playback mode.                                         |  |
| AUDIO           | Press to select audio mode such as SINGLE, MIX and MUTE.                              |  |
|                 | MUTE- All of 4 channels.                                                              |  |
|                 | SINGLE- Highlighted channel only.                                                     |  |
|                 | MIX- All of 4 channels.                                                               |  |
| F/REW           | Jump/Step backward. In playback mode, the playback position moves 60 seconds          |  |
|                 | backward.                                                                             |  |
| FF              | Press to fast forward the footage in playback mode.                                   |  |
| ALARM           | Press to enable/disable ALARM operation.                                              |  |
| F/ADV           | Jump/Step forward. In playback mode, the playback position moves 60 seconds           |  |
|                 | forward.                                                                              |  |
| REC             | Press to start or stop manual recording.                                              |  |
| SEARCH          | Press to go to SEARCH menu in live display mode.                                      |  |
| PLAY/PAUSE      | Press to play/pause the footage in playback mode.                                     |  |
| SEQ             | Enable/disable the automatic sequence of display of channels in full screen, quad, 9- |  |
|                 | split display mode.                                                                   |  |
| PTZ             | Press to control Pan/Tilt/Zoom operations.                                            |  |
| SETUP           | Press to enter SETUP menu.                                                            |  |
| BACKUP          | Press to capture video in jpeg format in live or playback mode.                       |  |
| <b>▲</b> (LEFT) | Press to move left or to change the values in Setup mode.                             |  |

|               | It is also used as the number 4 when entering password.                             |
|---------------|-------------------------------------------------------------------------------------|
| <b>▲</b> (UP) | Press to move up the menu in Setup mode.                                            |
|               | It is also used as the number 1 when entering password.                             |
| ► (RIGHT)     | Press to move right or to change the values in Setup mode.                          |
|               | It is also used as the number 2 when entering password.                             |
| ▼(DOWN)       | Press to move down the menu in Setup mode.                                          |
|               | It is also used as the number 3 when entering password.                             |
| SEL           | Press to select desired menu item or to store the setup value.                      |
| ESC           | Press for temporary storage of the changed value or to return to the previous menu  |
|               | screen.                                                                             |
| DVD drive     | To save video, insert a DVD-R                                                       |
| USB Port      | To archive still-image or video into a USB flash drive or upgrade firmware with USB |
|               | flash drive, connect a USB flash drive to the USB port on the front panel.          |

### 1-2. Rear Panel

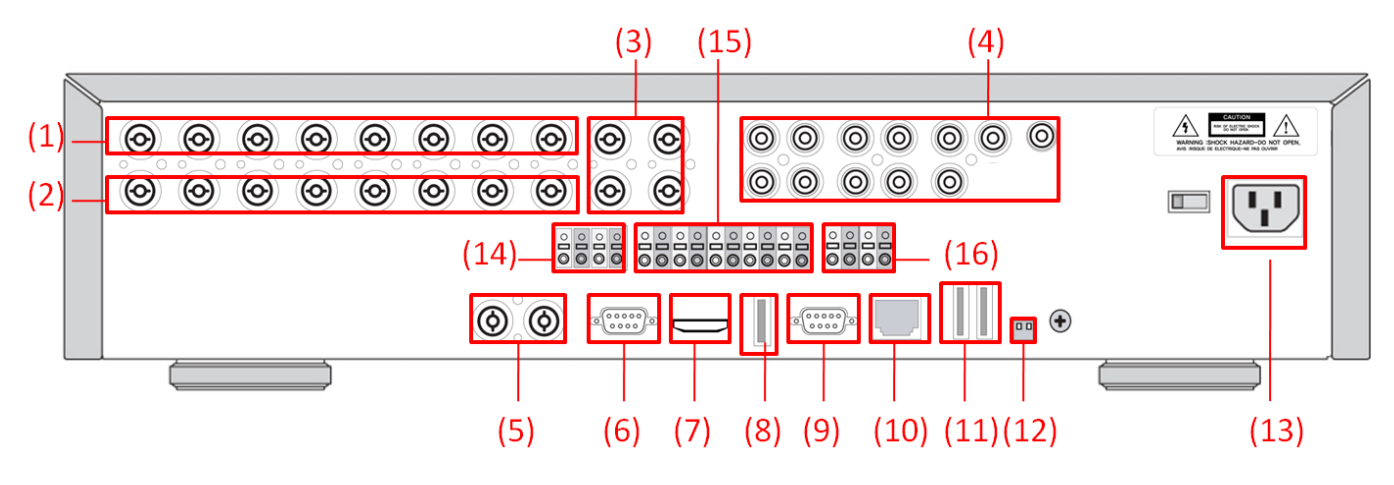

Figure 2.2.1. Rear Panel

| Table 2.2.1. | Rear | panel | connections |
|--------------|------|-------|-------------|
|              | ncui | panci | connections |

| NO | Connection      | Purpose                                            |
|----|-----------------|----------------------------------------------------|
| 1  | VIDEO IN        | 8 BNC connectors for video input. (NTSC/PAL 1~8ch) |
| 2  | LOOP            | 8 BNC connectors for video output. (Loop Back)     |
| 3  | SPOT            | 4 composite video outputs for spot monitoring.     |
| 4  | AUDIO IN        | 8 connectors for audio input. (1~10ch)             |
|    | AUDIO OUT       | 1 connector for audio output.                      |
| 5  | <b>VIDEO IN</b> | 2 HD-SDI connectors for video input. (9~10ch)      |
| 6  | VGA             | Connector for VGA monitor.                         |
| 7  | HDMI OUT        | Main Video Output (1280x720P)                      |
| 8  | USB Port        | Connector for Mouse or Backup                      |

| 9  | RS-232       | POS Interface (TBD).                                                              |
|----|--------------|-----------------------------------------------------------------------------------|
| 10 | ETHERNET     | RJ-45 connector for network function                                              |
| 11 | E-SATA       | 2 e-SATA ports to archive still-image or video into a External                    |
|    |              | Storage HDD . RAID Units to be available in the future                            |
| 12 | TERMINATE    | RS-485 termination switch for 1 <sup>st</sup> and 2 <sup>nd</sup> .               |
| 13 | POWER SOCKET | Connect for AC110V~250V                                                           |
| 14 | RS-485       | 1 <sup>st</sup> and 2 <sup>nd</sup> ports for RS-485. (for camera and controller) |
| 15 | SENSOR IN    | 8 connectors for sensor device connection.                                        |
| 16 | ALARM OUT    | 2 connectors for alarm device connection. Provides simple                         |
|    |              | On/Off switching by using relay. 0.5A/125V, 1A/30V                                |

# 1-3. Remote Control

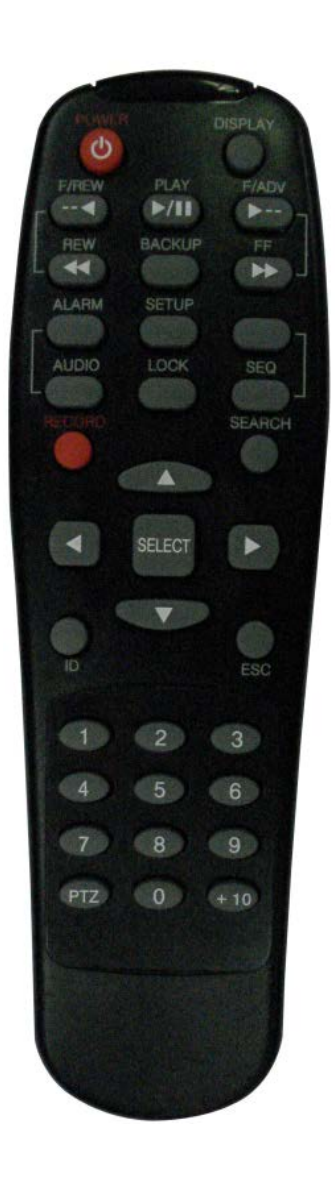

| RECORD        | Manual recording                           |
|---------------|--------------------------------------------|
| DISPLAY       | Display of Full, Quad,9 or 16 split screen |
| F/REW         | Jump 60 seconds backward                   |
| PLAY/PAUSE    | Play/Pause                                 |
| F/ADV         | Jump 60 seconds forward                    |
| REW           | Rewind                                     |
| BACKUP        | Backup still or video data                 |
| FF            | Fast Forward                               |
| ALARM         | Disable alarm operation                    |
| SETUP         | Setup menu screen                          |
| ID            | DVR ID (ID Button + DVR ID number)         |
| AUDIO         | Mute, Single(1CH), MIX(4CH)                |
| LOCK          | Lock all of key functions                  |
| SEQ           | Sequence of Full or Quad view              |
| PTZ           | PTZ menu screen                            |
| SEARCH        | Search menu screen                         |
| DIRECTION KEY | Direction key                              |
| SELECT        | Select or display of split screen          |
| ESC           | Esc                                        |
| NUMBER 1~9,0  | Channel 1 to 9 / 10CH->press 0             |
| +10           | Channel 11 to16                            |
|               | 11CH->press +10 and number 1               |
|               | 16CH->press +10 and number 6               |

# 2. Setting up the DVR

The following sections detail the initial setup of a DVR.

### 2-1. Setup – Main Screen

To enter the setup menu, right click on the mouse and select setup from the submenu or press the setup button on the front panel or the remote control.

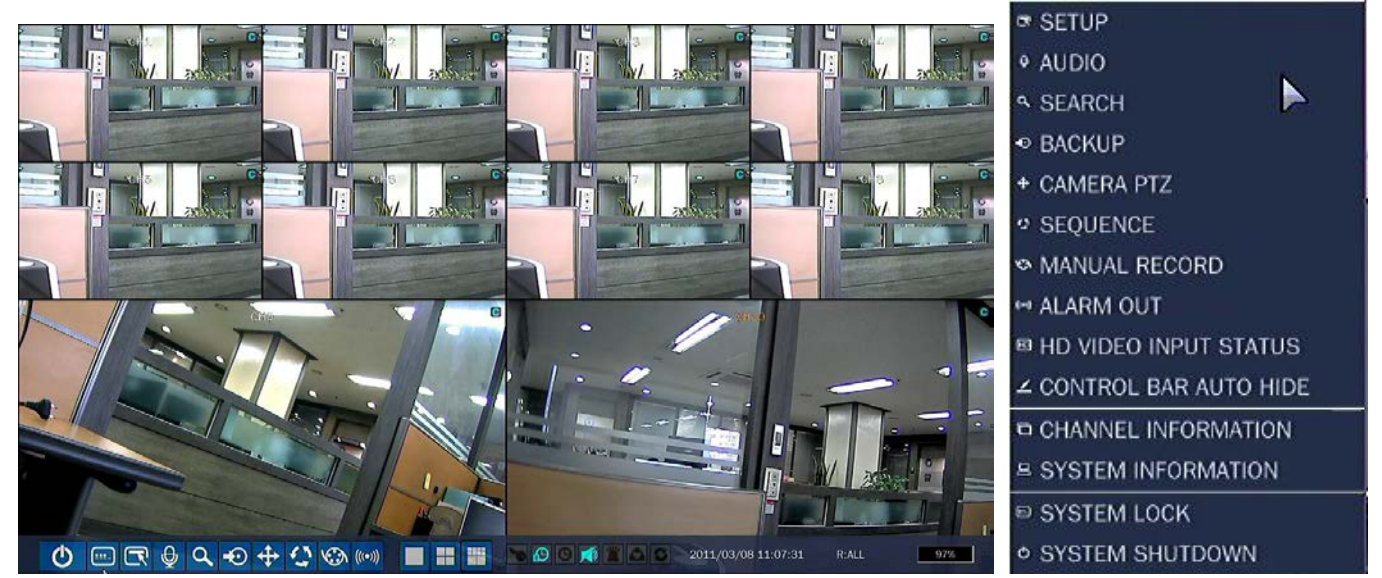

**HD VIDEO INPUT**: Display a channel, total time, elapsed time, error count, active pixels, total pixels, active lines, total lines and frame rate of HD channel (9~10).

**CONTROL BAR AUTO HIDE**: Set to hide automatically or display continuously a control bar on the bottom side in a Live mode.

**CHANNEL INFORMATION**: Display a channel number, channel name, resolution, frame rate, quality and recording type of each channel.

**SYSTEM INFORMATION**: Display a software version, storage size, network type, IP address, MAC address, DDNS status, DVR ID and remote controller ID of the system.

**SYSTEM LOCK**: To lock the system, user input a password. To unlock the system, please press ESC button on a front panel or a remote control. Then, the system will ask a password.

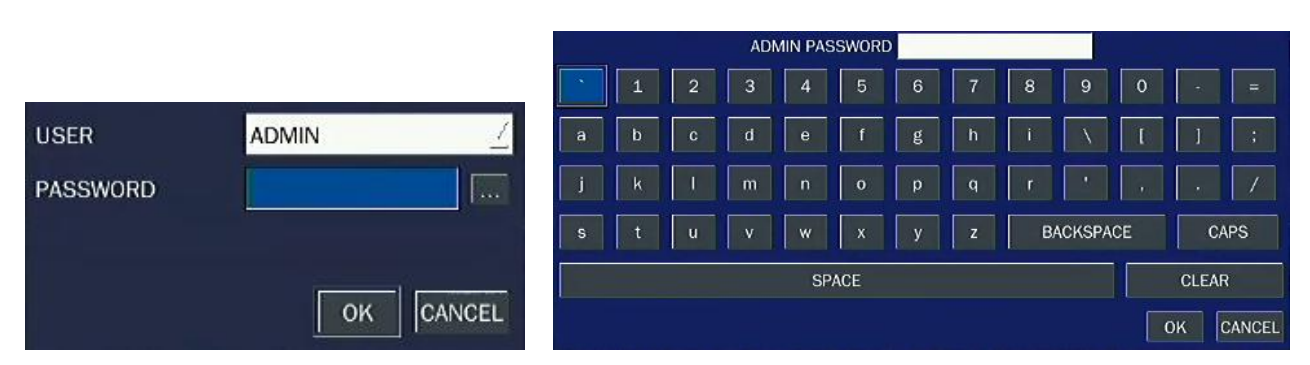

Use the Virtual Keyboard when you use front key and mouse. The factory default password is 1111. It is highly recommended to assign a new password to protect the system. User can assign a new password in SECURITY setup menu.

- DISPLAY
  - OSD
  - OSD CONTRAST
  - SEQUENCE
  - SEQ-DWELL TIME
  - CHANNEL
    - NAME
    - COVERT
    - BRIGHTNESS
    - CONTRAST
    - HUE
    - SATURATION
  - VIDEO OPTION (HDMI/VGA)
- RECORD
  - CHANNEL
    - RESOLUTION
    - FRAME RATE
    - QUALITY
    - RECORDING
    - SENSOR RECORDING
    - PRE RECORD
    - POST EVENT RECORD
    - AUDIO
    - SCHEDULE
- DEVICE
  - ALARM OUT
  - CONTROLLER & PTZ
  - SPOT OUT
  - CHANNEL
    - MOTION ZONE
    - MOTION SENSITIVITY
  - KEY TONE
  - REMOTE CONTROL ID
  - SENSOR
    - TYPE
- STORAGE
  - OVERWRITE
  - DISK FORMAT
  - DISK INFO
  - RECORDING LIMIT

- RECORDING LIMIT DAYS
- S.M.A.R.T
- SYSTEM
  - DVR-ID
  - DESCRIPTION
  - LANGUAGE
  - DATE FORMAT
  - SET DATE & TIME
  - CLIENT ACCESS
  - NTP
  - SEND EMAIL
- SECURITY
  - USER AUTHENTICATION
  - USER PASSOWRD
  - AUTHORITY OF PLAYBACK
- NETWORK
  - PORT
  - WEB PORT
  - NETWORK TYPE (DHCP, STATIC)
  - DNS (PRIMARY)
  - DNS (SECONDARY)
  - DDNS
  - NETWORK STREAM
- CONFIG
  - SAVE SETUP TO A USB
  - LOAD SETUP FROM A USB
  - LOAD DEFAULT
  - LOAD FACTORY DEFAULT

### 2-2. Setup – DISPLAY Mode

In the SETUP menu, select the DISPLAY tab. Then, the DISPLAY menu is displayed as pictured below. Navigate through the menu items using the mouse or the control button on the remote control and change the value of the menu item. To return to the previous setup menu screen, press the ESC button.

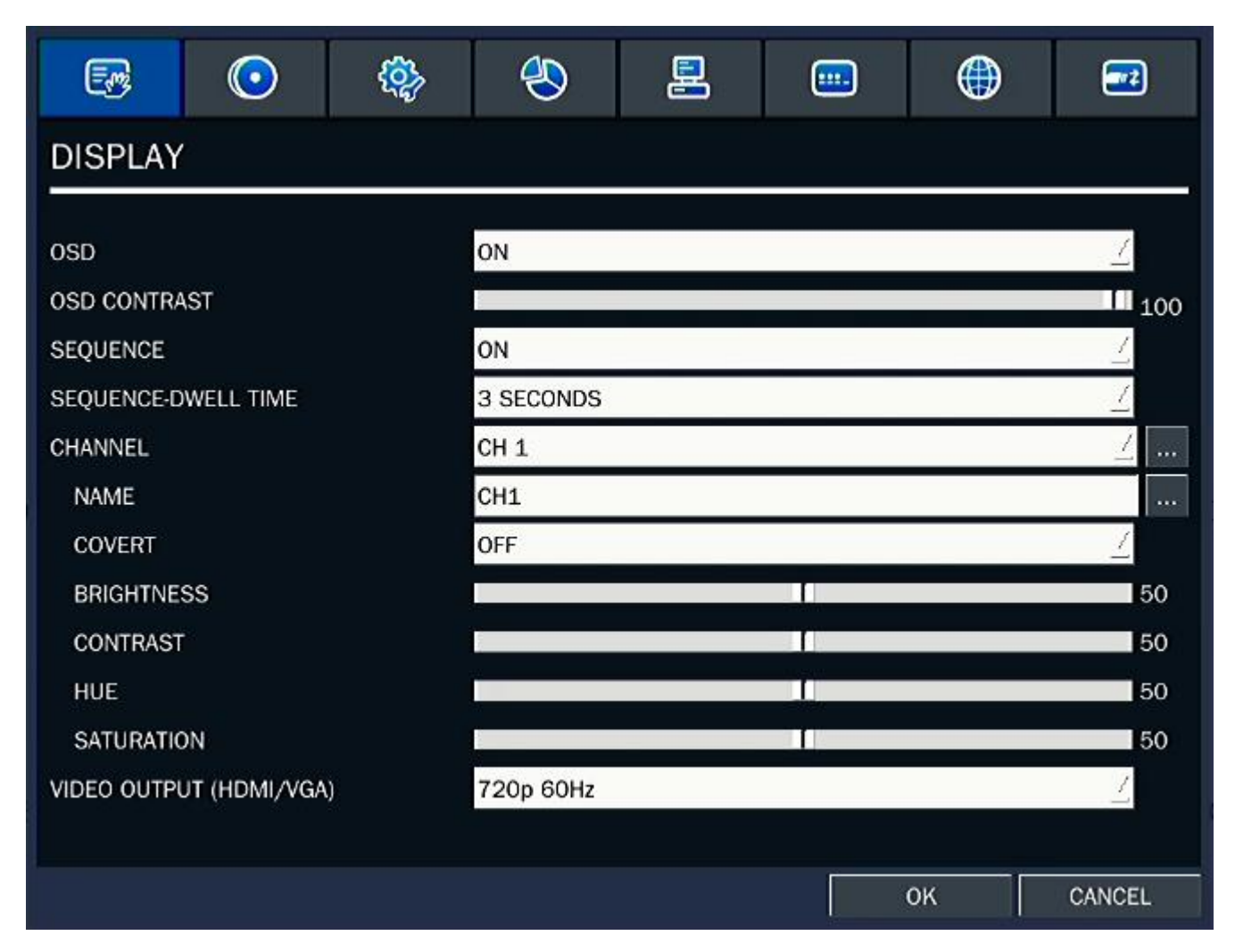

Figure 2.2.1. Display Mode Setup Screen

| ltem      | Description                                                                              |  |  |  |  |  |  |  |  |
|-----------|------------------------------------------------------------------------------------------|--|--|--|--|--|--|--|--|
| OSD       | Enable/disable on-screen-display.                                                        |  |  |  |  |  |  |  |  |
|           | Select ON: show it on the screen, Select OFF: Disappear on the screen.                   |  |  |  |  |  |  |  |  |
| OSD       | Set the visibility level of the On Screen Display (OSD).(0-100)                          |  |  |  |  |  |  |  |  |
| CONTRAST  |                                                                                          |  |  |  |  |  |  |  |  |
| SEQUENCE  | Enable/disable sequential display of video in full screen mode.                          |  |  |  |  |  |  |  |  |
| SEQ-DWELL | Set the dwell time of each, single channel display in sequential display mode            |  |  |  |  |  |  |  |  |
| TIME      | (3~60seconds)                                                                            |  |  |  |  |  |  |  |  |
| CHANNEL   | Select a channel for applying the following settings using the control button. Press SEL |  |  |  |  |  |  |  |  |
|           | button to change the channel.                                                            |  |  |  |  |  |  |  |  |
| NAME      | Set the channel name. Press SEL button and set the channel name and select OK using      |  |  |  |  |  |  |  |  |
|           | the control button.                                                                      |  |  |  |  |  |  |  |  |

| COVERT     | Enable/disable display of the video channel in live display mode.                 |
|------------|-----------------------------------------------------------------------------------|
| BRIGHTNESS | Change the brightness value of the specified channel.(0-100)                      |
|            | It is for analog channels (1~8ch) only and HD channels (9,10ch) couldn't control. |
| CONTRAST   | Change the contrast value of the specified channel. (0-100)                       |
|            | It is for analog channels (1~8ch) only and HD channels (9,10ch) couldn't control. |
| HUE        | Change the hue value of the specified channel. (0-100)                            |
|            | It is for analog channels (1~8ch) only and HD channels (9,10ch) couldn't control. |
| SATURATION | Change the saturation value of the specified channel. (0-100)                     |
|            | It is for analog channels (1~8ch) only and HD channels (9,10ch) couldn't control. |
| VIDEO      | Select a video output type for HDMI/VGA. (720p 50Hz, 720p 60Hz, 1080i 50Hz, 1080i |
| OUTPUT     | 60Hz, 1080p 50Hz, 1080p 60Hz). Default value is 720p 60Hz. If the monitor doesn't |
| (HDMI/VGA) | support some output type, it would be returned to the previous value.             |

#### 2-3. Setup – RECORD Mode

Press the SETUP button and enter the password. The setup menu is displayed as picture below. Select RECORD icon and press SEL button to enter the setup menu item. Navigate through the menu items using the control button and change the value of the menu item using the control button. To return to setup menu screen, press the ESC button.

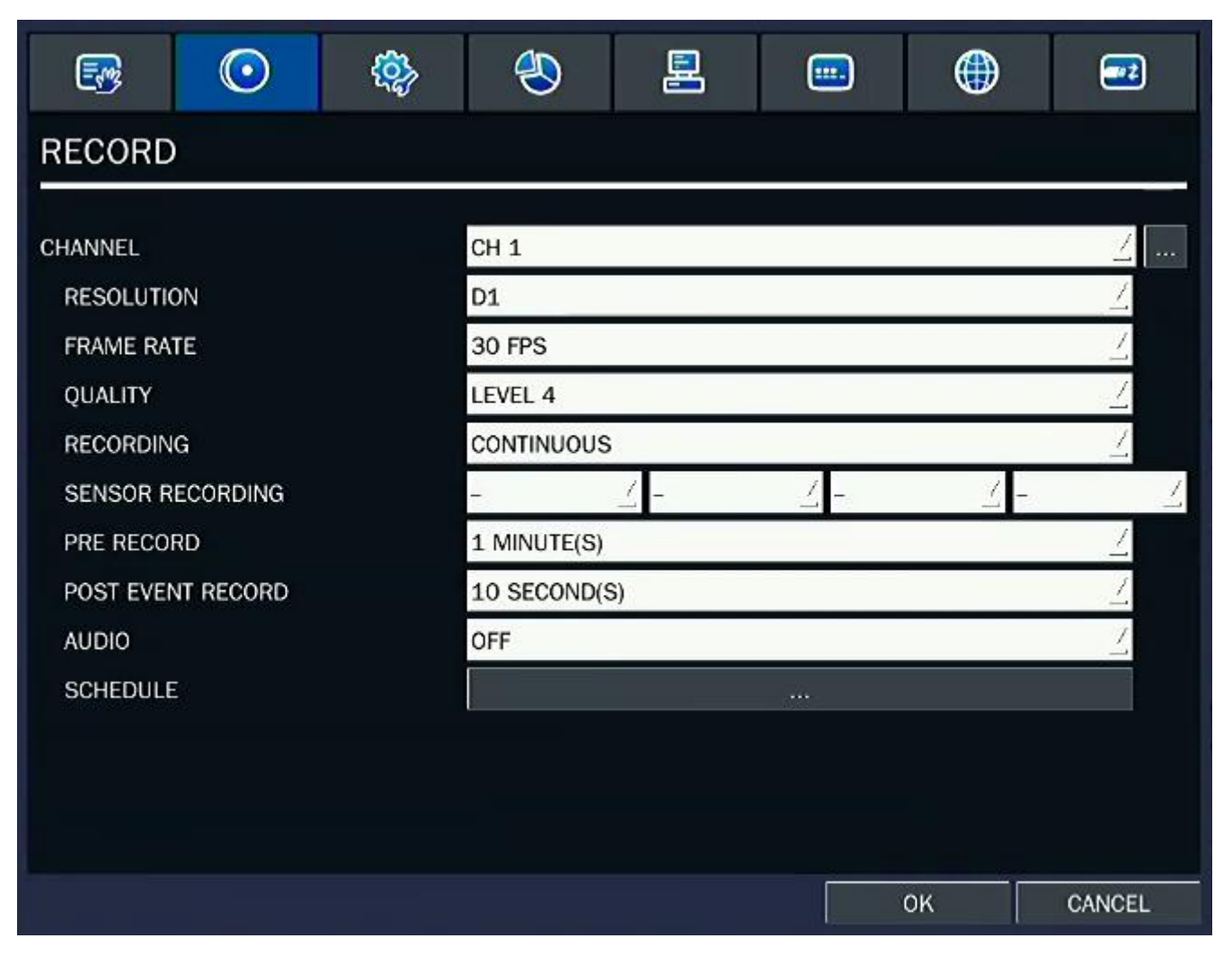

Figure 2.3.1. Recording Mode Setup Screen

| Menu item  | Description                                                                                                    |                     |                        |                         |              |              |              |             |             |              |
|------------|----------------------------------------------------------------------------------------------------|---------------------|------------------------|-------------------------|--------------|--------------|--------------|-------------|-------------|--------------|
| CHANNEL    | Select a channel for applying the following settings using the control button. Press SEL                                                                                                    |                     |                        |                         |              |              |              |             |             |              |
|            | button to                                                                                                    | change t            | he settin              | a value o               | of all cha   | nnels at     | once. O      | nce vou     | select a    | n item. then |
|            | press SEI                                                                                                    | to set v            | alue for a             | all chann               | els          |              |              | <b>)</b>    |             | , <u>,</u> , |
|            |                                                                                                    |                     | rd for all             | setting c               | n one sc     | roon as      | VOU Wan      | t as holl   | ow nictur   | Ω.           |
|            |                                                                                                    |                     |                        | setting c               |              |              | you wan      |             |             | с.           |
|            |                                                                                                    | All 1 2 3 4 5 6 7 8 |                        |                         |              |              |              |             |             |              |
|            | RESOLUTION                                                                                                    | D1                  | D1                     | D1                      | D1           | D1           | D1           | D1          | D1          | D1           |
|            | FRAME RATE                                                                                                    | 25                  | 25                     | 25                      | 25           | 25           | 25           | 25          | 25          | 25           |
|            | QUALITY                                                                                                    | LEVEL 4             | LEVEL 4                | LEVEL 4                 | LEVEL 4      | LEVEL 4      | LEVEL 4      | LEVEL 4     | LEVEL 4     | LEVEL 4      |
|            | RECORDING                                                                                                    |                     |                        |                         |              |              | 1 MINUTE(S)  |             | 1 MINUTE(S) | 1 MINUTE(S)  |
|            | PRE RECORD                                                                                                    | 10 SECOND(S)        | 10 SECOND(S)           | 10 SECOND(S)            | 10 SECOND(S) | 10 SECOND(S) | 10 SECOND(S) | 10 SECOND(S | 10 SECOND(S | 1 WIINOTE(S) |
|            | AUDIO                                                                                                    | OFF                 | OFF                    | OFF                     | OFF          | OFF          | OFF          | OFF         | OFF         | OFF          |
|            |                                                                                                    |                     | ALL                    |                         |              | 9            |              |             | 10          |              |
|            | RESOLUTION                                                                                                    | 1280 x 720          |                        |                         | 640 x 360    |              |              | 1280 x 720  |             |              |
|            | FRAME RATE                                                                                                    | 20                  |                        |                         | 20           |              |              | 30          |             |              |
|            | QUALITY                                                                                                    | LEVEL 4             |                        |                         | LEVEL 4      |              |              | LEVEL 4     |             |              |
|            | RECORDING                                                                                                    | CONTINUOUS          |                        |                         | CONTINUOUS   |              |              | CONTINUOUS  |             |              |
|            | PRE RECORD                                                                                                    | 1 MINUTE(S)         |                        |                         | 1 MINUTE(S)  |              |              | 1 MINUTE(S) |             |              |
|            | POST EVENT REC                                                                                                    | DEE                 |                        |                         | 10 SECOND(S) |              |              | 10 SECOND(S | )           |              |
|            |                                                                                                    |                     |                        |                         |              |              |              |             |             |              |
|            |                                                                                                    |                     |                        |                         |              |              |              |             |             | our our our  |
| RESOLUTION | Set the re                                                                                                    | solution            | for the sp             | pecified c              | hannel.      |              |              |             |             |              |
|            | • D1                                                                                                    | , Half D'           | I and CIF              | for ana                 | log chani    | nels (1~8    | 3ch)         |             |             |              |
|            | • 19                                                                                                    | 20x1080             | , 1920x5               | 40, 1280                | x720, 64     | 40x360 f     | or HD ch     | annels (    | 9~10ch)     |              |
| FRAME RATE | Set the fra                                                                                                    | ame rate            | for the s              | pecified                | channel.     | The sur      | n of the     | frame ra    | te value    | s from each  |
|            | channel cannot exceed the maximum frame rates for a specific recording resolution                                                                                                    |                     |                        |                         |              |              |              |             |             |              |
|            | Typical values of the maximum frame rate for video are                                                                                                    |                     |                        |                         |              |              |              |             |             |              |
|            | $D_{1} = D_{1} = D_{1$ |                     |                        |                         |              |              |              |             |             |              |
|            | • D1@240/200 tps for 8 analog channels (1~8ch)                                                                                                    |                     |                        |                         |              |              |              |             |             |              |
|            | • 10                                                                                                    | 80p@30              | /25fps o               | r 720p@                 | 60/50fps     | s for 2 H    | Dcctv cl     | hannels     | (9~10ch     | I)           |
|            | * It is not                                                                                                    | possibl             | e to use               | 1080p c                 | amera a      | nd 720p      | camera       | at the s    | same tim    | ne.          |
| QUALITY    | Select the                                                                                                    | e recordi           | ng qualit              | y for the               | specifie     | d chann      | el. Optio    | ns are:     | Economy     | , Standard,  |
|            | High and                                                                                                    | Super.              |                        |                         |              |              |              |             |             |              |
| RECORDING  | Assign the                                                                                                    | e record            | ing mod                | e for ead               | ch chanr     | nel. Opti    | ons are:     | Continu     | ous, By     | Motion, By   |
|            | Sensor. B                                                                                                    | v Sched             | ule or Dis             | able.                   |              |              |              |             |             |              |
| SENSOR     | Enable se                                                                                                    | tting up t          | o 4 sens               | ors for th              | ne snecifi   | ied chan     | nel usino    | the cor     | trol butte  | חר           |
|            |                                                                                                    | tung up             |                        |                         |              |              |              | y 110 001   |             |              |
| RECORDING  |                                                                                                    |                     |                        |                         |              |              |              |             |             |              |
| PRE RECORD | Enable/dis                                                                                                    | sable pr            | e-event                | recording               | g. Pre-e     | vent red     | cording      | time is     | 15 seco     | onds to 20   |
|            | minutes(Selectable)                                                                                                    |                     |                        |                         |              |              |              |             |             |              |
| POST EVENT | Set the post event recording time duration for the specified channel. (10-30 seconds)                                                                                                    |                     |                        |                         |              |              |              |             |             |              |
|            | Set the po                                                                                                    | ost event           | recordin               | g time du               | uration fo   | or the spe   | ecified ch   | nannel. (   | 10-30 se    | conds)       |
| RECORD     | Set the po                                                                                                    | ost event           | recordin               | g time dı               | uration fo   | or the spe   | ecified ch   | nannel. (   | 10-30 se    | conds)       |
| AUDIO      | Set the po<br>Enable/dis                                                                                                    | sable au            | recordin<br>dio record | g time du<br>ding for t | uration fo   | or the spe   | ecified ch   | nannel. (   | 10-30 se    | conds)       |

### Table 2.3.1. Menu Items in Recording Mode Setup

### 2-3-1. Recording Schedules

To setup a recording schedule, select SCHEDULE in the RECORD menu. Navigate through the items using the mouse or the control button.

Once the channel 1 is selected, SCHEDULE-CH1 screen is displayed. Select ALL or each day using the mouse or the control button and set the recording mode using the SEL button repeatedly

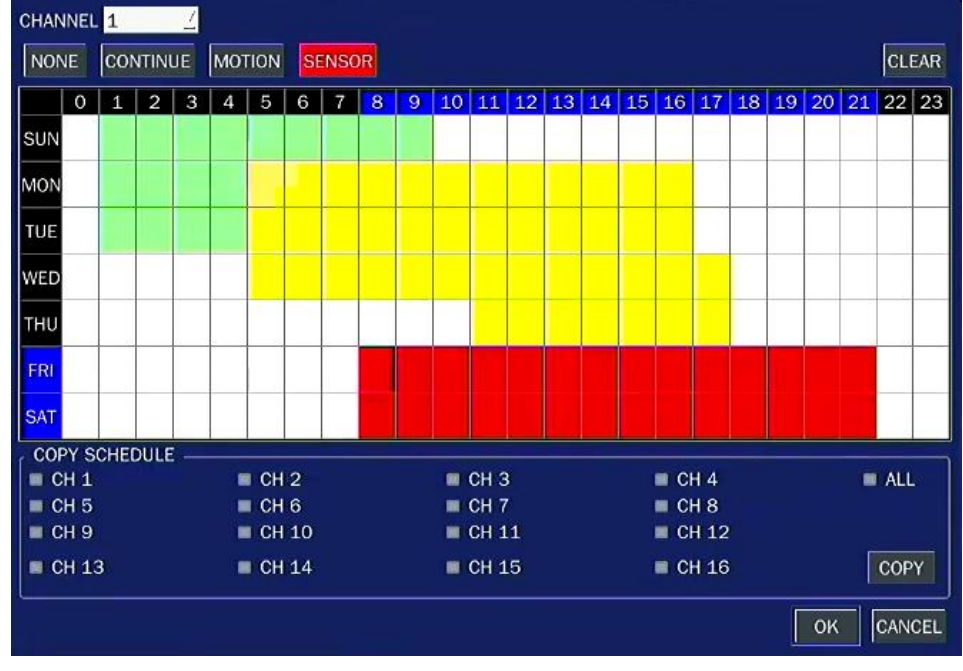

Figure 4.3.2. Schedule Recording Setup Screen

NONE: Does not record

**CONTINUE**: CONTINUOUS recording, when you select the color will change to Blue Color **MOTION**: MOTION recording, when you select the color will change to Yellow Color **SENSOR**: SENSOR recording, when you select the color will change to Red Color

**COPY SCHEDULE**: Select the target channel to copy the schedule that is set as on the table. Press COPY button to apply.

#### 2-4. Setup – DEVICE Mode

Press the SETUP button and enter the password. The setup menu is displayed as picture below. Select DEVICE icon and press SEL button to enter the setup menu item. Navigate through the menu items using the control button and change the value of the menu item using the control button. To return to setup menu screen, press the ESC button.

| <b>B</b>   | $\odot$     | <b>(</b> | ٨         | E. | ۲     |          |
|------------|-------------|----------|-----------|----|-------|----------|
| DEVICE     |             | -        |           |    | F a c |          |
| ALARM-OUT  |             |          | 1         |    |       | <u>/</u> |
| CONTROLLER | & PTZ       |          |           |    |       |          |
| SPOT OUT   |             |          |           |    |       |          |
| CHANNEL    |             |          | CH 1      |    |       | 1        |
| MOTION Z   | ONE         |          | FULL ZONE |    |       | <u>/</u> |
| MOTION S   | ENSITIVITY  |          | 9         |    |       | 1        |
| KEY TONE   |             |          | OFF       |    |       | 1        |
| REMOTE CON | ITROLLER ID |          | 0         |    |       | 1        |
| SENSOR     |             |          | 1         |    |       | <u></u>  |
| TYPE       |             |          | OFF       |    |       | 1        |
|            |             |          |           |    |       |          |
|            |             |          |           |    |       |          |
|            |             |          |           |    | ок    | CANCEL   |

Figure 2.4.1. Device Mode Setup Screen

| Table 2.4.1. Menu tiens in Device Setup Screen |                                                             |  |  |  |  |  |  |
|------------------------------------------------|-------------------------------------------------------------|--|--|--|--|--|--|
| Item Description                               |                                                             |  |  |  |  |  |  |
| ALARM OUT                                      | Set the sensor, motion, and video loss for each alarm.      |  |  |  |  |  |  |
| <b>CONTROLLER &amp; PTZ</b>                    | Set the Controller and PTZ camera speed, number, type and   |  |  |  |  |  |  |
|                                                | ID.                                                         |  |  |  |  |  |  |
| SPOT OUT                                       | Set the spot out                                            |  |  |  |  |  |  |
| CHANNEL                                        | Select specified channel for motion zone setup.             |  |  |  |  |  |  |
| MOTION ZONE                                    | Select either Full Zone or Partial Zone for motion sensing. |  |  |  |  |  |  |
| MOTION SENSITIVITY                             | Set the motion sensitivity for the specified channel.       |  |  |  |  |  |  |
|                                                | Control the motion sensitivity from 1 to 9.                 |  |  |  |  |  |  |
| KEY TONE                                       | Enable/disable key tone.                                    |  |  |  |  |  |  |
| REMOTE CONTROL ID                              | Select an ID of remote control.                             |  |  |  |  |  |  |

### Table 2.4.1 Menu Items in Device Setur Screen

| 1. Select ID.                                                  |
|----------------------------------------------------------------|
| 2. Press the same number as ID set in DVR on a remote          |
| control.                                                       |
| 3. Then icon will be displayed on Live screen of DVR that      |
| respond to the remote control.                                 |
| The options are from 00 to 99                                  |
| Select sensor NO from 1 to 10                                  |
| Set the type of sensor for the specified channel. Options are: |
| OFF, N/O (normal open), and N/C (normal closed).               |
|                                                                |

#### 2-4-1. Alarm Out

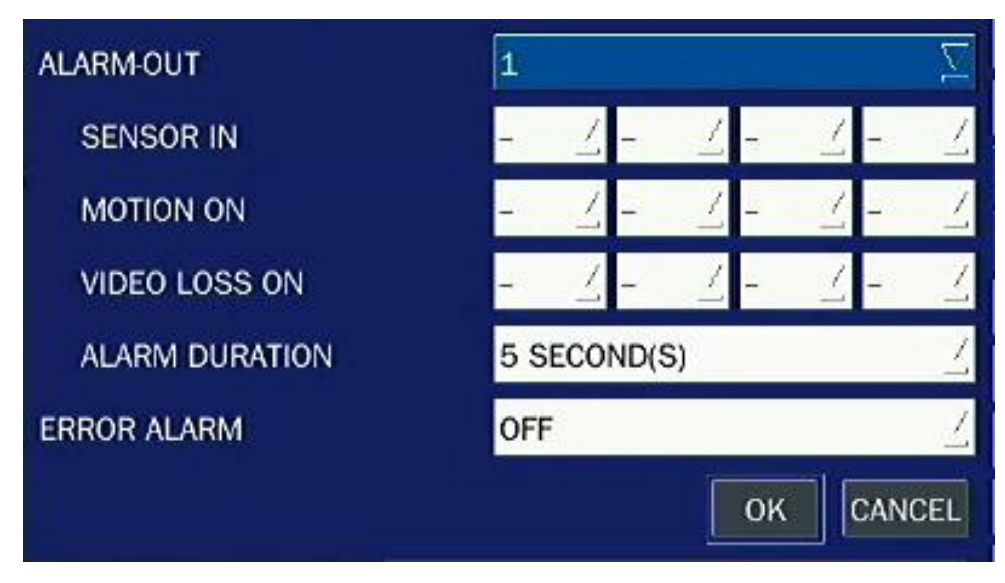

Figure 2.4.2. ALARM-OUT Setup Screen

| Item           | Description                                                  |  |  |  |  |  |
|----------------|--------------------------------------------------------------|--|--|--|--|--|
| ALARM OUT      | Select an alarm out number.                                  |  |  |  |  |  |
|                | Available NO: 4                                              |  |  |  |  |  |
| SENSOR IN      | Enable setting up to 4 sensors of 10 sensors for each alarm. |  |  |  |  |  |
| MOTION ON      | Enable setting up to 4 cameras of 10 cameras for each alarm. |  |  |  |  |  |
| VIDEO LOSS ON  | Enable setting up to 4 cameras of 10 cameras for each alarm. |  |  |  |  |  |
| ALARM DURATION | Set the alarm dwell time from 5 to 60 seconds.               |  |  |  |  |  |
| ERROR ALARM    | Set the error type for the alarm activation. The options are |  |  |  |  |  |
|                | OFF, ALL, HDD ERROR and VIDEO LOSS.                          |  |  |  |  |  |

### 2-4-2 Controller & PTZ Setup

To control the controller and PTZ functions of the camera, connect a controller to the RS-485 port.

- ① Connect the RS-485 cables of Controller and PTZ camera to the RS-485 port on the rear panel.
- ② Press SEL button or double click to enter the menu. Then Controller and PTZ menu screen is displayed.

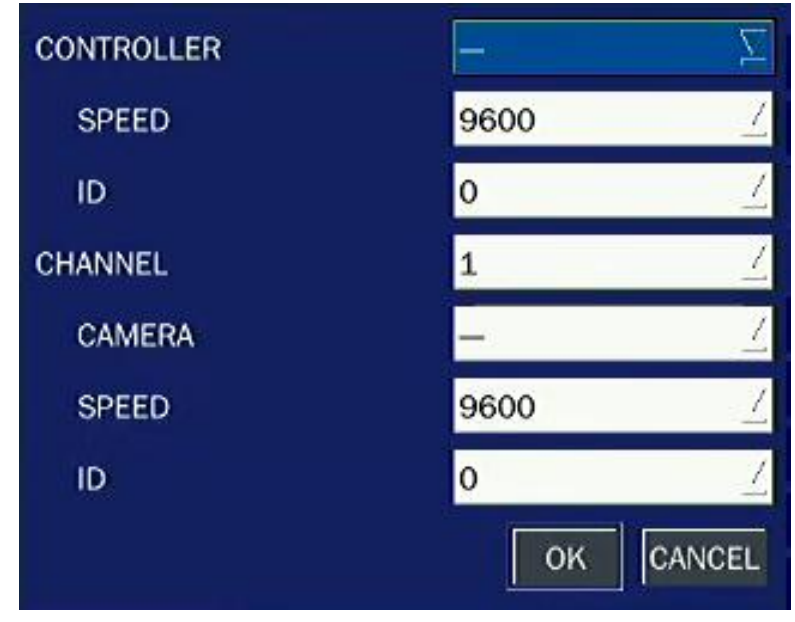

Figure 2.4.3. Controller and PTZ Control Setup Screen

**Note**: For speed dome cameras that support RS-485, connect them directly to the RS-485 port. If the camera is controlled with RS-232C, use an RS-485 to RS-232C signal converter.

On the Controller and PTZ control setup screen, you can select or set the protocol type of the camera that is the same as the one installed on the site. If the camera has a specific camera ID, select the camera ID using the control button.

The following options are available on the Controller and PTZ setup screen.

CHANNEL (channel number that the Controller and PTZ is connected to) NAME (protocol type) SPEED (19200, 14400, 9600, 4800, 2400)

ID (0-63)

### 2-4-3. Spot Out

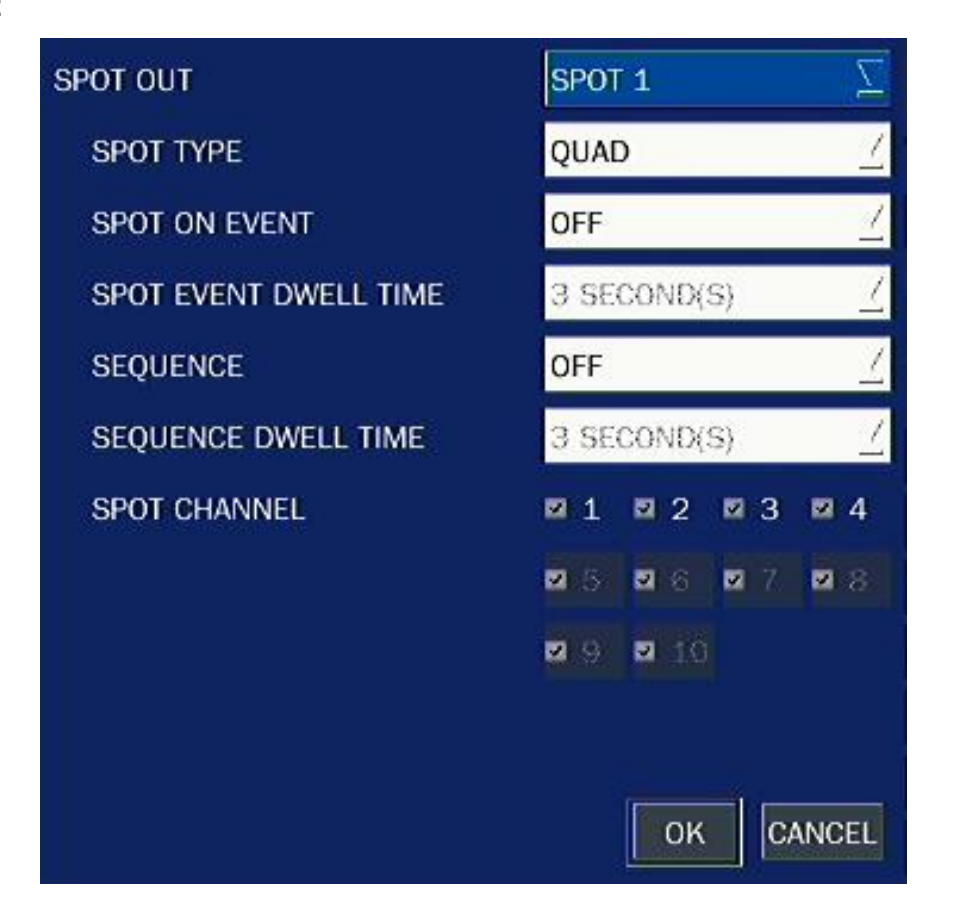

| Item          | Description                                                         |
|---------------|---------------------------------------------------------------------|
| SPOT OUT      | Spot Out 1: from 1 channel to 4 channel                             |
|               | Spot Out 2: from 5 channel to 8 channel                             |
|               | Spot Out 3: for 9 channel                                           |
|               | Spot Out 4: for 10 channel                                          |
| SPOT TYPE     | Select Full screen or Quad screen mode.                             |
| SPOT ON EVENT | Enable/Disable display of the channel when an event is active.      |
| SPOT EVENT    | Set the dwell time for the display of the event activated channel.  |
| DWELL TIME    | (3-10sec)                                                           |
| SEQUENCE      | Enable/disable sequential display of spot channel in full screen.   |
|               | If select ON, spot channel selection screen is displayed.           |
| SEQ-DWEL TIME | Set the dwell time for the spot channel display.(3-10sec)           |
| SPOT CHANNEL  | Select a channel for spot monitoring using the mouse or the control |
|               | button on the remote control and press OK button.                   |

### 2-4-4. Motion Zone Setup

Select MOTION ZONE using the control button and select either PARTIAL ZONE or FULL ZONE using the control button. And press the SEL button.

If FULL ZONE is selected, the motion setting screen is not displayed. Only set the level of sensitivity for MOTION SENSITIVITY.

**FULL ZONE**: The motion sensor is active on the whole screen.

**PARTIAL ZONE**: The motion sensor is active in the set detection frame.

Select the motion detection position using the control button and press the SEL button.

Then the color of the position which is selected will be changed. Press ESC button or right click on the mouse to return to the DEVICE setup menu.

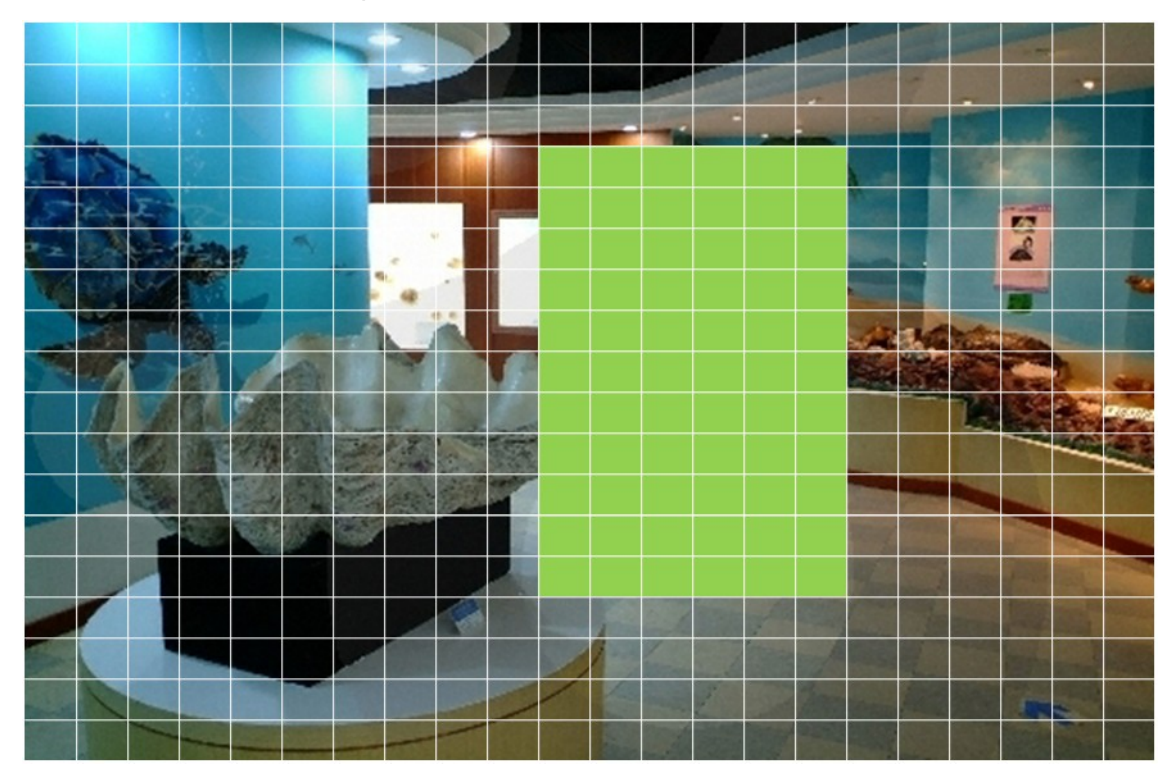

Figure 2.4.4. Motion Zone Selection Screen

### 2-5. Setup – STORAGE Mode

Press the SETUP button and enter the password. The setup menu is displayed as picture below. Select STORAGE icon and press SEL button to enter the setup menu item. Navigate through the menu items using the control button and change the value of the menu item using the control button. To return to setup menu screen, press the ESC button.

| <b>R</b>   | $\odot$       | <b>@</b> | Ð         |   | ۲  |          |
|------------|---------------|----------|-----------|---|----|----------|
| STORAG     | E             |          |           |   |    |          |
| OVERWRITE  |               |          | ON        |   |    | 1        |
| DISK FORMA | л             |          |           | · |    |          |
| DISK INFO  |               |          |           |   |    |          |
| RECORDING  | LIMIT         |          | OFF       |   |    | <u>_</u> |
| RECORDIN   | IG LIMIT DAYS |          | 30 DAY(S) |   |    | <u></u>  |
| S.M.A.R.T. |               |          |           |   |    |          |
|            |               |          |           |   |    |          |
|            |               |          |           |   |    |          |
|            |               |          |           |   |    |          |
|            |               |          |           |   |    |          |
|            |               |          |           |   |    |          |
|            |               |          |           |   |    |          |
|            |               |          |           | ( | ок | CANCEL   |

Figure 2.5.1. STORAGE Setup Screen

| Table 2 | .5.1. M | lenu Iter | ns in ST( | ORAGE S | Setup S | Screen |
|---------|---------|-----------|-----------|---------|---------|--------|
|         |         |           |           |         | ocup c  | 000000 |

| Item        | Description                                                                            |
|-------------|----------------------------------------------------------------------------------------|
| OVERWRITE   | When enabled, the DVR will continue recording and overwrite the oldest existing        |
|             | recorded data once the hard drive is full. When disabled, recording will stop once the |
|             | hard drive is full.                                                                    |
| DISK FORMAT | You will have an option YES or NO for the hard drive format.                           |
|             | Caution:                                                                               |
|             | We recommend that you archive any data that you may need in the future before you      |
|             | format the hard drive.                                                                 |

|          | Warnin,<br>Will you              | g<br>u format HDD?                                                    |                                 |                          |                             |  |  |
|----------|----------------------------------|-----------------------------------------------------------------------|---------------------------------|--------------------------|-----------------------------|--|--|
|          | If yes, a<br>If the d            | all the data will b<br>lata is to be kept,                            | e erased from H<br>, select NO. | DD.                      |                             |  |  |
|          |                                  |                                                                       | YES                             | >                        |                             |  |  |
| ISK INFO | Hard driv                        | ve information                                                        |                                 |                          |                             |  |  |
|          | HDD SIZE<br>HDD STAR<br>HDD LAST | : 931 GB (FREE : 896 (<br>RT TIME : 2011/04/15<br>TIME : 2011/04/15 1 | GB)<br>05:13:00<br>1:32:00      |                          |                             |  |  |
|          |                                  | Model Name                                                            | Temperature                     | Power On Time            | Health<br>(Good/Normal/Bad) |  |  |
|          | HDD 1                            |                                                                       |                                 |                          |                             |  |  |
|          | HDD 2                            |                                                                       |                                 |                          |                             |  |  |
|          | HDD 3                            |                                                                       |                                 |                          |                             |  |  |
|          | HDD 4                            |                                                                       |                                 |                          |                             |  |  |
|          | HDD 5                            |                                                                       |                                 |                          |                             |  |  |
|          | HDD 6                            |                                                                       |                                 |                          |                             |  |  |
|          | HDD 7 H                          | itachi HDS721010CLAS                                                  | 332 31 ℃ (87 °F)                | 57 days 11 hours         | Good                        |  |  |
|          | HDD 8                            |                                                                       |                                 |                          |                             |  |  |
|          |                                  | OK DETAIL                                                             |                                 |                          |                             |  |  |
|          | 11. VII                          | 70                                                                    |                                 |                          |                             |  |  |
|          |                                  | Reallocated<br>Sectors                                                | Current Pending<br>Sectors      | Uncorrectable<br>Sectors | Spin Retry<br>Sectors       |  |  |
|          | HDD 1                            |                                                                       |                                 |                          |                             |  |  |
|          | HDD 2                            |                                                                       |                                 |                          |                             |  |  |
|          | HDD 3                            |                                                                       |                                 |                          |                             |  |  |

0

0

0

HELP

OK

HDD 4 HDD 5 HDD 6 HDD 7

HDD 8

0

|                    | [ Reallocated Sectors ]<br>Bad sectors, which were transfe<br>As the number of reallocated se<br>the read/write speed tends to d        | rred to a reserved area.<br>ectors increases,<br>ecrease.                                                 |
|--------------------|----------------------------------------------------------------------------------------------------|----------------------------------------------------------------------------------------------------|
|                    | [ Current Pending Sectors ]<br>Unstable sectors waiting to be r                                                                         | eallocated, because of read errors.                                                                       |
|                    | [ Uncorrectable Sectors ]<br>The total number of uncorrectable<br>A rise in the value of this attribut<br>and/or problems in the mechan | ole errors when reading/writing a sector.<br>Ite indicates defects of the disk surface<br>ical subsystem. |
|                    | [ Spin Retry Count ]<br>Count of retry of spin start atten<br>An increase of this attribute value                                       | npts.<br>Le is a sign of problems in the hard disk mechanical subsystem.                                  |
|                    |                                                                                                    | ок                                                                                                    |
| RECORDING<br>LIMIT | Enable/disable recording lim                                                                                                    | it.                                                                                                    |
| RECORDING          | Set the recording limit days.                                                                                                    | 1- 90 days)                                                                                               |
| LIMIT DAYS         | The data will remove by the                                                                                                    | hour.                                                                                                    |
| S.M.A.R.T.         | Set the alarm and buzzer by                                                                                                    | setting HDD temperature limit.                                                                            |
|                    | TEMPERATURE LIMIT                                                                                                    | 45 °C (113 °F)                                                                                            |
|                    |                                                                                                    | ON /                                                                                                    |
|                    |                                                                                                    |                                                                                                    |
|                    | BUZZER                                                                                                    | ON 🔶                                                                                                    |
|                    |                                                                                                    | OKCANCEL                                                                                                  |

#### 2-6. Setup – SYSTEM Mode

Press the SETUP button and enter the password. The setup menu is displayed as picture below. Select SYSTEM icon and press SEL button to enter the menu item. Navigate through the menu items using the control button and change the value of the menu item using the control button. To return to setup menu screen, press the ESC button.

| <b>E</b>    | $\odot$ | <b>(</b> ) | ٩          | 룓 |       | ۲  |          |
|-------------|---------|------------|------------|---|-------|----|----------|
| SYSTEM      |         |            |            |   |       |    |          |
| DVR-ID      |         |            | DVR        |   |       |    |          |
| DESCRIPTION | N       |            |            |   | ····· |    |          |
| LANGUAGE    |         |            | ENGLISH    |   |       |    | 4        |
| DATE FORMA  | π       |            | YYYY/MM/DD | N |       |    | _        |
| SET DATE &  | TIME    |            |            |   |       |    |          |
| CLIENT ACCE | SS      |            | ON         |   |       |    | 1        |
| NTP         |         |            | OFF        |   |       |    | <u> </u> |
| SEND EMAIL  |         |            | OFF        |   |       |    | 1        |
|             |         |            |            |   |       |    |          |
|             |         |            |            |   |       |    |          |
|             |         |            |            |   |       |    |          |
|             |         |            |            |   |       |    |          |
|             |         |            |            |   |       |    |          |
|             |         |            |            |   |       | ок | CANCEL   |

Figure 2.6.1. SYSTEM Setup Screen

| Table | 2.6.1. | Menu | Items | in | SYSTEM | Setup | Screen  |
|-------|--------|------|-------|----|--------|-------|---------|
| TUDIC | 2.0.1. | monu | nomo  |    |        | occup | 0010011 |

| Item        | Description                                                            |
|-------------|------------------------------------------------------------------------|
| DVR ID      | Press the SEL button and select DVR ID using the control button, and   |
|             | press SEL button. Press OK to apply the selected DVR ID.               |
|             | SPACE / Caps Lock(Select either Capital or Lower letter)               |
|             | BS(Back space: Erase previous character) / Clear(Erase all characters) |
| DESCRIPTION | Press SEL button to view system information.                           |
|             | (Software version, Storage size, IP address and MAC address.)          |

|               | SOFTWARE VERSION            | Ver 3.1.1 (13:01 04/15/2011)                      |
|---------------|-----------------------------|---------------------------------------------------|
|               | STORAGE SIZE                | 931 GB                                            |
|               | IP ADDRESS                  | 0.0.0.0                                           |
|               | MAC ADDRESS                 | 00:02:69:05:7B:41                                 |
|               | DDNS STATUS                 | Not Ready                                         |
|               |                             | ОК                                                |
| LANGUAGE      | Select the display langu    | age using the control button. Once a language     |
|               | is selected, the display la | anguage changes.                                  |
| DATE FORMAT   | Select the date display     | format using the control button. Options are:     |
|               | YYYY/MM/DD, MM/DD,          | YYYY, DD/MM/YYYY, YYYY-MM-DD, MM-DD-              |
|               | YYYY, DD-MM-YYYY            |                                                   |
| SET DATE&TIME | Select the display date a   | and time using the mouse or the control button on |
|               | the remote control and p    | press OK button to set the present date and time. |
|               | DAYLIGHT SAVING             | OFF S                                             |
|               | SET DATE & TIME             | 2011 / / 4 / / 15 / 11 / : 36 / : 51 /            |

#### DAY LIGHT SAVING

Select DAYLIGHT SAVING using the mouse and the control button on the remote control and select the appropriate daylight saving time zone. If choosing EU or OTHERS, set the applicable conditions.

CANCEL

OK

The options are:

OFF

USA

EU

#### OTHERS

- 1. OFF: Daylight saving is not set.
- 2. USA: Applies the USA daylight saving time.
- 3. EU: Applies the EU daylight saving time.
  - Select the GMT AREA using the control button.
  - Set the time difference with the standard time using the control button.
- 4. OTHERS: If the time zone is neither USA nor EU, set the start

|               | and end date of the d                                                 | laylight saving period.                      |  |  |  |  |
|---------------|-----------------------------------------------------------------------|----------------------------------------------|--|--|--|--|
|               | - Select BEGIN or                                                     | END using the control button and press the   |  |  |  |  |
|               | SEL button.                                                           |                                              |  |  |  |  |
|               | - Select the item                                                     | using the control button, select the setting |  |  |  |  |
|               | value using the                                                       | control button and press the ESC button to   |  |  |  |  |
|               | return to SET DA                                                      | TE & TIME setup menu.                        |  |  |  |  |
|               | CAUTION:                                                              |                                              |  |  |  |  |
|               | - Do not set the start time to 2                                      | 23:00 for DLS.                               |  |  |  |  |
|               | - DLS can't be applied if the date of BEGIN and END is the same.      |                                              |  |  |  |  |
| CLIENT ACCESS | Enable/Disable remote acces                                           | ss through network client software.          |  |  |  |  |
| NTP           | NTP is an abbreviation for                                            | or Network Time Protocol, which is for       |  |  |  |  |
|               | synchronizing the clocks of c                                         | computer systems over variable-latency data  |  |  |  |  |
|               | networks.                                                             |                                              |  |  |  |  |
|               | PRIMARY SNTP SERVER                                                   | kr.pool.ntp.org                              |  |  |  |  |
|               | SECONDARY SNTP SERVER                                                 | time.kriss.re.kr                             |  |  |  |  |
|               | TIME ZONE                                                             | GMT +9:00 (Seoul/Tokyo)                      |  |  |  |  |
|               | CONNECTION MODE                                                       | TIME                                         |  |  |  |  |
|               | CONNECTION PERIOD                                                     | 3 HOUR(S) 🥂                                  |  |  |  |  |
|               |                                                                       | OK                                           |  |  |  |  |
|               | PRIMARY SNTP SERVER: Input the address of the primary NTP time        |                                              |  |  |  |  |
|               | server.                                                               |                                              |  |  |  |  |
|               | SECONDARY SNTP SERVER: Input the address of the secondary             |                                              |  |  |  |  |
|               | NTP time server.                                                      |                                              |  |  |  |  |
|               | TIME ZONE: Greenwich Mean Time(GMT) is a term originally referring to |                                              |  |  |  |  |
|               | mean solar time at the Royal Observatory, Greenwich in                |                                              |  |  |  |  |
|               | London. Because NTP synchronizes with Greenwich Mean                  |                                              |  |  |  |  |
|               | Time(GMT) regardless of geography, users must set their               |                                              |  |  |  |  |
|               | own time difference. (Ex.KOREA GMT+09:00)                             |                                              |  |  |  |  |
|               | <b>CONNECTON MODE</b> : Select NTP time server connection mode.       |                                              |  |  |  |  |
|               | <b>INTERVAL</b> : Synchronize the clock by hours which is set on the  |                                              |  |  |  |  |
|               | connection period menu.                                               |                                              |  |  |  |  |
|               | TIME: Synchronize the clock                                           | at the time daily which is set on the        |  |  |  |  |
|               | connection period mer                                                 | าน.                                          |  |  |  |  |
|               | CONNECTION PERIOD: 1~2                                                | 24                                           |  |  |  |  |
| SEND EMAIL    | Enable/disable the send e-ma                                          | ail function.(ON/OFF)                        |  |  |  |  |

| TRANSMISSION MODE | IMAGE 🛛     |
|-------------------|-------------|
| IP NOTIFICATION   | OFF         |
| EVENT ALARM       | OFF         |
| S.M.A.R.T.        | OFF 🧾       |
| MAIL TO           | Unspecified |
| MAIL SERVER       | Unspecified |
| ID                | Unspecified |
| PASSWORD          | *****       |
| MAIL FROM         | Unspecified |

**TRANSMISSION MODE:** Sending an image only of the channel that triggered the alarm when an alarm event is triggered.

**IP NOTIFICATION:** Enable/disable sending e-mail when the IP address of your DVR is changed.

**EVENT ALARM:** Enable/disable sending e-mail reports on the channel that triggered the alarm when an alarm event is triggered.

**MAIL TO:** Enter the appropriate email address to enable sending e-mail reports using a virtual keyboard.

**MAIL SERVER:** Enter the appropriate mail server information to enable sending daily e-mail reports using a virtual keyboard.

**ID:** To set the connection user ID for the mail server using a virtual keyboard. (ex.ID@yahoo.com)

**PASSWORD:** To set the connection password for the mail server using a virtual keyboard.

**MAIL FROM:** To set the mail address sent to the destination host using a virtual keyboard.
## 2-7. Setup – SECURITY Mode

Press the SETUP button and enter the password. The setup menu is displayed as picture below. Select SECURITY icon and press SEL button to enter the setup menu item. Navigate through the menu items using the control button and change the value of the menu item using the control button. To return to setup menu screen, press the ESC button

|            | $\odot$     | <b>@</b> | ٩ | E. |    |        |
|------------|-------------|----------|---|----|----|--------|
| SECURIT    | ſΥ          |          |   |    |    |        |
| USER AUTHE | NTICATION   |          |   |    |    |        |
| USER PASSV | VORD        |          |   |    |    |        |
| AUTHORITY  | OF PLAYBACK |          |   |    |    |        |
|            |             |          |   |    |    |        |
|            |             |          |   |    |    |        |
|            |             |          |   |    |    |        |
|            |             |          |   |    |    |        |
|            |             |          |   |    |    |        |
|            |             |          |   |    |    |        |
|            |             |          |   |    |    |        |
|            |             |          |   |    |    |        |
|            |             |          |   |    |    |        |
|            |             |          |   |    | ок | CANCEL |

Figure 2.7.1. SECURITY Setup Screen

| Table 2.7.1. | Menu Items | in SECURITY | <b>Setup Screen</b> |
|--------------|------------|-------------|---------------------|
|--------------|------------|-------------|---------------------|

| Item           | Description                                                                           |
|----------------|---------------------------------------------------------------------------------------|
| USER           | PASSWORD CHECK:                                                                       |
| AUTHENTICATION | Check either V or blank for the functions such as                                     |
|                | Setup, Playback(PB), PTZ, Record OFF(R/OFF), and Network.                             |
|                | V: Ask for a password when the given function is selected for all users.              |
|                | Blank: Does not ask for a password when the given function is selected for all users. |

|               |            | PAS                                                                        | SWORD    | SETUP       | РВ         |       | PTZ          | R/O     | F      | NETWORK     |  |  |
|---------------|------------|----------------------------------------------------------------------------|----------|-------------|------------|-------|--------------|---------|--------|-------------|--|--|
|               | PASSWORD ( | снеск                                                                      |          | 2           | 2          |       | N            | 2       |        | N           |  |  |
|               | ADMIN      |                                                                            | .111     |             | 2          |       | 2            | 2       |        | 2           |  |  |
|               | NETWOR     | IK 1                                                                       | 111      | 2           | 2          |       | V            | 2       |        | N           |  |  |
|               | USER1      | 1                                                                          | .111     | Ľ           |            |       | Ø            |         |        | Ø           |  |  |
|               | USER2      |                                                                            | .111     | ⊠           |            |       | M            | 2       |        |             |  |  |
|               | USER3      |                                                                            | .111     |             |            |       |              |         |        |             |  |  |
|               |            |                                                                            |          |             |            |       |              |         |        | OK CANCEL   |  |  |
| USER PASSWORD | ADMIN,     | NETWO                                                                      | RK, US   | SER1, USE   | R2, USE    | R3:   |              |         |        |             |  |  |
|               | Options    | are ADM                                                                    | IN, US   | ER1, USEF   | R2 and U   | SER   | 3.           |         |        |             |  |  |
|               | Select U   | SER PA                                                                     | SSWO     | RD using c  | control bu | utton | and press    | SEL b   | utton. | Select use  |  |  |
|               | tvpe usir  | na the co                                                                  | ntrol bi | utton and S | EL butto   | n. En | ter the curr | ent pas | ssword | d and seled |  |  |
|               | OK. Ent    | DK. Enter the new password and select OK. Enter the same password again to |          |             |            |       |              |         |        |             |  |  |
|               | confirm a  | confirm and select OK. Then the message "PASSWORD CHANGED" is displayed.   |          |             |            |       |              |         |        |             |  |  |
|               | The fact   | The factory default password is <b>1111</b> .                              |          |             |            |       |              |         |        |             |  |  |
|               | The factor |                                                                            |          |             |            |       |              |         |        |             |  |  |
|               | USER       | USER ADMIN                                                                 |          |             |            |       |              |         |        |             |  |  |
|               | CURREN     | CURRENT                                                                    |          |             |            |       |              |         |        |             |  |  |
|               | NEW        | NEW                                                                        |          |             |            |       |              |         |        |             |  |  |
|               | CONFIDE    |                                                                            | -        |             | - Control  |       |              |         |        |             |  |  |
|               | CONFIRM    | a                                                                          |          |             | •••        |       |              |         |        |             |  |  |
|               |            |                                                                            |          |             |            |       |              |         |        |             |  |  |
|               |            | CANCEL                                                                     |          |             |            |       |              |         |        |             |  |  |
|               |            |                                                                            |          |             |            |       |              |         |        |             |  |  |
| AUTHORITY OF  | Enable/d   | lisable a                                                                  | covert   | function in | playback   | mod   | le.          |         |        |             |  |  |
| PLAYBACK      | V: No co   | vert.                                                                      |          |             |            |       |              |         |        |             |  |  |
|               | Blank: C   | overt                                                                      |          |             |            |       |              |         |        |             |  |  |
|               |            | 1 2                                                                        |          | 3 4         | 5          | 6     | 7            | 8       | 9      | 10          |  |  |
|               |            | -                                                                          | 1        |             | M          | Ø     |              | M       | 2      |             |  |  |
|               |            |                                                                            |          |             |            |       |              |         |        |             |  |  |
|               | USER1 I    | × ×                                                                        |          | 2 Z         |            | M     | ₽.           |         |        |             |  |  |
|               | USER2      | 2 2                                                                        | i i      | 8 Ø         | M          | M     | Ø            | 2       | M      |             |  |  |
|               | USER3 I    | <b>u</b> 10                                                                | ( ) j    |             | Ø          | M     | 2            |         | M      |             |  |  |
|               |            |                                                                            |          |             |            |       |              |         |        | OK CANCEL   |  |  |
|               |            |                                                                            |          |             |            |       |              |         |        |             |  |  |

## 2-8. Setup – NETWORK Mode

Press the SETUP button and enter the password. The setup menu is displayed as picture below. Select NETWORK icon and press SEL button to enter the setup menu item. Navigate through the menu items using the control button and change the value of the menu item using the control button. To return to setup menu screen, press the ESC button

|            | $\odot$ | <b>@</b> | الله الله الم |   |    |        |
|------------|---------|----------|---------------|---|----|--------|
| NETWOR     | ĸ       |          |               |   |    |        |
| PORT       |         |          | 5445          |   |    |        |
| WEB PORT   |         |          | 80            |   |    |        |
| NETWORK TY | YPE     |          | DHCP          |   |    | _      |
| IP         |         |          | 0.0.0.0       |   |    |        |
| SUBNET I   | MASK    |          | 0.0.0.0       |   |    |        |
| GATEWAY    |         |          | 0.0.00        |   |    |        |
| DNS (PRIMA | RY)     |          | 168.126.63.   | 1 |    |        |
| DNS (SECON | IDARY)  |          | 168.126.63.   | 2 |    |        |
| DDNS       |         |          | OFF           |   |    | 1 100  |
| NETWORK S  | TREAM   |          |               |   |    |        |
|            |         |          |               |   |    |        |
|            |         |          |               |   |    |        |
|            |         |          |               |   |    |        |
|            |         |          |               |   | ок | CANCEL |

Figure 2.8.1. NETWORK Setup Screen

| Le Le        | Table 2.6.1. Menu items in Network Setup Screen                             |  |  |  |  |
|--------------|-----------------------------------------------------------------------------|--|--|--|--|
| ltem         | Description                                                                 |  |  |  |  |
| PORT         | Port number (Default: 5445)                                                 |  |  |  |  |
| WEB PORT     | Web Sever Port number (Default: 80)                                         |  |  |  |  |
| NETWORK TYPE | Select a type of network connection. Options are:                           |  |  |  |  |
|              | DHCP and STATIC                                                             |  |  |  |  |
|              | Note. Other parts of the network setup screen change depending              |  |  |  |  |
|              | on what network type you select.                                            |  |  |  |  |
| DHCP         | DVR automatically get IP varying from time to time from network             |  |  |  |  |
|              | and does not therefore need to be set.                                      |  |  |  |  |
| STATIC       | Assigned to an Internet service provider ( <u>ISP</u> ) to be its permanent |  |  |  |  |
|              | address on the Internet.                                                    |  |  |  |  |

## Table 2.8.1. Menu Items in Network Setup Screen

| DNS (PRIMARY)   | The address for the primary DNS server                        |
|-----------------|---------------------------------------------------------------|
| DNS (SECONDARY) | The address for the secondary DNS server                      |
| DDNS            | Enable/disable using domain name address through DDNS server. |
|                 | "ON" mode, DDNS server name appears for domain registration.  |
|                 | DDNS SERVER NAME: The DDNS sever name is bestddns.com.        |
|                 | CAUTION:                                                      |
|                 | Do not change this sever name. If this is changed, the DDNS   |
|                 | service cannot be available.                                  |
|                 | DDNS INTERVAL: Set the connection interval (5-60minutes)      |
| NETWORK STREAM  | Set the value for network streaming.                          |

## 2-8-1. Port and Web Port

When you connect one or more DVRs to a network through an IP sharing device, each device must have a unique TCP port number for access to each unit from outside the LAN. Also, the IP sharing device must be configured for port forwarding so when each port is accessed on the IP sharing device, it will forward to the appropriate DVR.

**Note:** This port number is listed next to the Port menu option in the Network Setup screen. If you plan to access the DVR units only from within the same LAN, the TCP port does not have to be changed.

#### Network access beyond a router

In order to access the DVR remotely beyond a router (firewall), the user must open TCP port for command level, live/storage channels. User need to open port number 5445.

If the DVR supports remote setup and upgrade function over the network, user need to open additional port number 80.

## Web viewer Network access beyond Router

In order to access beyond Router (Firewall), user must open 1 TCP port that is set on NETWORK > WEB PORT. If this port is not open properly, user can not access DVR using direct Web viewer (Example: When NETWORK > WEB PORT is set as 80, 80 TCP port of IP address of DVR must be open.)

## 2-8-2. Network Types

## 2-8-2-1. DHCP

An IP address is automatically assigned by the DHCP server, which automatically assigns IP address and other parameters to new devices.

When ADSL or other network being used adopts variable IP method, not fixed IP. This option is used as a way to automatically get IP address.

#### 2-8-2-2.STATIC

1. For the use of fixed IP.

(See your network administrator if you do not have this information.)

2. When DVR is installed in IP sharer that is connected with ADSL, a user can assign fixed IP to DVR from IP sharer itself using "DMZ" function out of such sharer.

Input IP set in DMZ on "IP" field and Gateway of ADSL modem on "Gateway" field. Similarly, for Subnet Mask, DNS address, input relevant values in IP sharer.

| ltem            | Description                           |
|-----------------|---------------------------------------|
| IP              | The fixed IP address of the DVR unit. |
| SUBNET MASK     | The subnet mask for the LAN           |
| GATEWAY         | The IP address of the Gateway         |
| DNS (PRIMARY)   | The address for the DNS server        |
| DNS (SECONDARY) | The address for the DNS server        |

| Table | 2.8.2. | LAN |
|-------|--------|-----|
|       |        |     |

## 2-8-3. DDNS

User can use the function to connect to a network with a domain name. The user can select one type among three DDNS Servers which is supported for free service. The DDNS interval can be set from 5 to 60 minutes. To connect to a network with a domain name, the user must register a MAC address and serial number of the DVR, and create a unique domain name on <u>http://www.ddnscenter.com</u>.

Select <u>ddnscenter.com</u> from the three DDNS servers. (If you select other DDNS server, the DVR cannot connect to the DDNS properly.)

Please refer to Appendix: How to connect network section for the detail of the registration.

|                  | DDNS SERVER    | X    |
|------------------|----------------|------|
| DDNS SERVER NAME | ddnscenter.com | i    |
| DDNS INTERVAL    | 5 MINUTES      |      |
|                  | OK CAN         | NCEL |

Figure 2.8.4. Network Setup Screen – DDNS Server 1

If the user wants to use other general-purpose DDNS Server, select a Sever 2. Then, the user has to input the server name, ID and password using a virtual keyboard.

|                  | DDNS SERVER 2 | X            |
|------------------|---------------|--------------|
| DDNS SERVER NAME |               |              |
| DDNS PASSWORD    | 5 MINUTES     | )<br>]]<br>] |
|                  | ОК СА         | NCEL         |

Figure 2.8.5. Network Setup Screen – DDNS Server 2

## 2-8-4. NETWORK STREAM

User can set the Resolution, the frame rate and the quality for a network stream classified by channel. It is recommended that user should adjust each item to proper level to get the network service smoothly.

|            | ALL        | 1          | 2          | 3          | 4          | 5          | 6          | 7          | 8          |
|------------|------------|------------|------------|------------|------------|------------|------------|------------|------------|
| RESOLUTION | NCIF       | CIF        | CIF        | CIF        | CIF        | CIF        | CIF        | CIF        | CIF        |
| FRAME RATE | 25         | 25         | 25         | 25         | 25         | 25         | 25         | 25         | 25         |
| QUALITY    | LEVEL 5(H) | LEVEL 5(H) | LEVEL 5(H) | LEVEL 5(H) | LEVEL 5(H) | LEVEL 5(H) | LEVEL 5(H) | LEVEL 5(H) | LEVEL 5(H) |
|            |            | ALL        |            |            | 9          |            |            | 10         |            |
| RESOLUTION | 640 x 360  |            |            | 640 x 360  |            |            | 640 x 360  |            |            |
| FRAME RATE | 30         |            |            | 30         |            |            | 30         |            |            |
| OUALITY    | LEVEL 5(H) |            |            | LEVEL 5(H) |            |            | LEVEL 5(H) |            |            |

Figure 2.8.4. Network Setup Screen – Network Stream

## 2-9. Setup - CONFIG Mode

Press the SETUP button and enter the password. The setup menu is displayed as picture below. Select CONFIG icon and press SEL button to enter the setup menu item. Navigate through the menu items using the control button and change the value of the menu item using the control button. To return to setup menu screen, press the ESC button

|                     | $\bigcirc$ | <b>@</b> } | ٩ | <b>.</b> |               | ۲  |        |  |  |
|---------------------|------------|------------|---|----------|---------------|----|--------|--|--|
| CONFIG              |            |            |   |          |               |    |        |  |  |
| SAVE SETUP TO A USB |            |            |   |          |               |    |        |  |  |
| LOAD SETUP          | FROM A USB |            |   |          | 5 <u>88</u> 2 |    |        |  |  |
| LOAD DEFAU          | LT         |            |   |          |               |    |        |  |  |
| LOAD FACTO          | RY DEFAULT |            |   |          |               |    |        |  |  |
|                     |            |            |   |          |               |    |        |  |  |
|                     |            |            |   |          |               |    |        |  |  |
|                     |            |            |   |          |               |    |        |  |  |
|                     |            |            |   |          |               |    |        |  |  |
|                     |            |            |   |          |               |    |        |  |  |
|                     |            |            |   |          |               |    |        |  |  |
|                     |            |            |   |          |               |    |        |  |  |
|                     |            |            |   |          |               | ок | CANCEL |  |  |

Figure 2.9.1. Config Setup Screen

## Table 2.9.1. Config Setup

| ltem       | Description                                                                |
|------------|----------------------------------------------------------------------------|
| SAVE SETUP | User can save the current configuration (Setting values) of the DVR to the |
| TO A USB   | USB flash drive. Plug in the USB flash on the front panel and press the    |
|            | button to start the saving process.                                        |
| LOAD SETUP | User can upload the configuration of the DVR to another DVR using the USB  |
| FROM A USB | Flash drive. Plug in the USB flash drive on the front panel and press the  |
|            | button to start the loading process.                                       |
| LOAD       | Press the button to reset the system to the default settings.              |
| DEFAULT    | (The follow settings such as Language, DVR ID, Security User               |
|            |                                                                            |

## Authentication, Security User P/W, Date format, DLS settings, Network

# 3. Saving Setup

To preserve the setup values that you have changed, select YES.

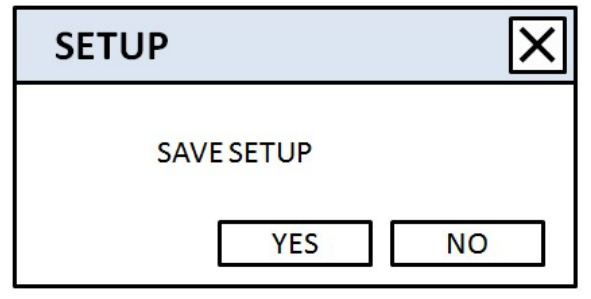

Figure 3.11.1. SAVE SETUP Screen

# 4. Live, Search, and Playback

## 4-1. Live Viewing Screen

In the Live screen, video inputs from the cameras are displayed as they are configured in the Display Setup screen.

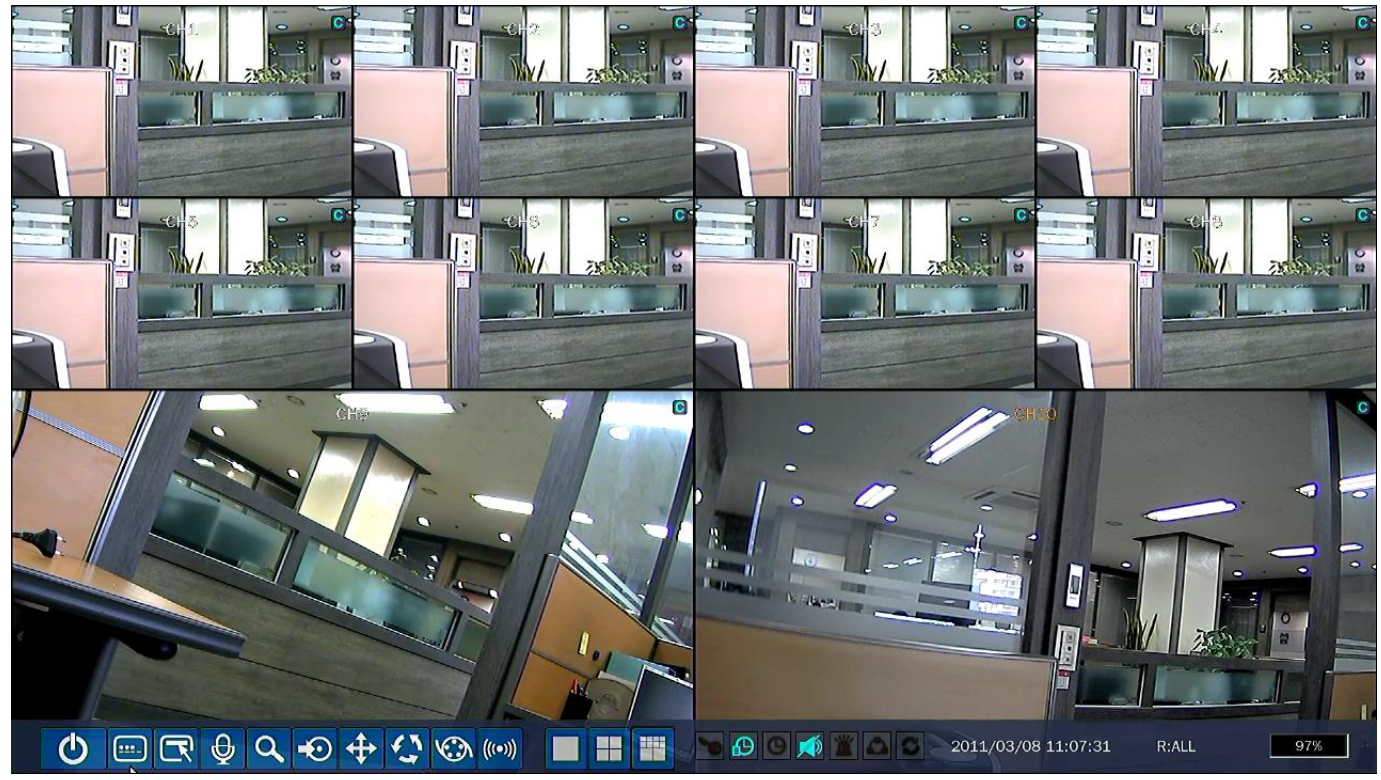

Figure 4.1.1. Live Viewing Screen

#### Table 4.1.1. Status Indicator Icons in Live Viewing Screen

| lcon     | Description                                                             |  |  |  |  |  |  |  |  |
|----------|-------------------------------------------------------------------------|--|--|--|--|--|--|--|--|
| Ċ        | Click the power icon when you want to shut it off by mouse              |  |  |  |  |  |  |  |  |
| <b></b>  | Click the LOCK icon when you want to lock and unlock the DVR by a       |  |  |  |  |  |  |  |  |
|          | mouse                                                                   |  |  |  |  |  |  |  |  |
|          | Click the SETUP icon on the screen using the mouse to see menu items.   |  |  |  |  |  |  |  |  |
|          | Select menu item (SETUP, SEARCH, BACKUP, RECORD, PTZ,                   |  |  |  |  |  |  |  |  |
|          | SEQUENCE, AUDIO or ALARM-OUT) using the mouse to enable/disable         |  |  |  |  |  |  |  |  |
|          | its functions                                                           |  |  |  |  |  |  |  |  |
| <b>Q</b> | Click the AUDIO icon when you want to activate the audio using a mouse  |  |  |  |  |  |  |  |  |
|          | Click this SEARCH icon when you want to play back and search from the   |  |  |  |  |  |  |  |  |
| ~        | recorded data using a mouse                                             |  |  |  |  |  |  |  |  |
|          | Click this BACKUP icon when you want to back up from the recorded data  |  |  |  |  |  |  |  |  |
| -0       | to USB Memory Stick                                                     |  |  |  |  |  |  |  |  |
| +        | Click this PTZ icon when you want to control the PTZ cams using a mouse |  |  |  |  |  |  |  |  |

| 4                   | Click this SEQUENCE icon when you want to activate the sequential screen                           |
|---------------------|----------------------------------------------------------------------------------------------------|
|                     | Click this MANUAL RECORD icon when you want to manually record                                     |
| (((•)))             | Click this ALARM OUT icon when you want to activate alarm out                                      |
|                     | Click the split screen icon to change the current split screen mode using the mouse or SEL button. |
| 2009/04/14 17:23:40 | Displays the current date and time                                                                 |
| R:A                 | Remote control ID display. If no remote ID is set the message "ALL" is displayed.                  |
| 15%                 | Displays the amount of recording on the hard disk from 0-100%.                                     |
|                     | Indicates that HDD is recycled.                                                                    |
| 0                   | Continuous recording in progress.                                                                  |
| ( <b>5</b> 3)       | Manual recording in progress. To set the Manual recording mode, press the                          |
|                     | Record button on the front panel.                                                                  |
|                     | Motion alarm recording in progress.                                                                |
| S                   | Sensor recording in progress.                                                                      |
|                     | Indicates that lock activated, this icon will be back to black color when unlock.                  |
| 1                   | Audio mute. To set audio mute, press the Audio button on the front panel.                          |
|                     | Single audio display. To set audio single for highlighted channel only, press                      |
| 110                 | the Audio button on the front panel.                                                               |
| <b>a</b> .8         | To mix audio display, press the Audio button on the left side.                                     |
|                     | Indicates that alarm is set. To set the alarm function, press the Alarm button                     |
| التهاركها           | on the front panel.                                                                                |
| 00                  | Indicates that alarm output is activated.                                                          |
|                     | Mixed audio display                                                                                |
|                     | Alarm indicator. When there is an alarm (sensor or motion alarm) in the                            |
|                     | video channel, this icon will be highlighted bright blue.                                          |
|                     | Indicates that a network client is connected to the DVR.                                           |
|                     | Indicates that sequencing mode is enabled.                                                         |

| Deathain   | Description                                                                     |
|------------|---------------------------------------------------------------------------------|
| Button     | Description                                                                     |
|            | Select channel to be displayed in full screen mode.                             |
| SEL        | Switch between full screen and quad display mode.                               |
| SEQ        | Press to start auto sequencing of the screen in full screen mode. (Toggle)      |
| RECORD     | Press to start and stop manual recording.                                       |
| SEADOU     | Press to go to the search menu.                                                 |
| SEARCH     | Event search /Time line search /Log /Archive search                             |
|            | Press to capture a still image. The still image will be stored into hard drive. |
| АКСП       | It can be transferred to the USB device.                                        |
| SETUP      | Press to launch SETUP menu.                                                     |
| <b>F60</b> | Press for temporal storage of the changed value or to return to the previous    |
| ESC        | menu screen.                                                                    |

Table 4.1.2. Button Functions in Live Viewing Screen

## 4-2. SEARCH Screen

To enter the search screen, select SEARCH menu on the screen using the mouse or press SEARCH icon on live screen.

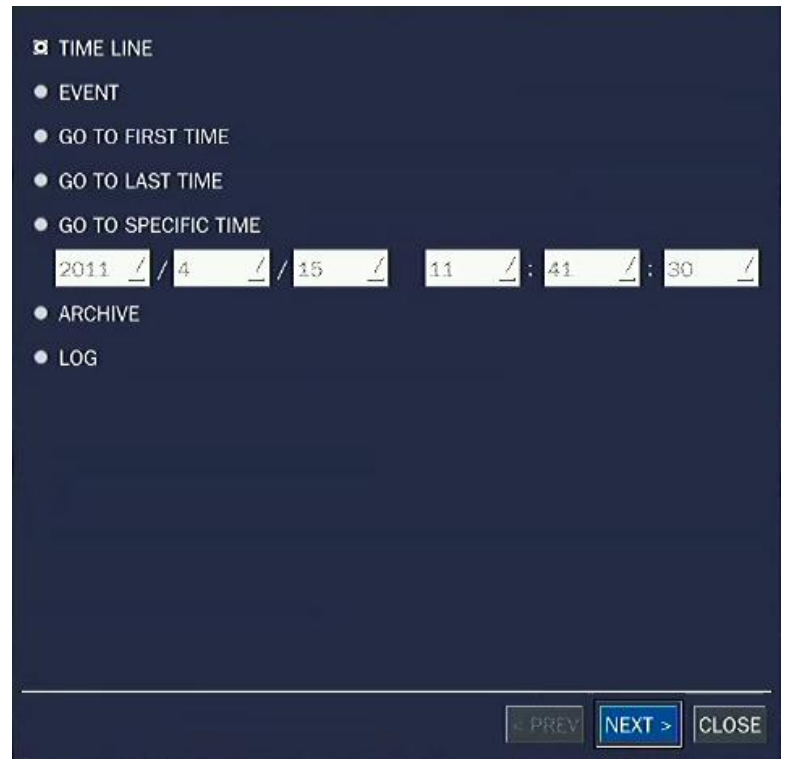

Figure 4.2.1. Search Screen

There are 7 ways of search menu such as TIMELINE, EVENT, GO TO FIRST TIME, GO TO LAST TIME, GO TO SPECIFIC TIME, ARCHIVE and LOG on the screen.

## 4-2-1. TIME-LINE Search

The TIME-LINE search window is used to find the stored video by using the time line bar.

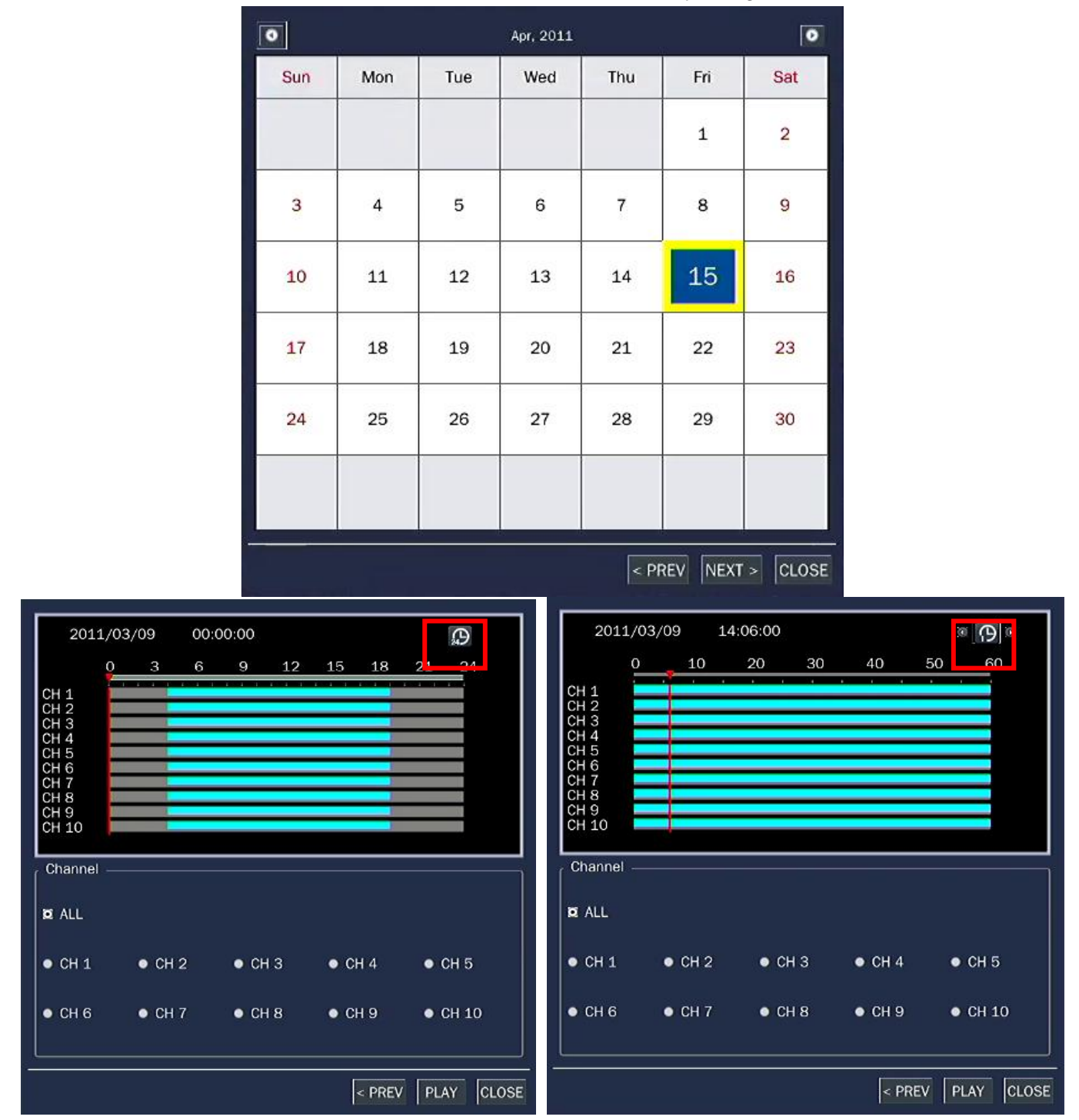

When it clicks a Timeline menu, user can see a calendar which has recording data. Select a specific date and time. Use a drag-and-drop function of the mouse control. User can select a specific minutes using a button in the above red box. Press a PLAY button after setting a specific time. Press the PREV to return to the SEARCH window.

## 4-2-2. Event Search

The Event Search window is used to find stored video.

| CHANNEL   | CH1 CH2 CH3 CH4 CH5 C | CHAN                | CHANNEL CH1 CH2 CH3 CH4 CH5 CH6 CH7 CH8 CH9 CH10 |             |              |          |            |         |          |
|-----------|-----------------------|---------------------|--------------------------------------------------|-------------|--------------|----------|------------|---------|----------|
| EVENT     | MOTION SENSOR MANUA   | LCONTINUOUS         | EVEN                                             | T MOTI      | ON SENSOR MA | NUAL CON | TINUOUS    |         |          |
|           |                       | <b>1920</b> :       | 1/1 🖾                                            |             |              |          |            |         | 1/1 🖾    |
| Channel   | Log                   | Date                | 🛆 🛉 🛛 Chan                                       | nel         | Log          | C        | )ate       |         | Δ        |
| CH1       | CONTINUOUS            | 2011/03/09 04:00:01 | CH5                                              |             | CONTINUOUS   | 2        | 2011/03/09 | 17:00:0 | )1       |
| CH2       | CONTINUOUS            | 2011/03/09 04:00:01 | CHin                                             | Event Les   |              |          |            |         |          |
| СНЗ       | CONTINUOUS            | 2011/03/09 04:00:01 | CH                                               | Event Log   | ; Filler     | _        |            |         |          |
| CH4       | CONTINUOUS            | 2011/03/09 04:00:01 | CH                                               | Channel     |              |          |            |         |          |
| CH5       | CONTINUOUS            | 2011/03/09 04:00:01 | CH                                               | M ALL       | CH1          | CH2      | CH3        | CH 🖾    | 14       |
| CH6       | CONTINUOUS            | 2011/03/09 04:00:01 | CH                                               |             | CH5          | CH6      | 🖾 CH7      | 🖬 CH    | 18       |
| CH7       | CONTINUOUS            | 2011/03/09 04:00:01 | CH                                               |             | CH9          | CH10     |            |         |          |
| CH8       | CONTINUOUS            | 2011/03/09 04:00:01 | CH                                               |             | - or to      |          |            |         |          |
| CH9       | CONTINUOUS            | 2011/03/09 04:00:01 | CH                                               | Event —     |              |          |            |         |          |
| CH10      | CONTINUOUS            | 2011/03/09 04:00:01 | CH                                               | M ALL       | MOTION M     | SENSOR   | MANUAL R   | CONTI   | NUOUS    |
| CH1       | CONTINUOUS            | 2011/03/09 05:00:01 | CH                                               |             |              |          | 1          |         |          |
| CH2       | CONTINUOUS            | 2011/03/09 05:00:01 | CH                                               |             |              |          |            | OK      | Cancel   |
| СНЗ       | CONTINUOUS            | 2011/03/09 05:00:01 | CH                                               |             |              |          |            |         |          |
| CH4       | CONTINUOUS            | 2011/03/09 05:00:01 | CH8                                              |             | CONTINUOUS   | 2        | 011/03/09  | 18:00:0 | )1       |
| CH5       | CONTINUOUS            | 2011/03/09 05:00:01 | CH9                                              |             | CONTINUOUS   | 2        | 011/03/09  | 18:00:0 | )1       |
| CH6       | CONTINUOUS            | 2011/03/09 05:00:01 | T CH10                                           | )           | CONTINUOUS   | 2        | 2011/03/09 | 18:00:0 | )1       |
| 150 log(s | ) found.              |                     | BACKUP 150 I                                     | og(s) found | d.           |          |            |         | BACKUP   |
|           |                       | < PREV PLA          |                                                  |             |              |          | < PF       | REV PI  | LAY CLOS |

Figure 4.2.2. Event Search Screen

When it clicks an Event menu, user can see a calendar which has recording data. Select a specific date and then user can see all data. Press a PLAY button to playback the data or a SAVE button to save the data at once after selecting a specific data. User can find a data of the specific channel and event using a button in the above red box. Press the PREV to return to the SEARCH window.

## 4-2-3. Go To First Time

You can access from the oldest recorded data on the DVR hard drive by selecting GO TO FIRST TIME on the SEARCH window. Press the PREV to return to the SEARCH window.

## 4-2-4. Go To Last Time

You can access from the last minute recorded data on the DVR hard drive by selecting GO TO LAST TME on the SEARCH window. Press the PREV to return to the SEARCH window.

#### 4-2-5. Go To Specific Time

| TIME LINE     EVENT     GO TO FIRST TIME     GO TO LAST TIME     GO TO SPECIFIC TIME |                              |
|--------------------------------------------------------------------------------------|------------------------------|
| 2011 <u>/</u> / 4 <u>/</u> / 19 ∑ 0 <u>/</u> : 2<br>● ARCHIVE                        | <u>_</u> ∶ <mark>30 _</mark> |
| • LOG                                                                                |                              |
|                                                                                      | PLAY CLOSE                   |

Figure 4.2.3. Go To Specific Time

User can search for video data from a specific instance by setting the date and time in the Go To Specific Time menu. Use the mouse or the control button on the remote control to change the date and time value and press the PLAY button after setting. If there are no the video data in the set date and time, the DVR will play the latest video data.

## 4-2-6. Archive Search

The ARCHIVE Search window is used to find previously stored video or images.

|                   |                     | 1/1 🖾 🔳     |                                       |
|-------------------|---------------------|-------------|---------------------------------------|
| Log               | Date                |             | 4                                     |
| LIVE JPEG(split)  | 2011/04/19 00:12:22 |             |                                       |
| LIVE JPEG(split)  | 2011/04/19 00:12:56 | 18          | ET III I                              |
| CH1 VIDEO(1 min)  | 2011/04/19 00:13:55 |             |                                       |
| CH2 VIDEO(1 min)  | 2011/04/19 00:14:00 |             | 1 1 1 1 1 1 1 1 1 1 1 1 1 1 1 1 1 1 1 |
| CH3 VIDEO(1 min)  | 2011/04/19 00:14:04 |             | A                                     |
| CH4 VIDEO(1 min)  | 2011/04/19 00:14:08 |             | - Alla Ar                             |
| CH5 VIDEO(1 min)  | 2011/04/19 00:14:12 |             |                                       |
| CH6 VIDEO(1 min)  | 2011/04/19 00:14:17 |             |                                       |
| CH7 VIDEO(1 min)  | 2011/04/19 00:14:21 |             | - A                                   |
| CH8 VIDEO(1 min)  | 2011/04/19 00:14:25 |             | · ///// ·                             |
| CH9 VIDEO(1 min)  | 2011/04/19 00:14:29 | 12          | t+ //// kit-                          |
| CH10 VIDEO(1 min) | 2011/04/19 00:14:34 | 22          | 3.6                                   |
| CH11 VIDEO(1 min) | 2011/04/19 00:14:38 | 18          |                                       |
| CH12 VIDEO(1 min) | 2011/04/19 00:14:42 | N           | A                                     |
| CH13 VIDEO(1 min) | 2011/04/19 00:14:46 | 174         | A AND A                               |
| CH14 VIDEO(1 min) | 2011/04/19 00:14:51 |             | RT BRT                                |
| CH15 VIDEO(1 min) | 2011/04/19 00:14:55 |             |                                       |
| CH16 VIDEO(1 min) | 2011/04/19 00:14:59 |             |                                       |
|                   |                     | E C         | ackup                                 |
| 18 log(s) found.  |                     | 2           | 011/04/19 00:12:22                    |
|                   | < PREV DIS          | SPLAY CLOSE |                                       |

#### Figure 4.2.4. Archive Search Screen

When it clicks an Archive menu, user can see a calendar which has recording data. Select a specific date and then user can see all data. When it presses a Display button, the still image or the first frame of the selected video is opened and user can save the data.

## 4-2-7. Log Search

You can access the LOG list search screen by selecting LOG on the SEARCH window.

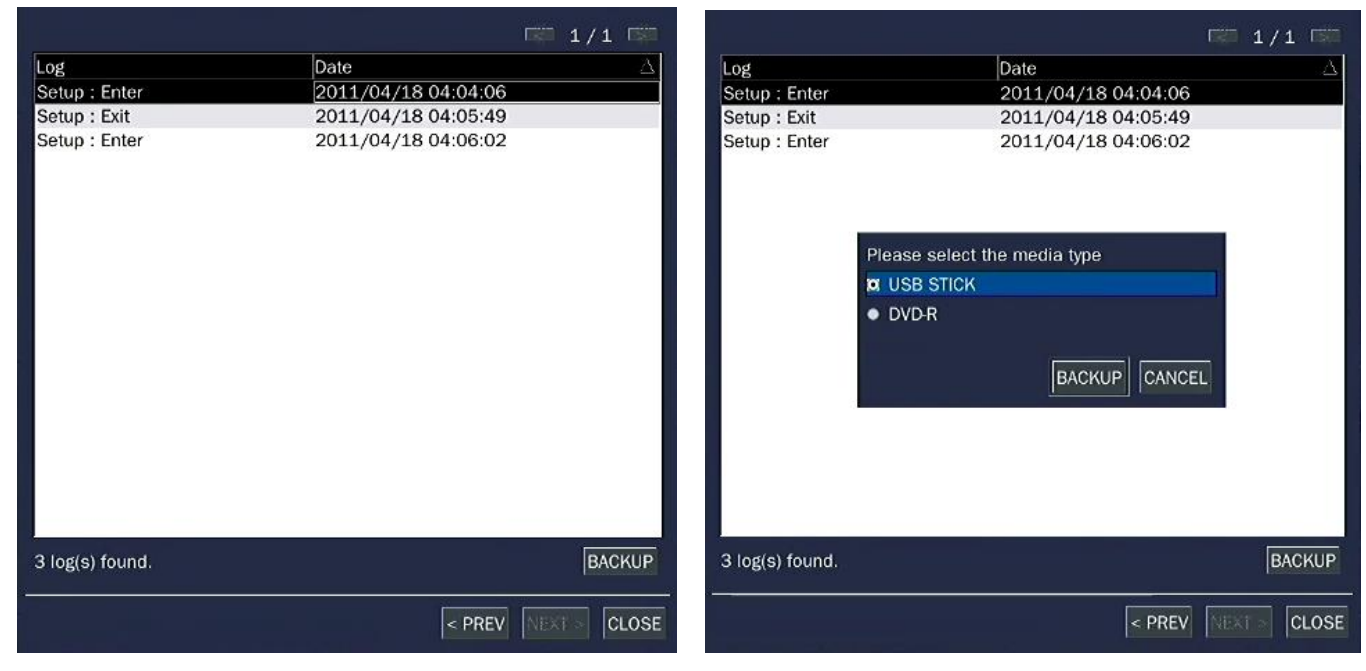

## Figure 4.2.5. Log Search Screen

When it clicks a Log menu, user can see a calendar which has recording data. Select a specific date and press NEXT button. Then user can see all log data. Press SAVE button to save the data and then the data is saved to text file format.

## 4-3. Play mode

During playback of a recorded event, the mode changes from SEARCH to PLAY. While in PLAY mode, you may return to the SEARCH screen by pressing the X button on the status bar or the ESC button of a remote control.

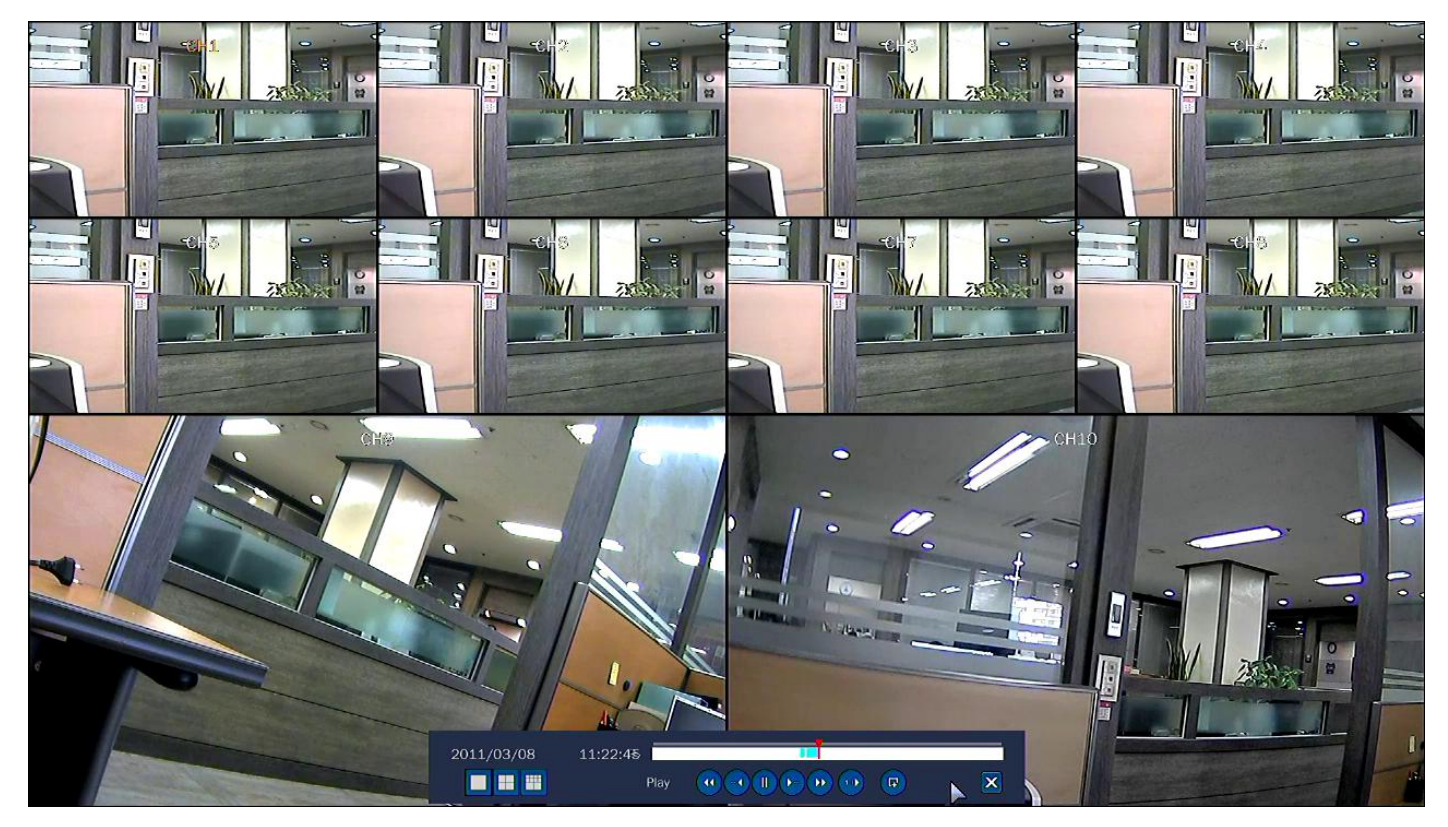

Figure 4.3.1. PLAY Mode Screen

The following status bar hides automatically and appears again when putting a mouse pointer to the bar.

| Button | Description                                                             |  |  |  |  |  |  |
|--------|-------------------------------------------------------------------------|--|--|--|--|--|--|
|        | Return to the previous menu screen, search window, or exit from the     |  |  |  |  |  |  |
|        | Menu                                                                    |  |  |  |  |  |  |
|        | Press to rewind the footage at 1x, 2x and 4x speeds. Reverse playback   |  |  |  |  |  |  |
| ••     | speed is shown as -1x(normal), -2x (2 times normal) and -4x (4 times    |  |  |  |  |  |  |
|        | normal) at the bottom right of the screen.                              |  |  |  |  |  |  |
| 4      | Jump/Step backward.                                                     |  |  |  |  |  |  |
| •      | The playback position moves 60 seconds backward.                        |  |  |  |  |  |  |
| ►/ II  | Press to play or pause recorded video.                                  |  |  |  |  |  |  |
| ►      | Jump/Step forward. Playback position moves 60 seconds forward.          |  |  |  |  |  |  |
|        | Press to fast forward the footage at 1x, 2x and 4x speeds. Playback     |  |  |  |  |  |  |
| ••     | speed is indicated as +1x, +2x and +4x for normal, twice and 4 times of |  |  |  |  |  |  |
|        | the regular speed at the bottom right of the screen.                    |  |  |  |  |  |  |
| (F)    | Press to backup the video.                                              |  |  |  |  |  |  |

# Table 4.3.1. Button functions in PLAY Mode

# 5. PTZ Control

To control the PTZ functions of the camera, select PTZ menu on the screen using the mouse. Select the item you wish to control the PTZ camera and control them using the mouse or the control button on the remote control. Please refer to the table 5.1. for the control.

| Figure 5.1. PTZ        | Table 5.1. Button Functions in PTZ Control |                                                                                                    |  |  |  |  |  |  |
|------------------------|--------------------------------------------|----------------------------------------------------------------------------------------------------|--|--|--|--|--|--|
| Control Screen         | ltem                                       | Description                                                                                                    |  |  |  |  |  |  |
| 😫 PTZ 🗙                | INITIALIZE                                 | Initialize the PTZ settings of the selected camera.                                                                                                    |  |  |  |  |  |  |
| CH 3                   | PAN / TILT                                 | <ul> <li>Select PAN/TILT using the mouse or the control button (&lt; ▲</li> <li>▼) and press SEL button on the remote control. Adjust the tilt(UP/DOWN) / pan(LEFT/RIGHT) position using the mouse or the control button (&lt; ▲ ▶ ▼) on the remote control.</li> </ul>                                                                                                    |  |  |  |  |  |  |
| THE RELIES COME        | ZOOM /                                     | Select ZOOM/FOCUS using the mouse or the control button ( $\blacktriangleleft$                                                                                                    |  |  |  |  |  |  |
| ZOOM/FOCUS             | FOCUS                                      | ▲ ► ▼) and press SEL button on the remote control. Adjust the zoom(Mouse Wheel Down or Up/Down button of the remote control)/focus(Mouse Wheel Up or Left/Right button of the remote control)position.                                                                                                    |  |  |  |  |  |  |
| OSD<br>AUTOSCAN        | OSD                                        | Select the OSD to enter the menu. Control keys are Right, Left,<br>UP, Down, Select, Far (REW KEY), and Near (FF KEY). Press<br>the ESC button to return to the main menu. Press the PTZ<br>button to escape from the OSD menu.                                                                                                    |  |  |  |  |  |  |
| PRESET                 | AUTOSCAN                                   | N Press the right key (►) on the control button to start auto so<br>Press the left key (◄) on the control button to stop auto scar                                                                                                    |  |  |  |  |  |  |
| 1 2 3<br>No:<br>SEF GO | PRESET                                     | Select the PRESET and press the left key ( $\blacktriangleleft$ ) on the control button. Then, number input window will appear. Set the number (3 digits) using the number key and press the SEL to set the preset number for the current position.<br>Press the right key ( $\blacktriangleright$ ) on the control button and set the number (3 digits) to go to the preset number. |  |  |  |  |  |  |
| _                      | TOUR                                       | Select the TOUR and press the right key ( $\blacktriangleright$ ) on the control button. Then, number input window will appear. Set the number (1 digit) using the number key and press SEL to make the group number work. Press the left key ( $\blacktriangleleft$ ) on the control button to stop tour. User can set the preset number in the tour group of the OSD menu.         |  |  |  |  |  |  |
| _                      | NUMBER                                     | Avail ble only on the TOUR and PRESET menu.                                                                                                    |  |  |  |  |  |  |
|                        | ×                                          | Press the ESC button to return to the main menu.                                                                                                    |  |  |  |  |  |  |

• Preset/ Tour/ OSD/ Autoscan function are available on the specific model AP8777 and PMA-200. (Select it in the NAME of PTZ setup menu)

## 6. Back up

## 6-1. Still Image Backup onto USB Flash Memory

Still images can be captured and archived onto the USB flash drive or hard drive in live mode or while playing back recorded video. In live mode, press the BACKUP button to launch the archive function or select BACK UP menu on the screen using the mouse.

- 1. Select a specific channel which wants to backup on live screen.
- 2. When you press BACKUP button, the archiving screen will display as Figure 6.1.1.
- 3. Once you press Backup button, the system will start to archive the data to the selected media.

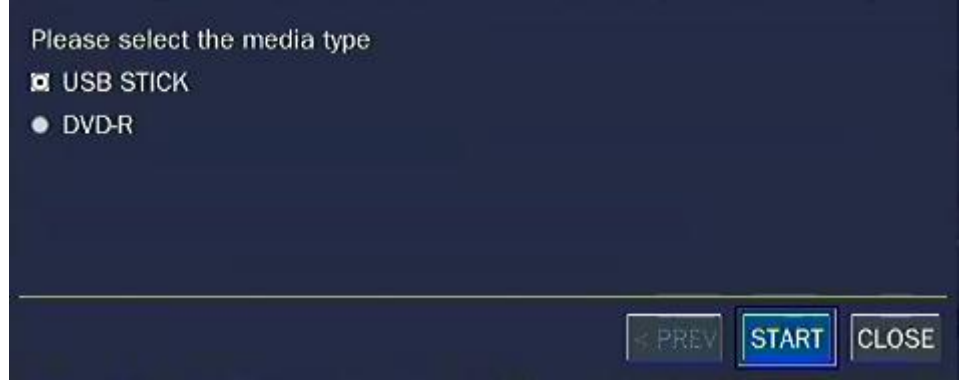

Figure 6.1.1. Still Image Archiving and Backup Screen

**NOTICE** For a backup using a USB flash drive, a format of the USB flash drive has to be set to FAT32.

## 6-2. Video Backup onto USB Flash Memory

Video can be captured and archived onto the USB flash drive or hard drive while playing back recorded video.

In playback mode, press the BACKUP button to launch the archiving function.

- 1. When you press BACKUP button, the DVR will ask whether to archive a Still Image or Video clip.
- 2. If the user selects VIDEO, the DVR will ask for the media. To use the huge backup, the external USB HDD has to be mounted.
- 3. After selecting the media, the DVR will ask for the channel and the setting of the archiving duration. If the huge Backup is selected, the duration is from 1 hour to 24 hours.
- 4. After selecting the channel and setting of the duration, the system will start to archive the data to the selected media.

| Please select archive media type  STILL IMAGE  VIDEO CLIP | Please select the media type<br>USB STICK<br>USB HDD (HUGE BACKUP)<br>DVD-R |
|-----------------------------------------------------------|-----------------------------------------------------------------------------|
| PREV NEXT > CLOSE                                         | < PREV NEXT > CLOSE                                                         |

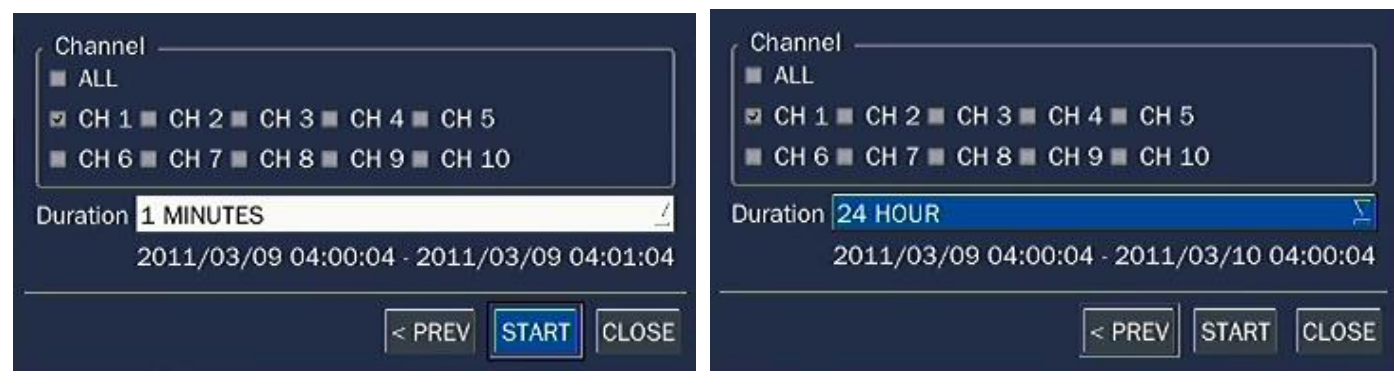

Figure 6.2.1. Video Archiving and Backup Screen

The DVR will convert the corresponding portion of the video into an AVI file.

## 6-3. Transferring Still Images or Video from the ARCHIVE list

The stored data onto hard drive will be found in the ARCHIVE list in SEARCH window.

User can back up still images or video into the storage device from the ARCHIVE list.

- 1. Select the date to begin searching and navigate through the days using the mouse or the control button on the remote control.
- 2. Once you have selected the date, press NEXT button to open the list of stored data.
- 3. Use the mouse or the control button on the remote control to scroll through the on-screen listings.
- 4. Select a list of stored events that happened previous to or after the current selection.
- 5. Once the desired event has been selected, press NEXT button to view the still image or the first frame of the selected video.
- 6. Press the BACKUP button to launch the archiving function in playback mode.
- 7. Press CLOSE button to return to the SEARCH window.

| •    |               |           | Apr, 2011 |                                       |                  | 0                   |                     |                     | <b>I</b> 1/:        | 1 📖      |  |
|------|---------------|-----------|-----------|---------------------------------------|------------------|---------------------|---------------------|---------------------|---------------------|----------|--|
|      |               | 10        |           | 0                                     |                  |                     | Log                 | Date                |                     | $\Delta$ |  |
| Sun  | Mon           | Tue       | Wed       | Thu                                   | Fri              | Sat                 | LIVE JPEG(split)    | 2011/04/19 00:12:22 |                     |          |  |
|      |               |           |           |                                       | LIVE JPEG(split) | 2011/04/19 00:12:56 |                     |                     |                     |          |  |
|      |               |           |           | 1                                     | 1                | 1                   | 2                   | CH1 VIDEO(1 min)    | 2011/04/19 00:13:55 |          |  |
|      |               |           |           |                                       |                  | 6                   | CH2 VIDEO(1 min)    | 2011/04/19 00:14:00 |                     |          |  |
|      |               |           |           |                                       |                  |                     | CH3 VIDEO(1 min)    | 2011/04/19 00:14:04 |                     |          |  |
|      | 2 S 2         |           | 2         |                                       |                  | CH4 VIDEO(1 min)    | 2011/04/19 00:14:08 |                     |                     |          |  |
| 3    | 4             | 5         | 6         | 1                                     | 8                | 9                   | CH5 VIDEO(1 min)    | 2011/04/19 00:14:12 |                     |          |  |
|      |               |           |           |                                       |                  |                     | CH6 VIDEO(1 min)    | 2011/04/19 00:14:17 |                     | 1        |  |
|      | 000000 000000 | 97.28     | 1000000   |                                       | CH7 VIDEO(1 min) | 2011/04/19 00:14:21 |                     |                     |                     |          |  |
| 10   | 10 11 12      | 12        | 12 13 14  | 14                                    | 15               | 5 16                | CH8 VIDEO(1 min)    | 2011/04/19 00:14:25 |                     |          |  |
|      |               |           |           |                                       |                  |                     | CH9 VIDEO(1 min)    | 2011/04/19 00:14:29 |                     |          |  |
|      |               |           | 19 20 21  | · · · · · · · · · · · · · · · · · · · | 21 22            |                     | CH10 VIDEO(1 min)   | 2011/04/19 00:14:34 |                     |          |  |
| 17   | 18            | 19        |           | 21                                    |                  | 23                  | CH11 VIDEO(1 min)   | 2011/04/19 00:14:38 |                     | )        |  |
| 1985 | 208423        | 13/58/337 |           | 1000000                               |                  |                     | CH12 VIDEO(1 min)   | 2011/04/19 00:14:42 |                     |          |  |
|      |               |           | 1         | 2                                     |                  | · · · · · · · · ·   | CH13 VIDEO(1 min)   | 2011/04/19 00:14:46 |                     |          |  |
| 24   | 25            | 26        | 27        | 28                                    | 29               | 30                  | CH14 VIDEO(1 min)   | 2011/04/19 00:14:51 |                     |          |  |
|      | 20            |           |           | 20                                    | 20               |                     | CH15 VIDEO(1 min)   | 2011/04/19 00:14:55 |                     |          |  |
| -    |               |           |           |                                       |                  | 1                   | CH16 VIDEO(1 min)   | 2011/04/19 00:14:59 |                     | 1        |  |
|      |               |           |           |                                       |                  |                     | 18 log(s) found.    |                     |                     |          |  |
|      |               |           |           | < PI                                  | REV              | > CLOSE             |                     | < PREV              | DISPLAY             | CLOSE    |  |

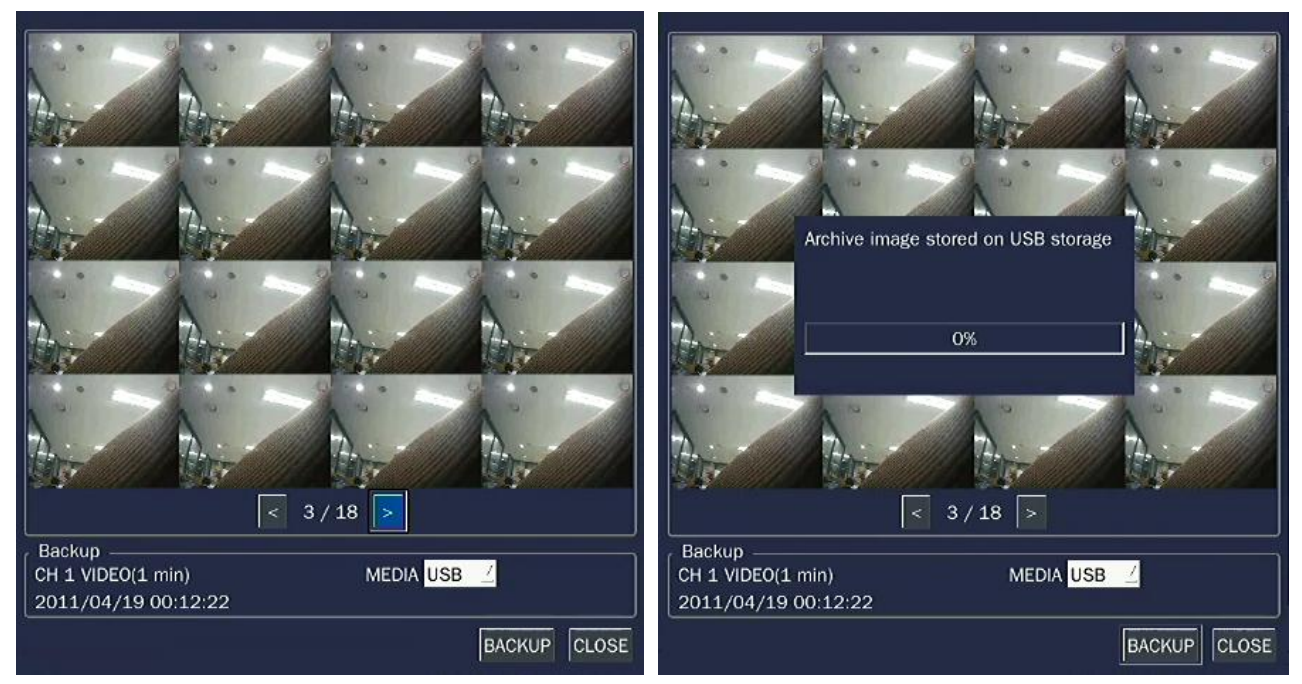

Figure 6.3.1. Archive Search Screen

## 6-4. Playback of Backup Video

H.264 format: H.264 format video can be played back by the player (the HD player) that the DVR copies on USB thumb drive with video.

Three files are copied on USB thumb drive

- H.264 file: H.264 format video file.
- INDEX file: Title file of date and time.
- HD PLAYER: Exclusive video viewer.

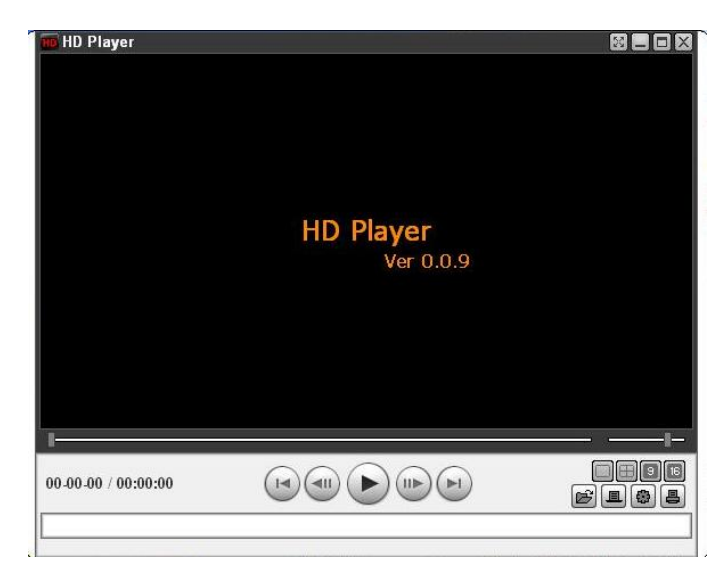

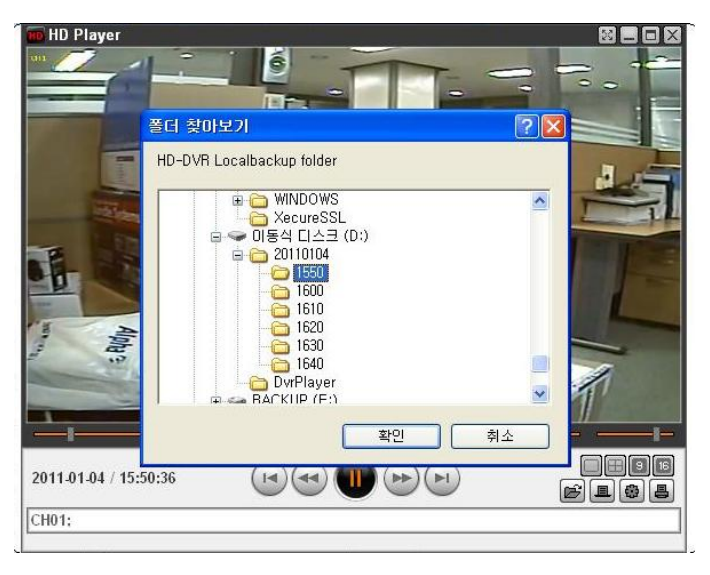

## 7. Network Access Using the Single Site Network Viewer

The DVR provides a live remote monitoring feature. Remote monitoring requires installation of the network viewer on your PC.

#### NOTICE

In a high bandwidth network, a maximum of four users can access one DVR simultaneously. In a low bandwidth network it is recommended that only one user access the DVR at a time.

#### 7-1. PC Requirements

Minimum PC Requirements

| CPU        | Intel Core 2 Duo                                                                        |
|------------|-----------------------------------------------------------------------------------------|
|            | 1.8Ghz                                                                                  |
| Memory     | 1GB DDR2                                                                                |
| VGA        | 256MB                                                                                   |
| Resolution | 1280x720                                                                                |
| Disk Space | 1GB                                                                                     |
| OS         | Windows 2000, XP Professional, XP Home, Vista, 7 (NOTE: Not all versions of Vista and 7 |
|            | are supported)                                                                          |
| Network    | 10/100Base T                                                                            |
| Others     | Direct X 8.1 or Higher                                                                  |

#### **Recommended PC Requirements**

| CPU        | Intel Core 2 Duo                                                                        |  |
|------------|-----------------------------------------------------------------------------------------|--|
|            | 3Ghz or higher.                                                                         |  |
| Memory     | 2GB DDR2 or higher.                                                                     |  |
| VGA        | 512MB or higher.                                                                        |  |
| Resolution | 1920x1080                                                                               |  |
| Disk Space | 1GB                                                                                     |  |
| OS         | Windows 2000, XP Professional, XP Home, Vista, 7 (NOTE: Not all versions of Vista and 7 |  |
|            | are supported)                                                                          |  |
| Network    | 10/100/1000Base T                                                                       |  |
| Others     | Direct X 9.0 or higher.                                                                 |  |

## 7-2. Installing the Network Viewer

- 1. Insert the provided CD in the CD drive and double-click "Single Client(XXXX).exe"
  - 2. Select a destination folder and click "Next"

| istallShield Wizard                                                           |                                                            |
|-------------------------------------------------------------------------------|------------------------------------------------------------|
| Choose Destination Location                                                   |                                                            |
| Select folder where Setup will install files.                                 |                                                            |
| Setup will install Single Client in the follow                                | ing falder.                                                |
| To install to this folder, click Next. To insta                               | all to a different folder, click Browse and select another |
| luiger.                                                                       |                                                            |
|                                                                               |                                                            |
|                                                                               |                                                            |
|                                                                               |                                                            |
|                                                                               |                                                            |
|                                                                               |                                                            |
| - Destination Folder                                                          |                                                            |
| Destination Folder<br>C:Program Filos (v85)/DVPI/Single City                  | mt Browse_                                                 |
| Destination Folder<br>C.\Program Files (x8b)\DVP\Single Clic                  | nt Browse_                                                 |
| Destination Folder<br>C\Program Files (x86)),DVP\Single Clic<br>nsthillSharld | rnt                                                        |

4. The installation process will begin.

| stallShield Wizard                                          |
|-------------------------------------------------------------|
| Setup Status                                                |
| Single Client Setup is performing the requested operations. |
| Installing:                                                 |
| C1/Program Files (x86)/DVPt/Single Client/Lang/FraRes.dll   |
| 41%                                                         |
|                                                             |
| stal/Shield                                                 |
| Cancel                                                      |

3. Select the Program Folder and click "Next"

| Select Program Folder                                                            |                                                                            | 6                  |
|----------------------------------------------------------------------------------|----------------------------------------------------------------------------|--------------------|
| Please select a program folder                                                   |                                                                            | J.                 |
| Setup will add program icons to the F<br>or select one from the existing folders | trogram Folder listed below. You may type<br>list. Click Next to continue. | a new folder name. |
| Program Folders:                                                                 |                                                                            |                    |
| Support                                                                          |                                                                            |                    |
| Existing Folders:                                                                |                                                                            |                    |
| Foxit PDF Editor                                                                 |                                                                            |                    |
| GOM Player                                                                       |                                                                            |                    |
| Google Chrome                                                                    |                                                                            | 100                |
| Google Earth                                                                     |                                                                            |                    |
| Witek                                                                            |                                                                            |                    |
| lVitek<br>iTunes                                                                 |                                                                            |                    |
| IVitek<br>iTunes<br>Maintenance                                                  |                                                                            |                    |
| IVitek<br>iTunes<br>Maintenance<br>Microsoft Office<br>OurckTime                 |                                                                            | -                  |
| IVitek<br>iTunes<br>Microsoft Office<br>QuickTime<br>etallShintd                 |                                                                            | •                  |

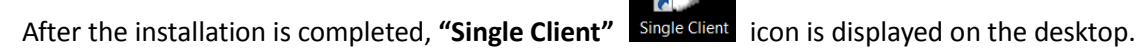

## 7-3. Live Monitoring Mode and Functions.

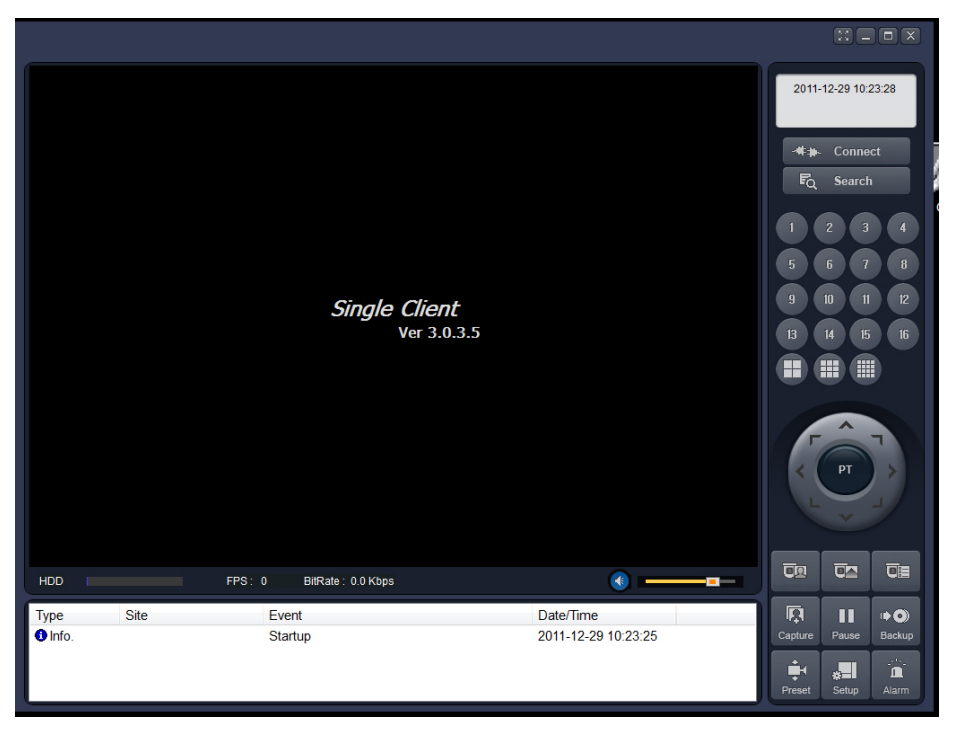

| Button                | Function             | Description                                 |
|-----------------------|----------------------|---------------------------------------------|
| 2010-02-03 11:39:40   | DATE & TIME          | Displays the current date and time.         |
| - <b>#</b> ≱⊷ Connect | CONNECT/DISCONNECT   | Connect/disconnect network connection.      |
| F <sub>Q</sub> Search | SEARCH               | Switches the live mode to search mode.      |
|                       | DISPLAY MODE         | Select a channel and screen display mode.   |
|                       | PAN/TILT/ZOOM/ FOCUS | Control the PAN/TILT/ZOOM/FOCUS             |
|                       |                      | reatures on the remote camera.              |
| Capture               | CAPTURE              | Capture a still image from the live screen. |
|                       | PLAY/PAUSE           | Play/pause live video.                      |
|                       | ALARM                | The ON/OFF button of the alarm output of    |
| Alarm                 |                      | the DVR. If the DVR has an alarm output,    |
|                       |                      | the button will be indicated red.           |
| * <b>=</b>            | SETUP                | Display the setup screen of the network     |
| Setup                 |                      | viewer.                                     |

| HDD                                             | HDD USAGE         | DVR HDD storage Indicator.                                                              |
|-------------------------------------------------|-------------------|-----------------------------------------------------------------------------------------|
| FPS: 0 BitRate: 0.0 Kbps                        | NETWORK BANDWIDTH | Shows the transferred frames and network                                                |
|                                                 |                   | bandwidth.                                                                              |
|                                                 | AUDIO             | Adjust the volume. The audio can be turned                                              |
|                                                 |                   | on or off by clicking the audio icon.                                                   |
| Tige Ste Swit Datime<br>Own Strop 2015/02/17319 | LOG WINDOW        | Shows the even log, date, and time.                                                     |
|                                                 | DIGITAL ZOOM      | Digital Zoom Window in Live and Playback.<br>(Only available in Single Channel Viewing) |

## Operations of the display mode of the main screen

■ Single channel display - Click the one of channel button or double-click the channel screen.

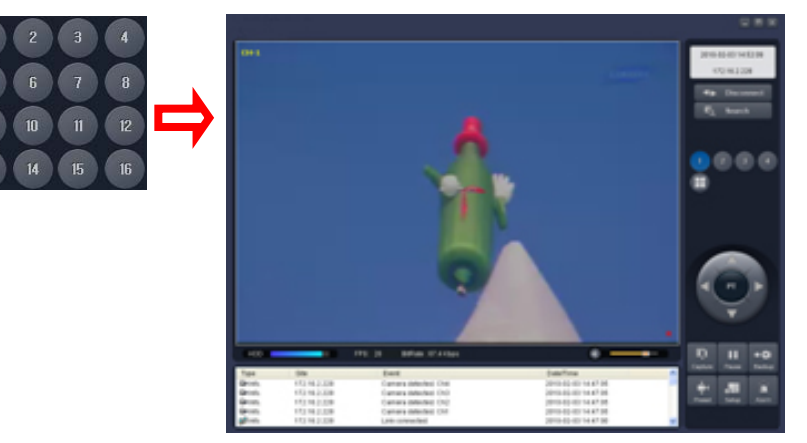

Digital Zoom Feature – Enable digital zoom feature from single channel display. Use mouse scroll to digitally zoom in and out.

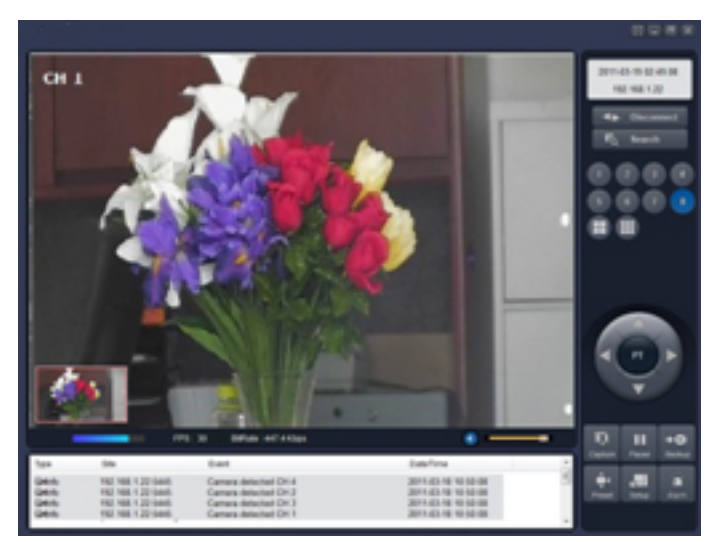

■ QUAD/-screen display - Click the QUAD button to switch to quad-screen display

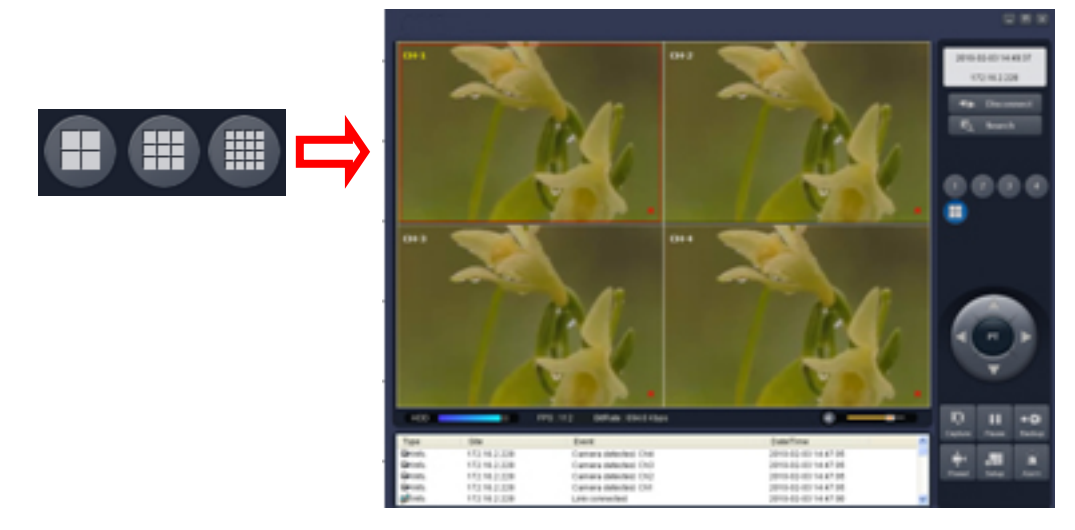

■ Full screen display - Click the maximize button to display only screen and hidden the operation panel.

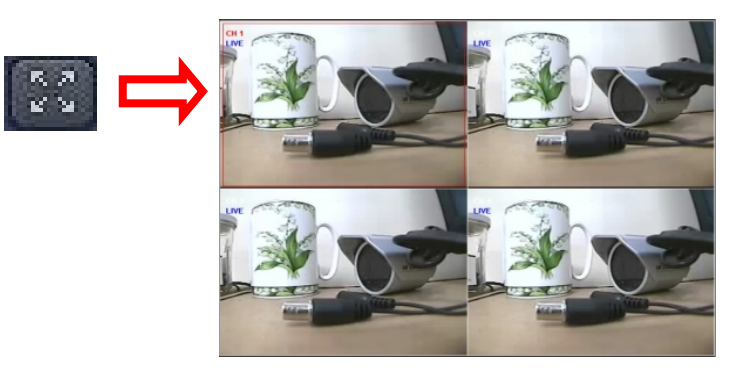

#### Image capture of live screen

Still-image of live screen can be captured and saved as a BMP or JPEG file.

- 1. Click the channel to be captured. Then the selected channel will be highlighted red.
- 2. Click the CAPTURE button. Then the IMAGE CAPTURE dialog is displayed.

|         |                  | Capture      |                    |        |
|---------|------------------|--------------|--------------------|--------|
|         | Save still image | to file:     |                    |        |
| 나무      | <b></b>          | Save Path:   | C:\Storage\Capture |        |
| Capture |                  | File Name:   | 2010-02-03 115207  |        |
|         |                  | File Format: | BITMAP(*.BMP)      | ~      |
|         |                  |              | ОК (               | Cancel |

3. Set the SAVE PATH, FILE NAME, and FILE FORMAT and click the OK button to save the captured still image.

#### 7-4. Bi-directional Audio

The Single Client allows for bi-directional audio between the client and the DVR unit. The DVR must have an audio input connected, and the PC must have an audio output.

#### 7-5. Remote Search Mode and Functions

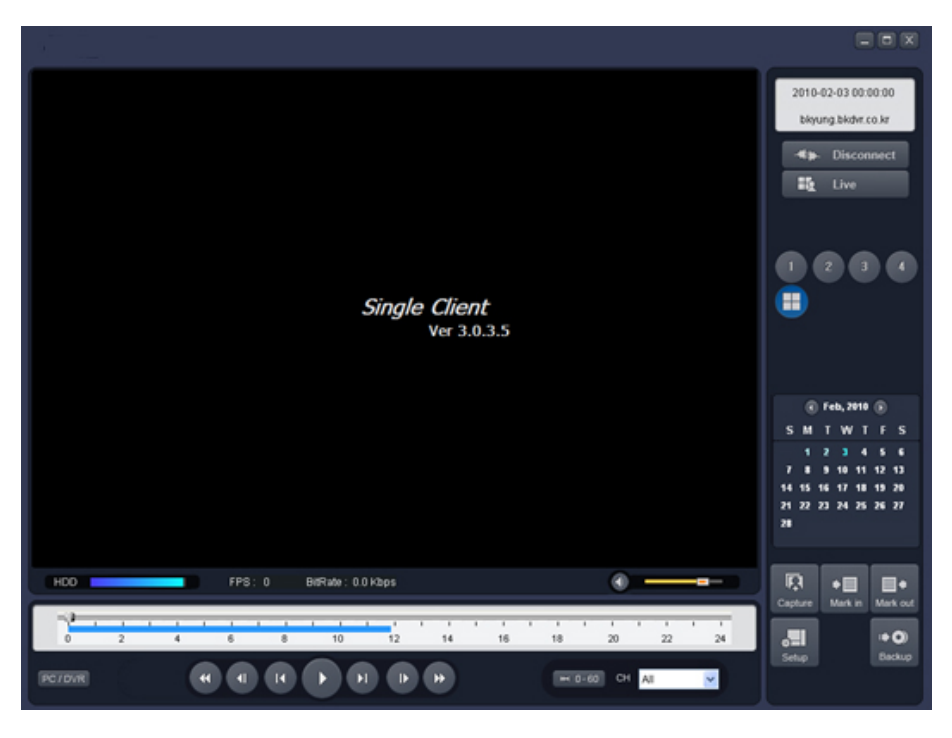

| Button                                                                                                  | Function        | Description                                      |
|----------------------------------------------------------------------------------------------------|-----------------|--------------------------------------------------|
| 2008-10-23 19:04:53                                                                                     | DATE & TIME     | Displays the recording time of the data selected |
| 2000 10 20 10.04.00                                                                                     |                 | on the time bar at the bottom of the main user   |
| 172.16.2.208                                                                                            |                 | interface.                                       |
| - <b>44≱</b> ⊷ Disconnect                                                                               | DISCONNECT      | Disconnect network connection.                   |
| Live                                                                                                    | LIVE            | Switches the search mode to live mode.           |
| Capture                                                                                                 | CAPTURE         | Capture a still image from live screen.          |
| ♦ ■<br>Mark in                                                                                          | MARK IN         | Set the start time for video backup.             |
| Mark out                                                                                                | MARK OUT        | Set the ending time for video backup.            |
| • <b>O</b>                                                                                              | ВАСКИР          | Backup the selected recorded video as AVI        |
| Backup                                                                                                  |                 | format.                                          |
| Feb, 2010 )                                                                                             | SEARCH CALENDAR | The calendar shows dates with recorded video in  |
| S M T W T F S<br>1 2 3 4 5 6<br>7 8 9 10 11 12 13<br>14 15 16 17 18 19 20<br>21 22 23 24 25 26 27<br>28 |                 | a light blue and the selected date in dark blue. |
|                                                                                                    | TIMELINE SCALE  | The timeline shows recorded data in dark blue on |
| 0 2 4                                                                                                   |                 | the bar.                                         |

| PLAYBACK BUTTON | The playback buttons.                                                                |
|-----------------|--------------------------------------------------------------------------------------|
| DISPLAY MODE    | Select a channel and screen display mode.                                            |
| DIGITAL ZOOM    | Digital Zoom Window in Live and Playback. (Only available in Single Channel Viewing) |

#### Searching and playing video in the remote DVR

Video recorded in the remote DVR or Video recorded on the PC can be searched and played back.

1. Connect to the remote DVR and press the SEARCH button. The live mode will change to the search mode.

FQ Search

- Searching the video recorded in the remote DVR: Connect to the remote DVR.
- Searching the video recorded in the PC: Do not connect to the remote DVR.
- 2. Select the date to search the video. (NOTE: Dates highlighted blue are only available for playback)

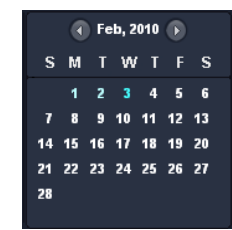

3. Drag the marker on the timeline bar to select the hour. (NOTE: The marker can only be set on the solid blue bar, which indicates the recorded data)

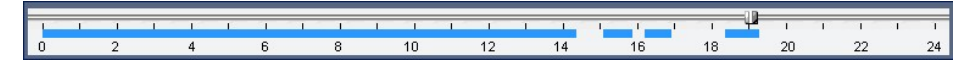

4. Press the PLAY button to begin playback of the recorded data.

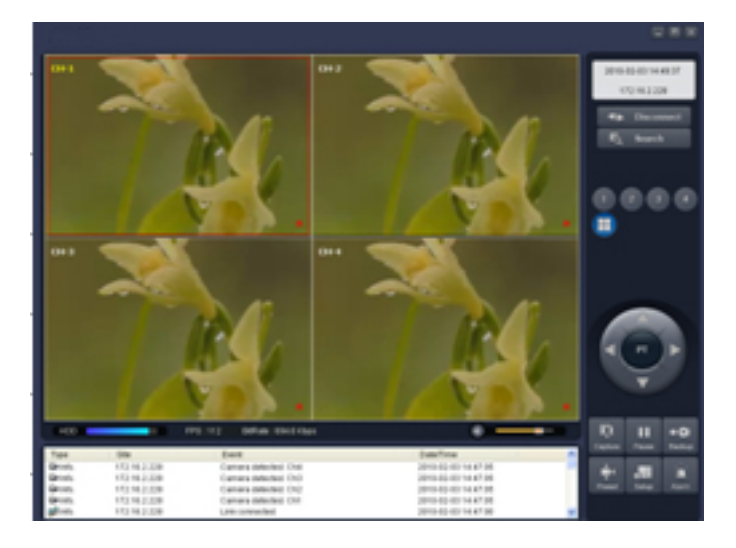

#### Backing up video from the remote DVR

Video recorded in the remote DVR can be backed up on the PC HDD as an AVI format or NSF format.

- 1. Connect to the remote DVR and play the video recorded in the remote DVR.
- 2. Drag the marker on the timeline scale and press the MARK IN button to mark the video backup starting point.

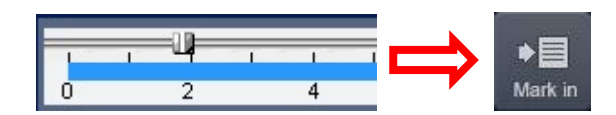

3. Drag the marker on the timeline scale and press the MARK OUT button to mark the video backup ending point. Then the selected marked time to backup will be highlighted in green. Press the BACKUP button to bring up the BACKUP window.

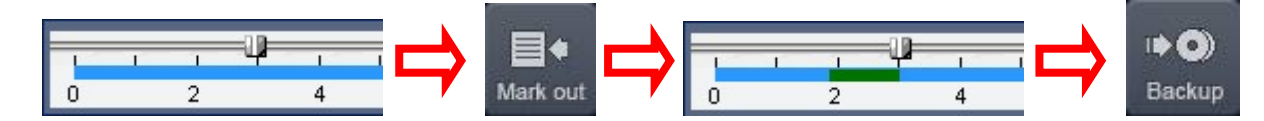

4. In the BACKUP window, select the channels, settings, file path, and the file format. Select the OK button to start the backup process.

| Backup                                 |                          | X         |
|----------------------------------------|--------------------------|-----------|
| Select Channels<br>Ch-1 Ch-2           | ♥ Ch-3 ♥ Ch-4            |           |
| 📝 All                                  |                          |           |
| Setting<br>Start Time :<br>End Time :  | 17:04:35 🚖<br>17:09:55 🚖 |           |
| File Path : C:\St<br>File format : AVI | orage\Backup             |           |
|                                        | 0.0%                     |           |
|                                        |                          | OK Cancel |

- Select Channels: Select channels to backup.
- Start Time / Stop Time: Backup time can be changed.
- File Path: Shows the folder that the backup file is recorded.
- File Format: Select backup file format. (NOTE: File format selection may not be available depending on the firmware version, software version, and the DVR model)

#### 7-6. PC System Configuration

Click the SETUP button. Then the Setup dialog is displayed as below.

| Se    | tup                                                                                                    |
|-------|----------------------------------------------------------------------------------------------------|
| Setup | General         Ste         Event         Event search         Cord         Live Monitoring         Save Path         Capture :         Capture :         Ok         Cancel |

#### Setting General

Set the Security Option, Save Path, and Miscellaneous.

| Setup                                                                                                    |                                                                                                    |
|----------------------------------------------------------------------------------------------------|----------------------------------------------------------------------------------------------------|
| <ul> <li>☑ General</li> <li>☑ Site</li> <li>☑ Event</li> <li>☑ Event search</li> <li>☑ Record</li> <li>☑ Disk</li> <li>☑ Language</li> <li>☑ About</li> </ul> | Security Option   Startup   Shutdown   Live Monitoring   Setup     Save Path   Capture :   C:\Storage\Capture   Backup :   C:\Storage\Backup     Miscellaneous   Image: Display network statistics   Automatic reconnection   Time format :   YYYY-MM-DD |
|                                                                                                    | OK Cancel                                                                                                    |

- Security Option: Set a password for security options. When you access any of the selected functions, you will need to enter the password.
- **Save Path**: Specify the location to record for backup and still image capture.
- Automatic reconnection: If a user selects this function, the client S/W will automatically try to connect to the previously connected IP address if the network connection is lost.
- **Display network statistics**: If a user selects this function, the client S/W will display network status, Bit rate and Frame rate.
- **Time Format**: Change the mode the Client software displays the time.

#### Setting Site

The remote DVRs can be added, modified, and removed.

| NO. | Mana    |              |                        |
|-----|---------|--------------|------------------------|
|     | Name    | IP Address   | Port No.               |
| 1   | LOCAL 1 | 192.168.1.10 | 5445                   |
| 2   | LOCAL 2 | 192.168.1.11 | 5445                   |
|     |         |              |                        |
|     |         |              |                        |
|     |         |              |                        |
| -   |         |              |                        |
|     |         |              |                        |
|     |         |              |                        |
|     |         |              |                        |
|     |         |              |                        |
|     |         |              |                        |
|     |         |              |                        |
|     |         |              |                        |
|     |         |              |                        |
|     | 2       | 2 LOCAL 2    | 2 LOCAL 2 192.168.1.11 |

## Setting Event

Set the record path and the size of local disk space for the log files.

| Setup Menu  General  Site  Event Event Event search | Log<br>Path: C:∿Program I<br>Size: 10                                                                                                    | Files\DVR\Ne  | twork Clier | nt¥Log<br>MB                |        |
|-----------------------------------------------------|----------------------------------------------------------------------------------------------------|---------------|-------------|-----------------------------|--------|
| Record                                              | Event                                                                                                    | Log           | Icon        | Event list                  |        |
| E Disk<br>Video<br>Language                         | Startup     Shutdown     Shutdown     Setup Change     Sensor in     Alarm out     Motion     Camera loss     B <sup>®</sup> Network loss | ব ব ব ব ব ব ব | าเจเล       | ব ব <b>T ব ব ব ব</b> ব<br>ব |        |
|                                                     | Record                                                                                                    | <b>S</b>      |             | OK                          | Cancel |

- LOG Select to save event log into 'log file'.
- ICON Select to display the event on live video.
- EVENT LIST Select to show the event in the 'Event List" window of live mode.

Search and check the recorded log data.

| Setup Menu General Site Event Event Setur | From:  <br>To:  <br>Path: | ✓ First 5/15 ✓ Last 5/15 C: Program Files | /2008 💽 11:43:20 F<br>/2008 💽 11:43:20 F<br>/DVR'Network Client'Lo | PM - Find<br>PM - Browse |     |
|-------------------------------------------|---------------------------|-------------------------------------------|--------------------------------------------------------------------|--------------------------|-----|
| Record                                    | Туре                      | Site                                      | Event                                                              | Date/Time                |     |
| Disk                                      | f Info.                   |                                           | Startup                                                            | 2008-05-15 21:27:26      | -   |
| Video                                     | 🚯 Info.                   |                                           | Connect to 172.16                                                  | 2008-05-15 21:51:50      |     |
| Language                                  | 🚯 Info.                   | 172.16.1.52                               | Network detected                                                   | 2008-05-15 21:51:50      |     |
| 😵 About                                   | 🚯 Info.                   | 172.16.1.52                               | Camera detected                                                    | 2008-05-15 21:51:52      |     |
|                                           | 🚯 Info.                   | 172.16.1.52                               | Camera detected                                                    | 2008-05-15 21:51:52      |     |
|                                           | 🚯 Info.                   | 172.16.1.52                               | Camera detected                                                    | 2008-05-15 21:51:52      |     |
|                                           | 🚯 Info.                   | 172.16.1.52                               | Camera detected                                                    | 2008-05-15 21:51:52      |     |
|                                           | 🚯 Info.                   |                                           | Startup                                                            | 2008-05-14 21:31:29      |     |
|                                           | 🚯 Info.                   |                                           | Shutdown                                                           | 2008-05-14 21:31:31      |     |
|                                           | 🚯 Info.                   |                                           | Startup                                                            | 2008-05-14 22:18:53      |     |
|                                           | Alafa                     |                                           | Chutdown                                                           | 2000 05 44 22:07:56      | -   |
|                                           | Save                      |                                           |                                                                    |                          |     |
|                                           |                           |                                           | Г                                                                  | OK Capr                  | nal |

## Setting Record

Set the recording conditions and select channels to record.

| Setup Menu            | Record Condition                                                                                                    |          |
|-----------------------|----------------------------------------------------------------------------------------------------|----------|
| 🔄 General             |                                                                                                    |          |
| Event                 | Event-                                                                                                    |          |
| Event search          | Motion Alarm Duration : 5 Sec                                                                                                    | •        |
| Disk<br>Video         | Channels                                                                                                    |          |
|                       |                                                                                                    |          |
| Language              |                                                                                                    |          |
| 🥑 Language<br>💡 About | I AII                                                                                                    |          |
| 🥑 Language<br>💡 About | All No. Name                                                                                                    | <b>_</b> |
| 🥑 Language<br>💡 About | All     NO. Name     Description     Channel 1                                                                                                    | <u> </u> |
| 🥑 Language<br>💡 About | ► All         NO.       Name         ☑ 1       Channel 1         ☑ 2       Channel 2                                                                                   |          |
| 🥑 Language<br>💡 About | ► All         NO.       Name         ☑ 1       Channel 1         ☑ 2       Channel 2         ☑ 3       Channel 3                                                       |          |
| 🥑 Language<br>💡 About | ► All         NO.       Name         ☑ 1       Channel 1         ☑ 2       Channel 2         ☑ 3       Channel 3         ☑ 4       Channel 4                           | <u> </u> |
| 🥑 Language<br>🦿 About | All         NO.       Name         ☑ 1       Channel 1         ☑ 2       Channel 2         ☑ 3       Channel 3         ☑ 4       Channel 4         ☑ 5       Channel 5 |          |

Select the local disk to use and the amount of disk space you want to allow the program to use for recording.

| Setup                                                                                                    |                                                                                                    |
|----------------------------------------------------------------------------------------------------|----------------------------------------------------------------------------------------------------|
| <ul> <li>☑ General</li> <li>☑ Site</li> <li>☑ Event</li> <li>☑ Event search</li> <li>☑ Record</li> <li>☑ Disk</li> <li>☑ Language</li> <li>ở About</li> </ul> | Disk Space : CA 1024 Mb (MAX : 10Gb)<br>Disk Info<br>Total space : 55 GB<br>Free space : 27 GB<br>Disk full<br>Replace oldest files.<br>Stop recording. |
|                                                                                                    | OK Cancel                                                                                                    |

## 8. Network Access Using the Multi-Sites Network Viewer

## 8-1. Overview

The Multi-Client is a multiple site monitoring client software with; video, audio, and alarm signals from the DVRs over networks. The Multi-Client does not limit the number of DVR units to register.

The program displays to up 256 live videos on one display and even playback videos window on the same or another display monitor.

On the program, user may control PTZF cameras on the DVRs. By attaching a microphone and speaker system to devices on site, user may make bi-directional audio communication over the network.

## 8-2. Minimum PC Requirements

Minimum PC Requirements

| CPU        | Intel Core 2 Duo                                                                        |
|------------|-----------------------------------------------------------------------------------------|
|            | 1.8Ghz                                                                                  |
| Memory     | 1GB DDR2                                                                                |
| VGA        | 256MB                                                                                   |
| Resolution | 1280x720                                                                                |
| Disk Space | 1GB                                                                                     |
| OS         | Windows 2000, XP Professional, XP Home, Vista, 7 (NOTE: Not all versions of Vista and 7 |
|            | are supported)                                                                          |
| Network    | 10/100Base T                                                                            |
| Others     | Direct X 8.1 or Higher                                                                  |

## **Recommended PC Requirements**

| CPU        | Intel Core 2 Duo                                                                        |
|------------|-----------------------------------------------------------------------------------------|
|            | 3Ghz or higher.                                                                         |
| Memory     | 2GB DDR2 or higher.                                                                     |
| VGA        | 512MB or higher.                                                                        |
| Resolution | 1920x1080                                                                               |
| Disk Space | 1GB                                                                                     |
| OS         | Windows 2000, XP Professional, XP Home, Vista, 7 (NOTE: Not all versions of Vista and 7 |
|            | are supported)                                                                          |
| Network    | 10/100/1000Base T                                                                       |
| Others     | Direct X 9.0 or higher.                                                                 |

Before installing the program, check the PC specifications. The DVR remote software may not perform correctly if the PC does not meet the minimum requirements.

## 8-3. Installation of the Program

- 1. Insert the provided CD in the CD drive and double-click "MultiClient (XXXX).exe"
- 2. Select a destination folder and click "Next".

| InstallShield Wizard                                                |                                                   |
|---------------------------------------------------------------------|---------------------------------------------------|
| Choose Destination Location                                         |                                                   |
| Select folder where Setup will install files.                       |                                                   |
| Setup will install Multi Client in the following folder             |                                                   |
| To install to this folder, click Next. To install to a c<br>folder. | lifferent folder, click Browse and select another |
| Destination Folder                                                  |                                                   |
| C:\Program Files (x86)\DVR\MultiClient                              | Browse                                            |
| C\Program Files (x86)\DVR\MultiClient                               | Browse                                            |

3. Select the program folder and click "Next".

| InstallShield Wizard                             |                              | ×                     |
|--------------------------------------------------|------------------------------|-----------------------|
| Select Program Folder                            |                              |                       |
| Please select a program folder.                  |                              |                       |
| Setup will add program icons to the Program Fold | er listed below. You may typ | oe a new folder name, |
| Program Folders:                                 | ext to continue.             |                       |
| MultiClient                                      |                              |                       |
| Existing Folders:                                |                              |                       |
| Foxit PDF Editor<br>Games                        |                              | *                     |
| GOM Player<br>Google Chrome                      |                              |                       |
| Google Earth                                     |                              | =                     |
| Tues                                             |                              |                       |
| Maintenance<br>Microsoft Office                  |                              | -                     |
| InstallShield                                    |                              |                       |
|                                                  | Real: Next                   | Carrent               |
|                                                  | COUCK Next                   | , Cancel              |

4. The installation status screen is displayed.

| InstallShield Wizard                                       |        |
|------------------------------------------------------------|--------|
| Setup Status                                               |        |
| Multi Client Setup is performing the requested operations. |        |
| Installing:                                                |        |
| C:\Windows\system32\CNC_Ctrl.dll                           |        |
| 8%                                                         |        |
|                                                            |        |
|                                                            |        |
|                                                            |        |
| InstallShield                                              |        |
|                                                            | Cancel |

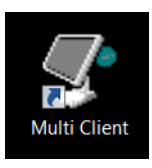

5. After the installation is completed, " Multi Client"

icon displays on the desktop screen.

## 8-4. Live Window

When installation is completed, double click the **"Multi Client"** icon on your desktop to start the program.

## 8-4-1. Main User Interface

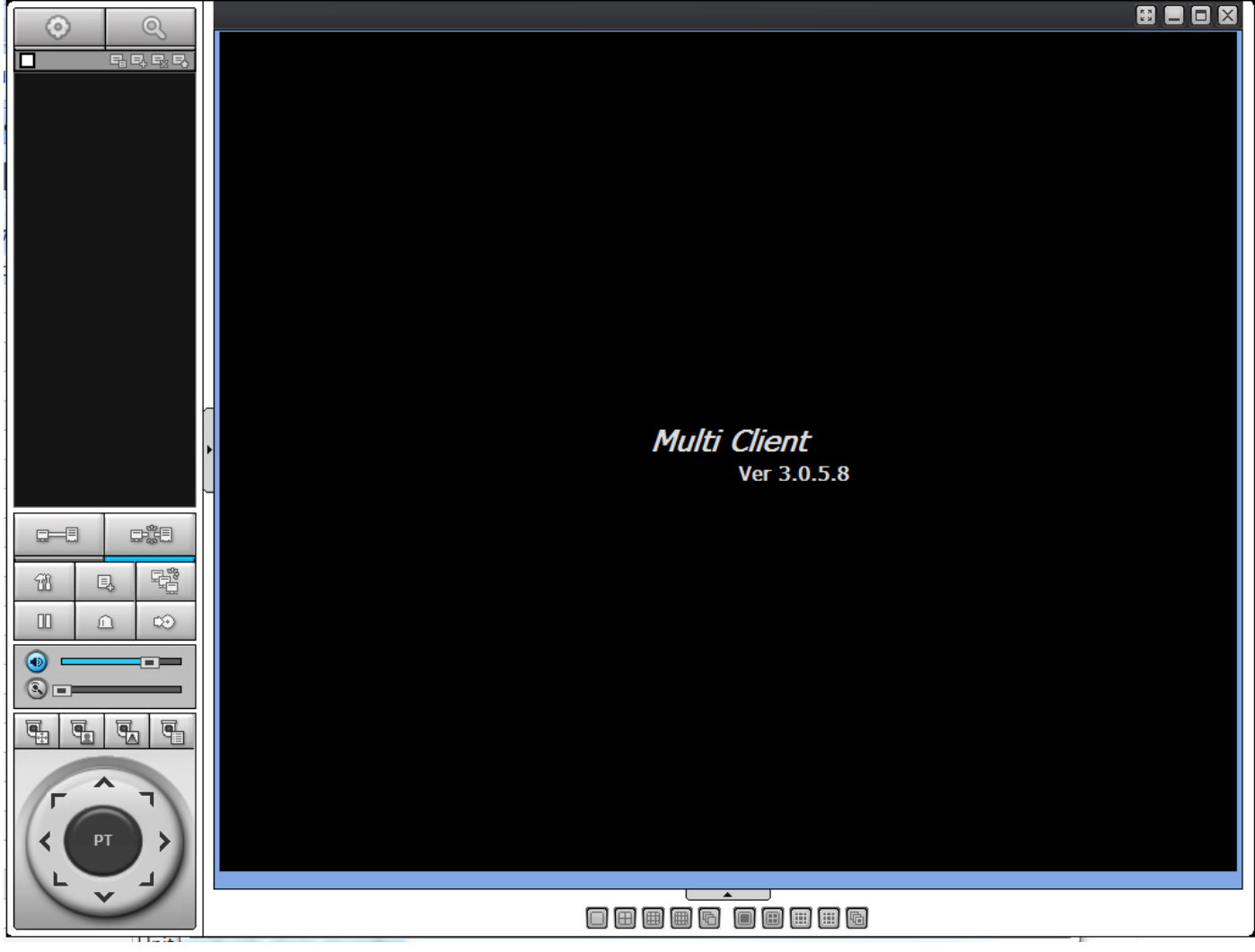

#### 8-4-2. Control Buttons

| Button                                                                                        | Description                                                                                                    |
|-----------------------------------------------------------------------------------------------|----------------------------------------------------------------------------------------------------|
| LOCAL PLAYBACK                                                                                | Click this icon to run a playback window to search and play videos that are recorded in the local PC.                                                                                                    |
| REMOTE PLAYBACK                                                                               | Click this icon to run a playback window to search and play videos that are recorded in the remote DVR.                                                                                                    |
| Image: Connected         Image: Connected           Image: Connected         Image: Connected | <ul> <li>THUMBNAIL REFRESH: Click this icon to refresh and renew thumbnail image of the connected sites.</li> <li>SITE ADDITION: Click this icon to open 'Site Addition' window.</li> <li>SITE DELETE: Click this icon to delete site from the index window, after disconnect a site.</li> <li>NET FINDER: Select the site from the index window and click this icon to modify the information of specific site.</li> </ul> |
| SITE MANAGEMENT                                                                               | icon to modify the mormation of specific site.                                                                                                    |

|                | Click this icon to connect the selected site/sites.                                                                |
|----------------|----------------------------------------------------------------------------------------------------|
| DISCONNECT     | Click this icon to disconnect the selected site/sites.                                                             |
| SETUP          | Click this icon to setup configuration of the MULTI CLIENT.                                                        |
| CAPTURE        | Click this icon to capture a still image.                                                                          |
| EVENT LIST     | Opens list of events logged by the Multi Client.                                                                   |
| PAUSE          | Click this icon to play/pause live video.                                                                          |
| ALARM ON       |                                                                                                    |
| RECORD ON      | Enable or disable recording of live video to local disk which has set in setup menu.                               |
| AUDIO          | Use the volume control bar to set the audio level.                                                                 |
| () MIC         | Use the micro phone volume control bar to set the micro phone level.                                               |
|                | User can control PAN/TILT & ZOON/FOCUS.<br>PAN left /right  PAN left /right  COM in/out  FOCUS in/out              |
| CHANNEL SPLIT  | To select the numbers of display channel/channels (Single, quad, 9 channels, and 16 channels) of highlighted site. |
| DVR SITE SPLIT | To select the numbers of DVR/DVRs (1 DVR, 4 DVRs, 9 DVRs, 16 DVRs) on main display screen.                         |
#### 8-5. Search and Playback Window

#### 8-5-1. Main User Interface

You can access to search window by clicking the search icon (Local Playback / Remote Playback) on the upper left of the Live Window.

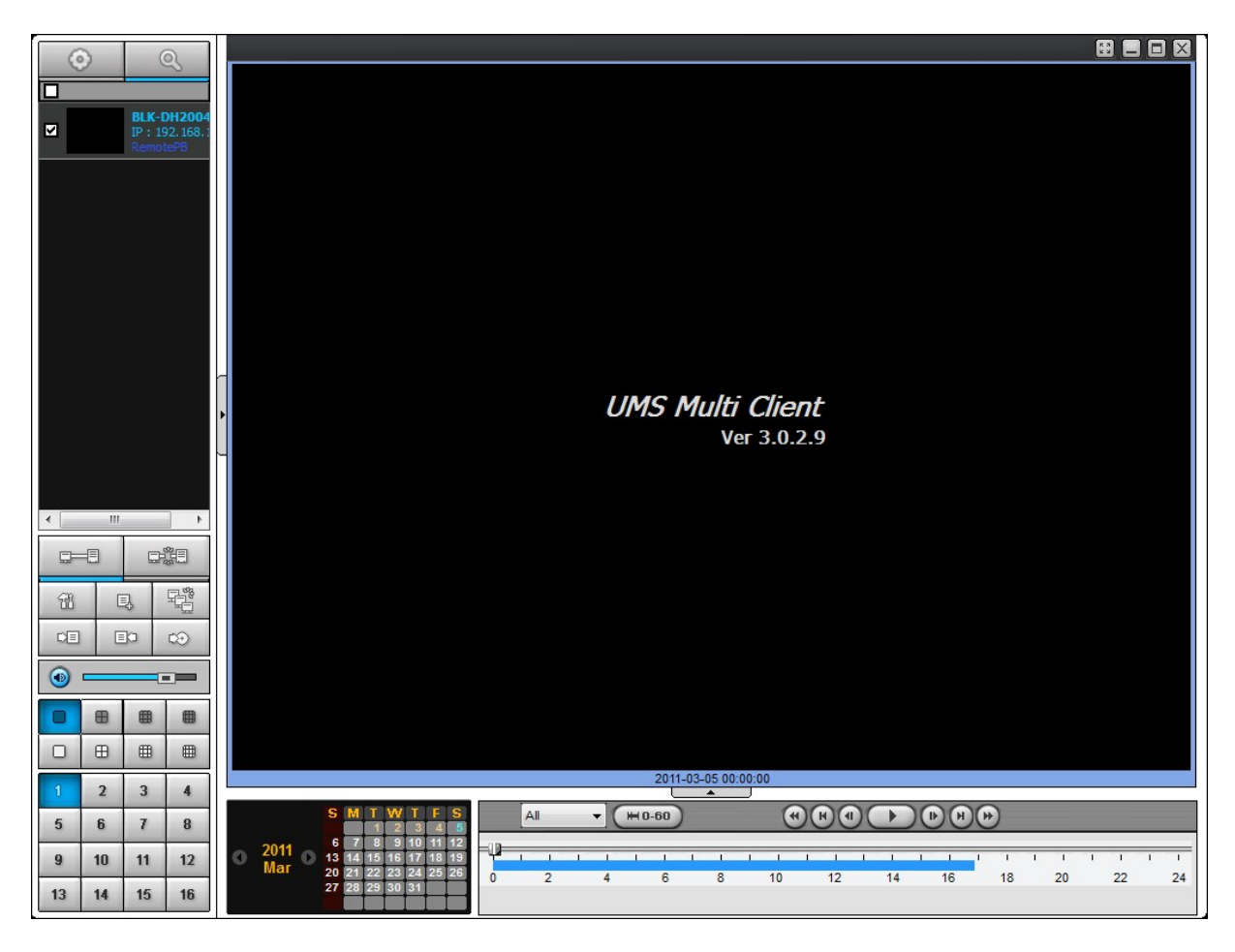

#### 8-5-2. Main Control Panel

| Button                                  | Description                                                                 |
|-----------------------------------------|-----------------------------------------------------------------------------|
| 0                                       | Click this icon to run a playback window to search and play videos that are |
| LOCAL PLAYBACK                          | recorded in the local PC.                                                   |
| 0                                       | Click this icon to run a playback window to search and play videos that are |
| REMOTE PLAYBACK                         | recorded in the remote DVR.                                                 |
| Image: Connected       Image: Connected | Directory window shows site/sites that are pre-registered.                  |
| CONNECT                                 | Click this icon to connect the selected site/sites.                         |
| DISCONNECT                              | Click this icon to disconnect the selected site/sites.                      |

| SETUP                                                                                                    | Click this icon to setup configuration of the MULTI CLIENT.                                                        |
|----------------------------------------------------------------------------------------------------|----------------------------------------------------------------------------------------------------|
| CAPTURE                                                                                                    | Click this icon to capture a still image.                                                                          |
| EVENT LIST                                                                                                    | Opens list of events logged by the Multi Client.                                                                   |
| MARK IN                                                                                                    | Click this icon to set the beginning time for backup of the recorded video in AVI format.                          |
|                                                                                                    | Click this icon to set the ending time for backup of the recorded video in AVI format.                             |
| ВАСКИР                                                                                                    | Click this icon to backup the recorded video in AVI format.                                                        |
| AUDIO                                                                                                    | Use the volume control bar to set the audio level.                                                                 |
| • • •                                                                                                    | To select the numbers of DVR/DVRs (1 DVR, 4 DVRs, 9 DVRs, 16 DVRs) on main display screen.                         |
|                                                                                                    | To select the numbers of display channel/channels (Single, quad, 9 channels, and 16 channels) of highlighted site. |
| 1         2         3         4           5         6         7         8           9         10         11         12           13         14         15         16                                                                                                    | To select the channel to playback.                                                                                 |
| S         M         T         W/         T         F         S           2009         1         2         3         5         6           7         8         9         10         11         12         13           14         15         16         17         18         19         20           21         22         23         24         25         26         27           28         29         30         4         4         4         4         4         4         4         4         4         4         4         4         4         4         4         4         4         4         4         4         4         4         4         4         4         4         4         4         4         4         4         4         4         4         4         4         4         4         4         4         4         4         4         4         4         4         4         4         4         4         4         4         4         4         4         4         4         4         4         4         4         4         4         4 </td <td>The calendar shows dates with recorded video in color.</td> | The calendar shows dates with recorded video in color.                                                             |
| All                                                                                                    | To display the recorded data of selected channel or all channels on a time line scale.                             |
| H 0-60 24 HOUR                                                                                                    | To change a timeline scale from 24 hours to 60 minutes.                                                            |
|                                                                                                    | =1) <mark>1</mark>                                                                                                 |
|                                                                                                    |                                                                                                    |
|                                                                                                    | The timeline shows recorded data in color on the bar. You can adjust the                                           |
|                                                                                                    | play icon to display the recorded video.                                                                           |
|                                                                                                    | Playback buttons.                                                                                                  |
|                                                                                                    | Digital Zoom Window in Live and Playback. (Only available in Single Channel Viewing)                               |

#### 8-6. Setup of the Multi Client

韶

Click the setup icon

to setup the configuration of Multi Client software. The SETUP window is displayed

as below.

| Setup                                                                                                    |                                                                                                    |
|----------------------------------------------------------------------------------------------------|----------------------------------------------------------------------------------------------------|
| <ul> <li>☑ General</li> <li>☑ Event</li> <li>☑ Event search</li> <li>☑ Record</li> <li>☑ Disk</li> <li>☑ OSD</li> <li>☑ About</li> </ul> | Security Option   Startup   Local Playback   Remote Playback   Save Path   Capture :   C:\Storage\Capture\   Backup :   C:\Storage\Backup\     Miscellaneous   Automatic reconnection   Always On Top   Time Format :   YYYY-MM-DD |
|                                                                                                    | ON                                                                                                    |

#### 8-6-1. General

8-6-1-1. Security Option: Set a password for security options.

Select security options and set a password.

Then when you access any of selected functions, you need to enter the password.

You can also set the save path for capturing and backup.

8-6-1-2. Save Path: Specify the location to save captured still image for Capture and Backup data.

#### 8-6-1-3. Miscellaneous

**Automatic reconnection**: If a user selects this function, client S/W will automatically try to connect the finally connected IP address, after the network is disconnected.

Always On Top: If a user selects this function, client S/W will display continuously at the very front than other software on the PC. Time Format: Change the way the Client software displays the time.

| Setup<br>© General<br>© Event<br>© Event search<br>© Record<br>© Disk | Security Option Startup Startup Local Playback Remote Playback                                                           |
|-----------------------------------------------------------------------|----------------------------------------------------------------------------------------------------|
| n OSD                                                                 | Save Path       Capture :     C:\Storage\Capture\       Backup :     C:\Storage\Backup\                                  |
|                                                                       | Miscellaneous          Image: Automatic reconnection         Image: Always On Top         Time Format :       YYYY-MM-DD |
|                                                                       | OK Cancel                                                                                                    |

#### 8-6-2. Event

Event log can be archived and searched.

| 8-6-2-1. | Archiving | Event Log: S | pecify the | location to   | save event | logs and  | select eve | ent to archive. |
|----------|-----------|--------------|------------|---------------|------------|-----------|------------|-----------------|
|          |           |              | peeny the  | 1000011011 00 | save event | 1060 0110 | 501000 010 |                 |

| Image: Cost of the second second | Setup<br>General<br>General<br>Event<br>Event search<br>Record<br>Disk<br>SD | Log<br>Path : C:\StorageV<br>Size : 10                                             | Logl                                                  |            | (MAX : 100Mb) |
|----------------------------------------------------------------------------------------------------|------------------------------------------------------------------------------|------------------------------------------------------------------------------------|-------------------------------------------------------|------------|---------------|
|                                                                                                    | Robout                                                                       | Event<br>Startup<br>Shutdown<br>Setup Change<br>Sensor in<br>Canera loss<br>Record | Log<br>V<br>V<br>V<br>V<br>V<br>V<br>V<br>V<br>V<br>V | Event list |               |

8-6-2-2. Archiving Event Log: Event log can be searched from selected time.

| Setup                                         |                |           |                              |                           |            | X      |
|-----------------------------------------------|----------------|-----------|------------------------------|---------------------------|------------|--------|
| General     Event     Event search     Record | From :<br>To : | First     | 06-04-2009 💙<br>06-04-2009 💙 | 12:00:00 AM<br>4:37:29 PM | <b>* *</b> | Find   |
| Disk                                          | Path :         | C:\Storag | e\Log\                       |                           |            | Browse |
| 💡 About                                       | Туре           | Site      | Address Event                |                           | Date/      | Time   |
|                                               |                |           |                              |                           |            |        |
|                                               |                |           |                              |                           |            | Save   |
|                                               |                |           |                              | Ok                        | :          | Cancel |

#### 8-6-3. Record

**8-6-3-1. Record Setup:** You can set the recording conditions as the following; Always, Event, or Auto record. And you can also select target DVR/DVRs and channel/channels.

When you set the recording condition to event, you can set event for motion or alarm with duration.

| Record   Disk   OSD   About     Channel   Site :   Site :   Site | <ul> <li>General</li> <li>Event</li> <li>Event search</li> </ul> | Record Cor                                        | Event                               | A          | uto record |     |
|----------------------------------------------------------------------------------------------------|------------------------------------------------------------------|---------------------------------------------------|-------------------------------------|------------|------------|-----|
| About Channel Site : Site-1 All All site All NO. CH I Channel-1 2 Channel-2 3 Channel-2 3 Channel-3 4 Channel-4 5 Channel-5 6 Channel-6                                                                                                    | Record<br>Disk                                                   | Event Motion                                      | Alarm                               | Duration : | 0          | Sec |
| NO.       CH         ✓       1       Channel-1         ✓       2       Channel-2         ✓       3       Channel-3         ✓       4       Channel-4         ✓       5       Channel-5         ✓       6       Channel-6                                                                                                    | 💡 About                                                          | Channel —<br>Site :                               | Site-1                              | V All site |            |     |
| ✓       2       Channel-2         ✓       3       Channel-3         ✓       4       Channel-4         ✓       5       Channel-5         ✓       6       Channel-6                                                                                                    |                                                                  | NO.                                               | CH<br>Channel-1                     |            |            | ^   |
| ✓     ✓     Channel-4       ✓     5     Channel-5       ✓     6     Channel-6                                                                                                    |                                                                  | <ul> <li>✓ 2</li> <li>✓ 3</li> <li>✓ 4</li> </ul> | Channel-2<br>Channel-3<br>Channel 4 |            |            |     |
|                                                                                                    |                                                                  | ♥ 4<br>♥ 5<br>♥ 6                                 | Channel-5<br>Channel-6              |            |            | ~   |

**8-6-3-2. Record Local Storage Setup:** You can select the local disk to record and the amount of disk space you want to allow the program to use for recording. You can also select the option to overwrite data or stop recording when the maximum amount of disk space is full.

| Setup                                                                                                    |                                                                            |
|----------------------------------------------------------------------------------------------------|----------------------------------------------------------------------------|
| <ul> <li>General</li> <li>Event</li> <li>Event search</li> <li>Record</li> <li>Disk</li> <li>OSD</li> <li>About</li> </ul> | Disk Space : C:\ V 1 Gb Disk Info Total space : 195 Gb Free space : 111 Gb |
|                                                                                                    | Disk full <ul> <li></li></ul>                                              |
|                                                                                                    | OK Cancel                                                                  |

#### 8-6-4. OSD

You can select the OSD (On Screen Display) to be displayed.

| Setup                                                                                                    |               | ×                                                     |
|----------------------------------------------------------------------------------------------------|---------------|-------------------------------------------------------|
| <ul> <li>General</li> <li>Event</li> <li>Event search</li> <li>Record</li> <li>Disk</li> <li>OSD</li> <li>About</li> </ul> | Site : Site-1 | All site  Event Alarm Motion Sensor Record Video Loss |
|                                                                                                    |               | OK Cancel                                             |

#### 8-6-5. Language

You can select a language to be display.

| <ul> <li>General</li> <li>Event</li> <li>Event search</li> <li>Record</li> <li>Disk</li> </ul> | Language : | English | <br>~ |
|------------------------------------------------------------------------------------------------|------------|---------|-------|
| P OSD<br>Language<br>& About                                                                   |            |         |       |
|                                                                                                |            |         |       |
|                                                                                                |            |         |       |

#### 8-6-6. About

"About" provides network client version information.

| Setup                                                                                                    |                                                                                                    | ×      |
|----------------------------------------------------------------------------------------------------|----------------------------------------------------------------------------------------------------|--------|
| <ul> <li>☑ General</li> <li>☑ Event</li> <li>☑ Event search</li> <li>☑ Record</li> <li>☑ Disk</li> <li>☑ Display</li> <li>☑ Language</li> <li>☑ About</li> </ul> | Multi Client Version 3.0.5.8 (Build 111222)         Copyright (C) 2011         This product licensed to :         Warning: This computer program is protected by copyright law and international treaties. Unauthorized reproduction or distribution of this program, or any portion of it, may result in severe civil and criminal penalties, and will be prosecuted to the maximum extent possible under the law. |        |
| 1                                                                                                    | ОК                                                                                                    | Cancel |

#### 8-7. Remote Setup

The menu settings for the DVR unit can be set from a PC, via network.

Put the cursor of the mouse on the channel which is connected to the site and right click on the mouse to open the submenu. Then the following window is displayed as below. Select the **REMOTE SETUP**.

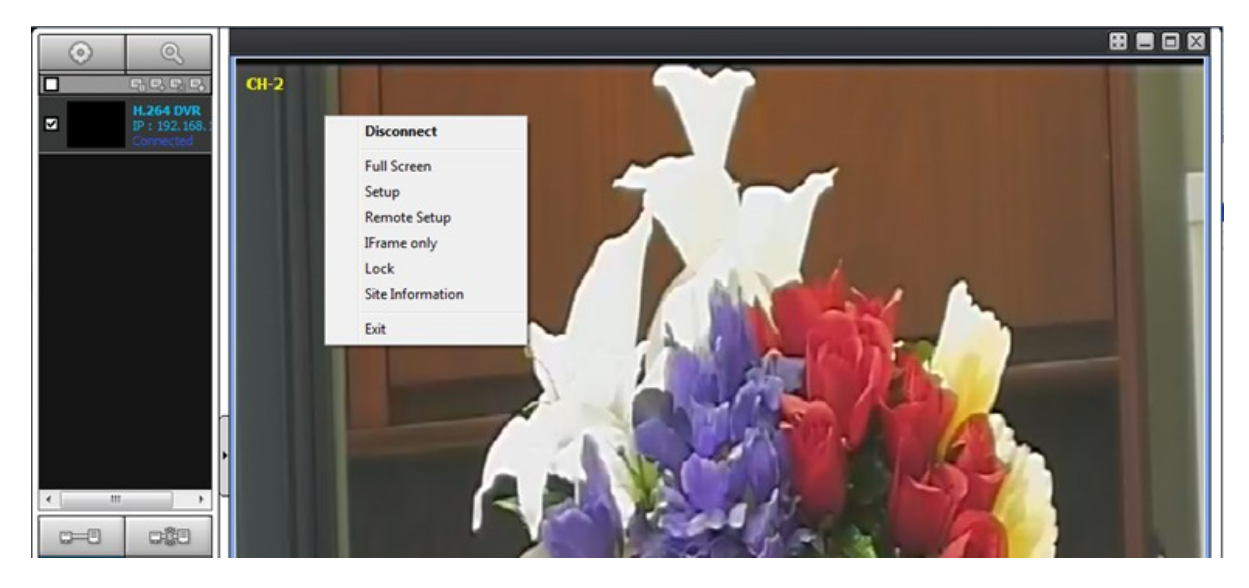

Then the setup window is displayed. The specified menu screen is displayed on the upper left of the screen. Setting is the same as with the DVR menu setting. Refer to the corresponding pages for details on the setting items. Enter the password of the DVR when prompted. (NOTE: The default password is 1111)

| Remote setup      | E |
|-------------------|---|
|                   | 2 |
|                   |   |
| WEB SETUP (MALLE) |   |
| PASSWORDI         | ī |
|                   |   |
|                   |   |
|                   |   |
|                   |   |
|                   |   |

#### 8-7-1. Setting the Display

Select the **DISPLAY** tab to set the DISPLAY conditions.

| DISPLAY   | RECORD      | DEVICE | STORAGE    | SYSTEM   | NETWORK | UPGRADE |
|-----------|-------------|--------|------------|----------|---------|---------|
| OSD       |             |        | <b>o</b> c | N OFF    |         |         |
| OSD CONTI | RAST        |        | 90         |          |         | •       |
| SEQUENCE  |             |        | <b>o</b> 0 | N OFF    |         |         |
| SEQUENCE  | -DWELL TIME |        | 3 SI       | ECOND(S) |         | •       |
| CHANNEL   |             |        | CH1        | i        |         | •       |
| NAME      |             |        | CH1        |          |         |         |
| COVERT    |             |        | OFF        | -        |         | •       |

These settings apply to all channels.

OSD: Sets whether to display or not date and time as well as channel number on the screen.

**OSD Contrast**: Adjust the character contrast on the screen.

Sequence: Setting for automatically switching the displayed video.

Sequence-Dwell Time: Sets the interval for automatically switching the screens.

These settings apply to the specified channel only.

**Channel designation** 

Channel Name: Sets a channel name.

**Covert**: Sets whether to display or not video from the channel on the monitor.

Apply: Click APPLY to save the changes of the value.

#### 8-7-2. Record

Select **RECORD** tab to set the recording conditions.

| WEB SETUP (ver 1.04)  |                                |
|-----------------------|--------------------------------|
| DISPLAY RECORD DEVICE | STORAGE SYSTEM NETWORK UPGRADE |
| CHANNEL               | CH1                            |
| RESOLUTION            | 1280 x 720 💌                   |
| FRAME RATE            | 30 FPS                         |
| QUALITY               | LEVEL 4                        |
| RECORDING             | CONTINUOUS                     |
| SENSOR RECORDING      |                                |
| PRE RECORD            | 1 MINUTE(S)                    |
| POST EVENT RECORD     | 10 SECOND(S)                   |
| AUDIO                 | ON OFF                         |
| EZRecord              | APPLY EZRecord                 |
| RESOLUTION            | 1280 x 720 💌                   |
| FRAME RATE            | 30 FPS                         |
| QUALITY               | LEVEL 4                        |
| RECORDING             | CONTINUOUS                     |
| DAYS TO RECORD        | 4 DAY(S) 23 HOUR(S)            |
|                       |                                |
|                       | RELOAD                         |

These settings apply to the specified channel only.

#### **Channel Designation**

Resolution: Sets the resolution for the recordings. The set value applies to an individual channel.

Frame Rate: Sets the recording rate.

Quality: Sets the image quality in 5 levels.

**Recording**: Sets the recording mode.

**Sensor Recording**: Sensor recording is performed when an external sensor signal is input to the specified external sensor input terminal.

Pre Record: Sets whether to perform or not pre recording.

Post Event Record: Sets the duration of the event recording.

Audio: Sets whether to perform or not audio recording.

Apply: Click APPLY to save the changes of the value.

#### 8-7-3. Device

Select **Device** to set the motion zone, sensor input/alarm output conditions, PTZ control and spot setting conditions.

8-7-3-1. Device

| VEB SETUP (ver 1.04)  |         |            |         |         |
|-----------------------|---------|------------|---------|---------|
| DISPLAY RECORD DEVICE | STORAGE | SYSTEM     | NETWORK | UPGRADE |
| ALARM-OUT             | 1       |            |         | •       |
| SENSOR IN             | -       | <b>T</b> - |         |         |
| MOTION ON             | -       | <b>-</b>   |         |         |
| VIDEO LOSS ON         | -       | <b>-</b>   |         |         |
| ALARM DURATION        | 5       |            |         | -       |
| ERROR ALARM           | OFF     |            |         |         |
| PTZ                   |         |            |         |         |
| CHANNEL               | CH1     |            |         | -       |
| CAMERA                |         |            |         | -       |
| SPEED                 | 9600    | )          |         | -       |
| ID                    | 0       |            |         | -       |
| MOTION                |         |            |         |         |
| CHANNEL               | CH1     |            |         | -       |
| MOTION ZONE           | FUL     | L ZONE     |         | •       |
| MOTION SENSITIVITY    | 9       |            |         | •       |
| KEY TONE              | • o     | N 🧿 OFF    |         |         |
| REMOTE CONTROLLER ID  | 0       |            |         | -       |
| SENSOR                | 1       |            |         | -       |
| TYPE                  | OFF     |            |         | -       |
|                       |         |            |         |         |
|                       |         |            | RF      |         |

**Setting the Motion Zone/Sensitivity**: Select the zone where the motion sensor is active. It is necessary to set a detection frame when PARTIAL ZONE is selected. Select the level of detection sensitivity of the motion sensor. Sensitivity selections: 1~9 (High sensitivity level)

**Partial Zone**: If selecting Partial Zone, a button is displayed to the right. Click the button and click (or drag) a grid cell in the desired detection frame.

Key Tone: Sets On or Off of Key Tone.

**Remote Controller ID**: Sets an ID number on the supplied remote control for its identification.

Setting a Sensor Input Terminal: Specify a sensor input terminal number and set the type.

**SUBMIT**: Saves the changes of the setting values.

#### 8-7-3-2. Alarm Out

Setting an Alarm Output Terminal: Sets the alarm output conditions.

Alarm out No.: Specifies the alarm output terminal number (1~4)

Sensor In: Outputs an alarm signal when the specified external sensor input terminal receives an input.

Motion On: Outputs an alarm signal when the specified video input terminal receives a motion detection signal.

Video Loss On: Outputs an alarm signal when a video loss occurs in the specified video input terminal.

Alarm Duration: Sets the duration of the alarm output signal.

Error Alarm: Sets whether to output or not an alarm signal when the error condition occurs.

(Options are OFF, ALL, HDD ERROR and VIDEO LOSS.)

#### 8-7-3-3. PTZ

**Setting the PTZ Control**: Sets the communication environment for remotely operating PTZ dome cameras connected to RS485 terminals.

#### Camera channel designation

**Name**: Sets the protocol type for the specified channel. When connecting multiple cameras, set the same protocol for all.

Speed: Sets the communication speed. The set value applies to all channels.

ID: Sets the camera ID.

Apply: Click APPLY to save the changes of the value.

#### 8-7-4. Storage

Select **Storage** to configure continued recording settings by overwriting the hard disk and the storage period for the recording data.

# WEB SETUP (ver 1.04)

| DISPLAY | RECORD      | DEVICE | STORAGE    | SYSTEM  | NETWORK | UPGRADE    |
|---------|-------------|--------|------------|---------|---------|------------|
|         | E           |        | © 0        |         |         |            |
| RECORD  | NG LIMIT DA | rs     | 30 [       | DAY(S)  |         | ~          |
| TEMPER  | ATURE LIMIT |        | 45°0       | C 113ºF |         | •          |
| BUZZER  |             |        | © 0<br>© 0 | N OFF   |         |            |
|         |             |        |            |         | RE      | LOAD APPLY |

Overwrite: To continue recording by overwriting when the hard disk becomes full, check the checkbox.

**Record Limit**: Sets whether to limit or not the recording data storage period.

Record Limit Days: Sets a recording data storage period.

**S.M.A.R.T.:** Sets the TEMPERATURE LIMIT of the Hard Disk to trigger the ALARM and the BUZZER.

Apply: Click APPLY to save the changes of the value.

#### 8-7-5. System

Select System to set system and time settings.

#### 8-7-5-1. System

| DISPLAY RECORD DEVICE | STORAGE    | SYSTEM         | NETWORK         | UPGRADE           |
|-----------------------|------------|----------------|-----------------|-------------------|
| DVR-ID                | DVF        | 2              |                 |                   |
| DATE FORMAT           | MM         | /DD/YYYY       |                 | •                 |
| NTP                   | 0 0        | N OFF          |                 |                   |
| PRIMARY SNTP SERVER   | Poo        | .ntp.org       |                 |                   |
| SECONDARY SNTP SERVER | Time       | e.nist.gov     |                 |                   |
| TIME ZONE             | GM         | T -8:00 (Los A | ngeles/Vancouve | er) 💌             |
| CONNECTION MODE       | TIM        | E              |                 |                   |
| CONNECTION PERIOD     | 3          |                |                 |                   |
| SEND EMAIL            | <b>O</b> C | N OFF          |                 | 2010 - 100<br>100 |
| TRANSMISSION MODE     | IMA        | GE             |                 | -                 |
| IP NOTIFICATION       | • c        | N OFF          |                 |                   |
| EVENT ALARM           | • c        | N OFF          |                 |                   |
| SMART                 | <u> </u>   | N OFF          |                 |                   |
| MAIL TO               | Uns        | pecified       |                 |                   |
| MAIL SERVER           | Uns        | pecified       |                 |                   |
| ID                    | Uns        | pecified       |                 |                   |
| PASSWORD              | •••        |                |                 |                   |
| MAIL FROM             | Uns        | pecified       |                 |                   |

#### Setting the System

DVR ID: Sets individual designation to DVRs.

**Date Format:** Select the date display format (YYYY/MM/DD, MM/DD/YYYY, DD/MM/YYYY, YYYY-MM-DD, MM-DD-YYYY, DD-MM-YYYY)

NTP: Sets whether to synchronize the time using NTP server or not.

Primary SNTP Server: Input the NTP primary server address.

Secondary SNTP Server: Input the NTP secondary server address.

Time Zone: Select the time zone.

Connection Mode: Select the connection mode to NTP time server.

Time: Synchronize the time at the time that is set.

Interval: Synchronize the time by hours that is set

Connection Period: Set the connection period.

Send E-Mail: Sets whether to enable/disable e-mail sending function.

**Transmission Mode**: Enables sending image of the channel that triggered the alarm when an alarm event is triggered.

IP Notification: To send a notification e-mail when the DVR IP address is changed, check the checkbox.

**Event Alarm**: Sets whether to enable/disable sending e-mail reports on the channel that triggered the alarm when an alarm event is triggered.

Mail Address: Input the destination address.

Mail Server Name: Input the SMTP server name as well as the user ID and password.Return Mail Address: Set the source e-mail address to be notified to the destination.Apply: Click APPLY to save the changes of the value.

#### 8-7-7-1. Network

## WEB SETUP (ver 1.04)

| DISPLAY RECOR   | DEVICE  | STORAGE | SYSTEM      | NETWORK | UPGRADE   |  |  |  |
|-----------------|---------|---------|-------------|---------|-----------|--|--|--|
| PORT            |         | 544     | 5           |         |           |  |  |  |
| WEBPORT         |         | 80      |             |         |           |  |  |  |
| NETWORK TYPE    |         | DHO     | DHCP        |         |           |  |  |  |
| IP              |         | 0.0.    | 0.0.0.0     |         |           |  |  |  |
| SUBNET MASK     |         | 0.0.    |             |         |           |  |  |  |
| GATEWAY         |         | 0.0.    | 0.0         |         |           |  |  |  |
| 1st DNS         |         | 168     | .126.63.1   |         |           |  |  |  |
| 2nd DNS         |         | 168     | .126.63.2   |         |           |  |  |  |
| DDNS            |         | OF      | -           |         | •         |  |  |  |
| DDNS SERVER1 N  | IAME    | ddn     | scenter.com |         | -         |  |  |  |
| DDNS SERVER1 IN | NTERVAL | 60      | MINUTE(S)   |         | -         |  |  |  |
| DDNS SERVER2 N  | IAME    | Uns     | pecified    |         |           |  |  |  |
| DDNS SERVER2 I  | D       | Uns     | pecified    |         |           |  |  |  |
| DDNS SERVER2 P  | ASSWORD |         | ****        |         |           |  |  |  |
| DDNS SERVER2 IN | NTERVAL | 60      | MINUTE(S)   |         | -         |  |  |  |
| CLIENT ACCESS   |         | 0 0     | N OFF       |         |           |  |  |  |
| NETWORK STREAM  |         | CH      | 1           |         |           |  |  |  |
| RESOLUTION      |         | 128     | 0 x 720     |         | •         |  |  |  |
| FRAME RATE      |         | 30 8    | PS          |         | •         |  |  |  |
| QUALITY         |         | LEV     | /EL 5(H)    |         | •         |  |  |  |
|                 |         |         |             |         |           |  |  |  |
|                 |         |         |             | REI     | OAD APPLY |  |  |  |

**Port**: When connecting multiple DVRs to the network, set a unique port number to each DVR.

Web Port: Set a web server port number.

#### **Network Type**

STATIC: The address setting mode is manual. Input IP, Gateway, Subnet Mask, and DNS server IP.

**DHCP**: The address setting mode is automatic. Addresses and other information do not need to be set.

**DDNS**: Set whether to use DDNS service or not.

Network Stream: Set the Resolution, Frame Rate, and the Quality.

**Apply**: Click APPLY to save the changes of the value.

#### 8-7-6. Remote Upgrade

| WEB S   | ETUP   | (ver 1.04) |         |                |                    |                                      |
|---------|--------|------------|---------|----------------|--------------------|--------------------------------------|
| DISPLAY | RECORD | DEVICE     | STORAGE | SYSTEM         | NETWORK            | UPGRADE                              |
|         |        |            | Curre   | ent S/W Versio | on : Ver 3.1.0 (19 | :48 03/17/2011)<br>Browse<br>UPGRADE |
|         |        |            |         |                | RE                 | LOAD                                 |

Browse: Select BROWSE to locate the firmware file.

**Upgrade:** Select UPGRADE to upgrade the firmware of the DVR.

#### 8-8. Operation

#### 8-8-1. Addition, Delete, and Modify of DVR Sites

#### 8-8-1-1. Addition of Sites

1. Click 🔜 SITE ADDITION button. And then the following window will be displayed as below.

| lodei :        | Select Model 🛛 👻 |
|----------------|------------------|
| Site Name :    |                  |
| Site Address : |                  |
| Port Number :  | 5445             |
| D:             |                  |
| Password :     |                  |

• Model: User has to select the proper DVR model.

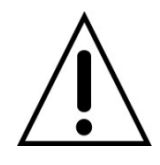

- SDVR series, H series DVR
- N series DVR, HD DVR: Select this Model. If you select other Model, Network protocol does not match and network cannot be connected.
- IP Camera
- $\circ$   $\;$  Site Name: Input a name that properly describes a site.
- IP Address: Input IP address (Public IP address of a router that DVR is connected.) or Domain name that is registered at <u>www.ddnscenter.com</u>
- Port No.: Input port number of DVR. Default Port Number is "5445".
- ID: Input ID of DVR. Default ID is "admin".
- Password: Input network password of DVR. Default Password is "1111".
- 2. Click OK button. And then the registered site is added on the directory window.

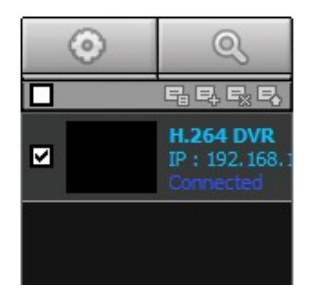

#### 8-8-1-2. Deleting a Site

1. Select the site/sites to delete from the directory window.

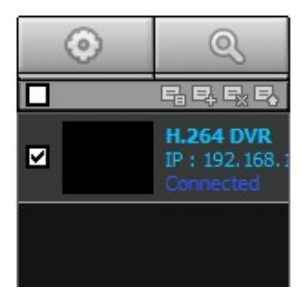

2. Click 🔜 SITE DELETE button. And then the selected site/sites is/are deleted.

#### 8-8-1-3. Modification of Sites

1. Select the site/sites to modify from the directory window.

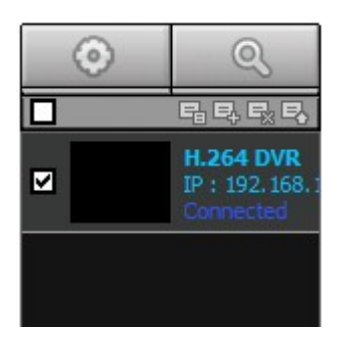

2. Click 🔜 NET FINDER button. And then the following window will be displayed as below.

|              | Duberore | 1 Marc | Model |
|--------------|----------|--------|-------|
| 192.168.1.16 |          |        |       |
|              |          |        |       |
|              |          |        |       |
|              |          |        |       |
|              |          |        |       |
|              |          |        |       |
|              |          |        |       |
|              |          |        |       |
|              |          |        |       |
|              |          |        |       |

3. Click MODIFY button. And then the modified information is applied.

| one rading                                              | e :                                    | H.264 DVR                                 |  |        |  |
|---------------------------------------------------------|----------------------------------------|-------------------------------------------|--|--------|--|
| Site Addre                                              | ISS :                                  | 192.168.1.16                              |  |        |  |
| Port Num                                                | ber:                                   | 5445                                      |  |        |  |
| ID :                                                    |                                        | admin                                     |  |        |  |
| Password                                                | 1:                                     | ••••                                      |  |        |  |
| Channels                                                |                                        | 2                                         |  |        |  |
| Channels<br>Channels                                    | ;                                      | 16 CH                                     |  | •      |  |
| Channels<br>Channels<br>Ch No.                          | Nan                                    | 16 CH                                     |  | •      |  |
| Channels<br>Channels<br>Ch No.<br>1                     | Nan<br>CH-                             | 16 CH<br>ne<br>-1                         |  | •<br>• |  |
| Channels<br>Channels<br>Ch No.<br>1<br>2                | Nan<br>CH-<br>CH-                      | 16 CH<br>ne<br>.1<br>.2                   |  | -      |  |
| Channels<br>Channels<br>Ch No.<br>1<br>2<br>3           | Nan<br>CH-<br>CH-<br>CH-               | 16 CH<br>ne<br>1<br>2<br>3                |  | -<br>E |  |
| Channels<br>Channels<br>Ch No.<br>1<br>2<br>3<br>4      | Nan<br>CH-<br>CH-<br>CH-<br>CH-        | 16 CH<br>ne<br>-1<br>-2<br>-3<br>-4       |  |        |  |
| Channels<br>Channels<br>Ch No.<br>1<br>2<br>3<br>4<br>5 | Nan<br>CH-<br>CH-<br>CH-<br>CH-<br>CH- | 16 CH<br>ne<br>-1<br>-2<br>-3<br>-4<br>-5 |  | ×      |  |

#### 8-8-2. Connect and Disconnect

#### 8-8-2-1. Connect

1. Select site/sites to connect from the directory window.

2. Click CONNECT button, and then site/sites displays/display as connected.

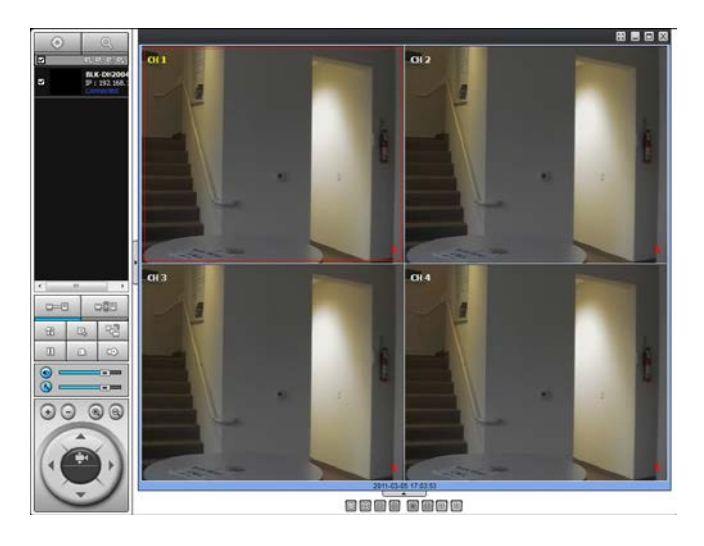

#### 8-8-2-2. Disconnect

1. Select site/sites to disconnect from the directory window.

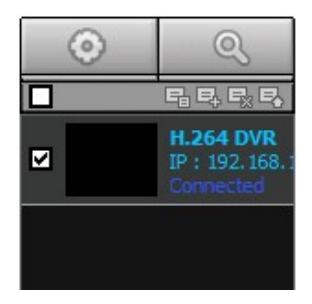

- 2. Click
- DISCONNECT button, and then selected site/sites disconnected.

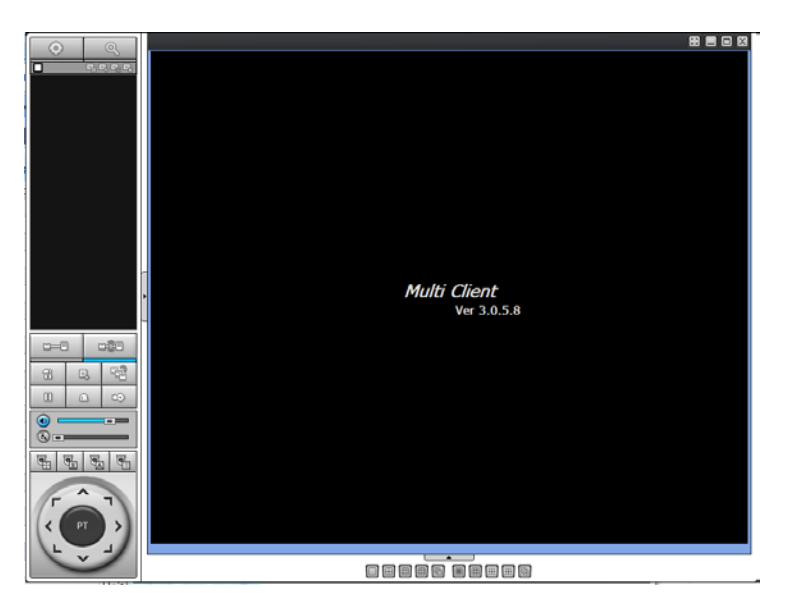

#### 8-8-3. Still-image Capture During Live

1. Double-click a channel to capture from the display screen. (Otherwise all channels will be captured.).

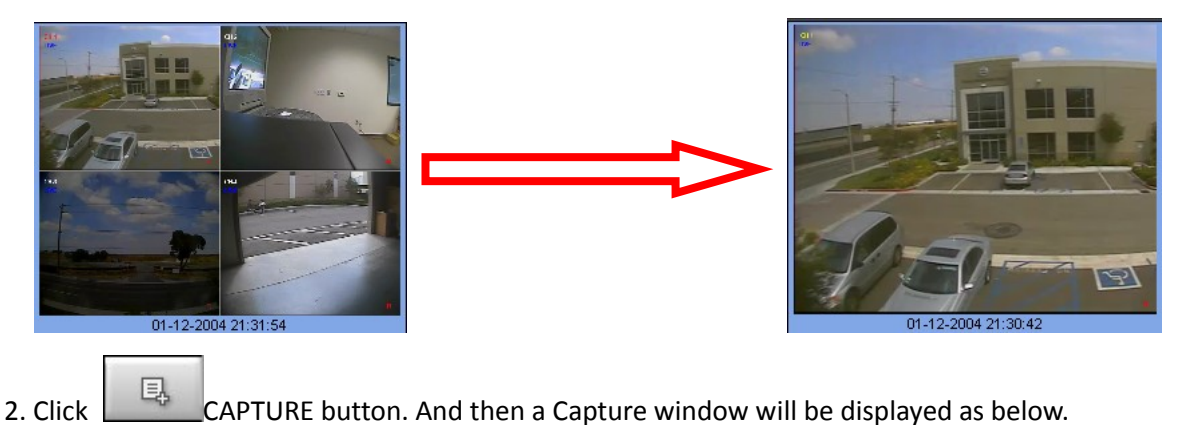

 Capture
 X

 Save Path :
 C:\Storage\Capture\h0410e 2
 Browse

 File name :
 06-10-2009-151855
 Image: Capture Capture Ca

- 3. Set Save path, File Name, and File Format. And then click OK button.
- 4. Still image is saved as set in Capture window.

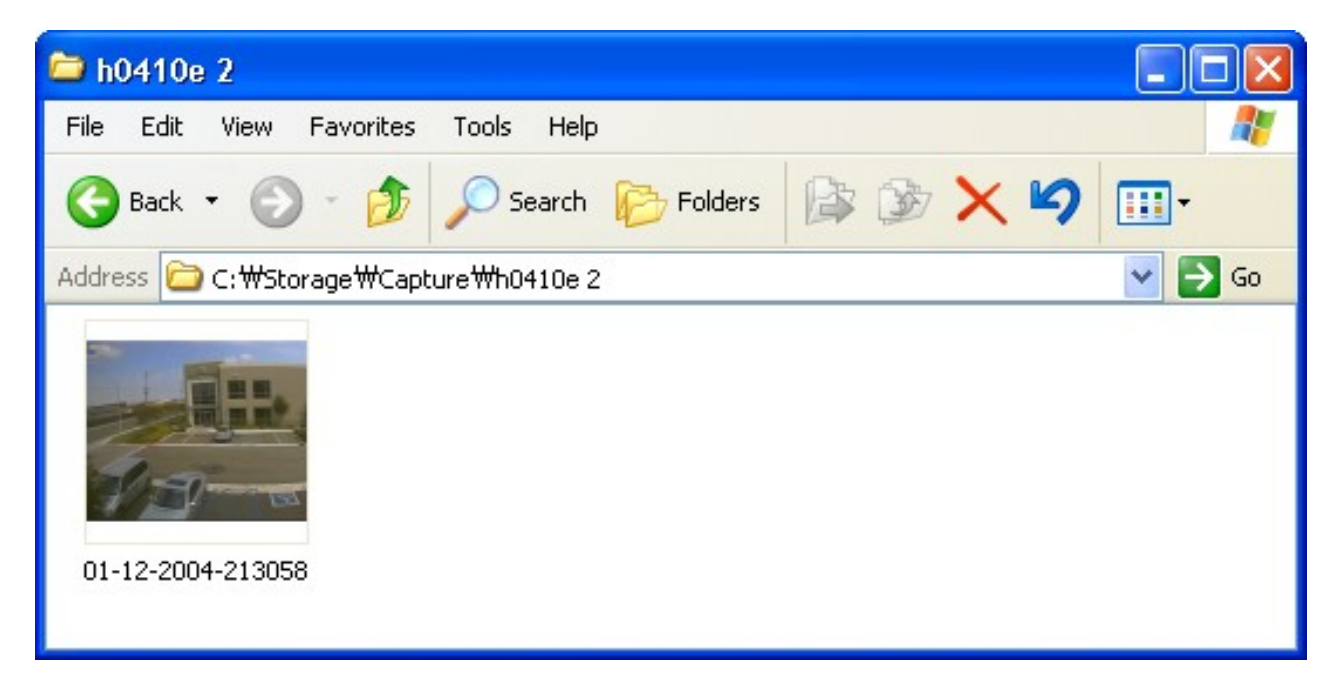

#### 8-8-4. Recording Video on Local PC during Live

1. Click

SETUP button. And then a setup window will be displayed as below.

2. Select Record and set the values.

韶

| Event<br>Event<br>Bevent search | Record Con   | Event     |              | Auto record |     |
|---------------------------------|--------------|-----------|--------------|-------------|-----|
| Record                          | Event Motion | Alarm     | Duration :   | 0           | Sec |
| About                           | Channel —    |           |              |             |     |
| 1                               | Site :       | Site-1    | 🗸 🔽 All site |             |     |
|                                 | 🗹 All        |           |              |             |     |
|                                 | NO.          | СН        |              | 1           | ^   |
|                                 | <b>V</b> 1   | Channel-1 |              |             |     |
|                                 | 2            | Channel-2 |              |             |     |
|                                 | <b>V</b> 3   | Channel-3 |              |             |     |
|                                 | ✓ 4          | Channel-4 |              |             |     |
|                                 | ✓ 5          | Channel-5 |              |             |     |
|                                 | 6            | Channel-6 |              |             | ~   |
|                                 |              |           |              |             |     |

3. Select Disk and set the values.

| <ul> <li>General</li> <li>Event</li> <li>Event search</li> <li>Record</li> <li>Disk</li> <li>OSD</li> <li>About</li> </ul> | Disk Space : C: Gb<br>Disk Info<br>Total space : 195 Gb<br>Free space : 111 Gb |
|----------------------------------------------------------------------------------------------------|--------------------------------------------------------------------------------|
|                                                                                                    | Disk full<br>● Replace oldest files.<br>● Stop recording.                      |
|                                                                                                    | OK                                                                             |

4. Click RECORD ON button. And the color of button is changed.

5. Live video data is recorded as set in Record and Disk setup. These video data can be searched and play-backed with Local Playback.

| 😂 NC01                     |                |             |                   |        |
|----------------------------|----------------|-------------|-------------------|--------|
| File Edit View Favorites T | ools Help      |             |                   |        |
| 🕒 Back 👻 🕥 🕆 🏂 🍃           | 🔘 Search 🛛 🎼 F | olders      | 32 🗙 🗳 🔟 ·        |        |
| Address 🛅 C;\Storage\NC01  |                |             |                   | 🔽 🄁 Go |
| Name 🔺                     | Size           | Туре        | Date Modified     |        |
| 20090608                   |                | File Folder | 6/8/2009 4:00 PM  |        |
| 20090610                   |                | File Folder | 6/10/2009 3:16 PM |        |
| 🛅 20090317.ndl             | 4,275 KB       | NDL File    | 3/17/2009 6:24 PM |        |
| 🖬 20090317_0.ndb           | 102,402 KB     | NDB File    | 3/17/2009 5:35 PM |        |
| 🖬 20090317_1.ndb           | 102,403 KB     | NDB File    | 3/17/2009 5:44 PM |        |
| 🖻 20090317_2.ndb           | 102,402 KB     | NDB File    | 3/17/2009 5:52 PM |        |
| 🗟 20090317_3.ndb           | 73,845 KB      | NDB File    | 3/17/2009 6:23 PM |        |

#### 8-8-5. Local Playback and Remote Playback

#### 8-8-5-1. Playback of recorded video on local PC

- 1. Click LOCAL PLAYBACK button. And then Playback Window will be displayed over the Live
  - Window.

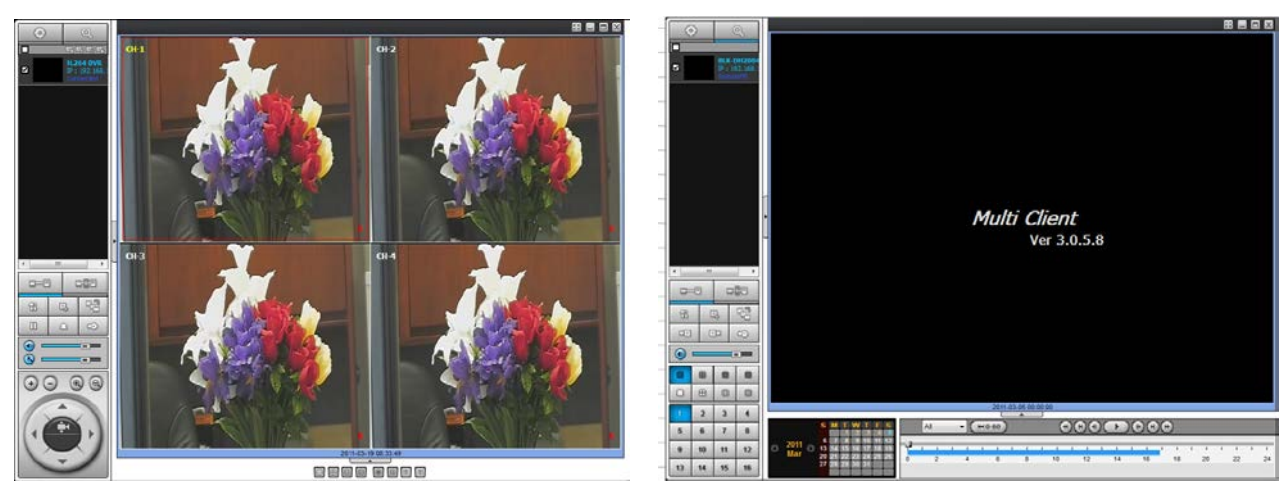

- 2. Select site/sites to connect from the directory window.
- 3. Click

CONNECT button. And then Green bar displays on Search calendar and timeline scale window.

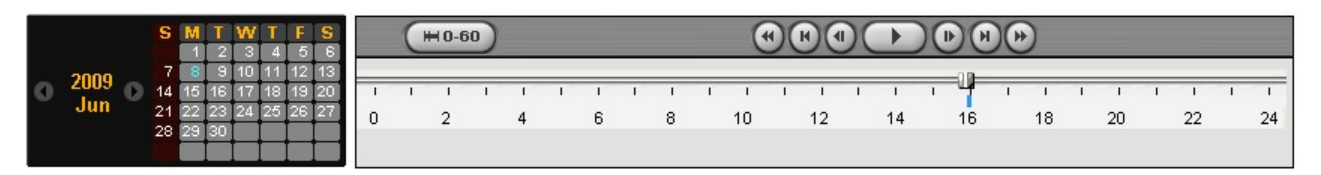

4. Move the marker on the timeline scale to where there is video data and press the PLAY button.

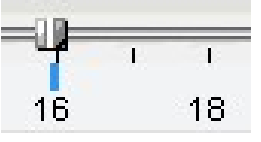

5. Video data that is recorded on local PC will be play-backed.

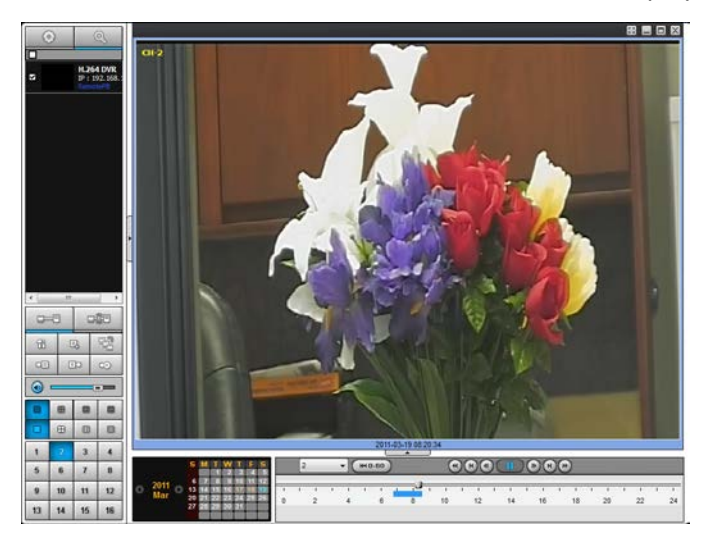

6. Use the mouse scroll to digitally zoom in and out from a single channel display.

#### 8-8-5-2. Playback of Recorded Video on Remote DVR

1. Click REMOTE PLAYBACK button. And then Playback Window will be displayed over the Live Window.

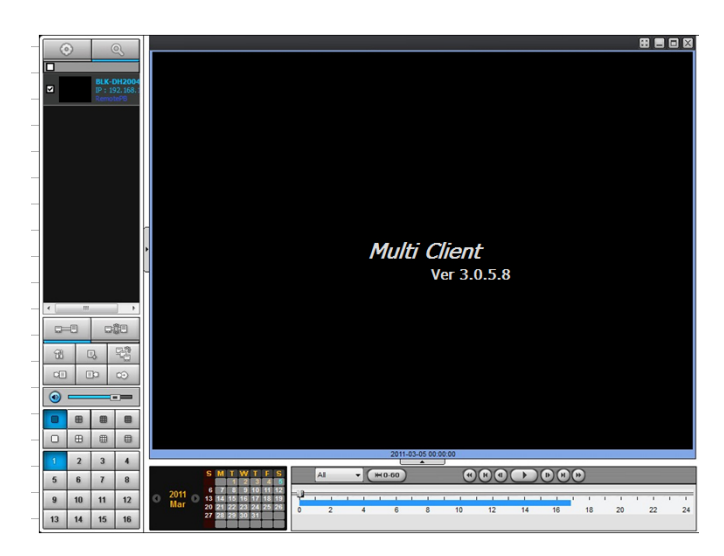

- 2. Select the site to connect from the directory window.
- 3. Click

CONNECT button. And then Green bar displays on Search calendar and timeline scale window.

|   |      | <b>SMTWTFS</b><br>123456                  |   | All |   |   | ~ ( | H | -60 | ) |   |   | (  |   | R) |    | $\mathbf{F}$ | )( | H)(H | )@ | )  |   |    |   |    |   |    |
|---|------|-------------------------------------------|---|-----|---|---|-----|---|-----|---|---|---|----|---|----|----|--------------|----|------|----|----|---|----|---|----|---|----|
| 0 | 2009 | 7 8 9 10 11 12 13<br>14 15 16 17 18 19 20 | - | 1   | 1 | 1 | 1   | 1 | 11  | 1 | 1 | T | T  | 1 | 1  | -ψ | 1            | 1  | -    | Т  | 1  | 1 | 1  | 1 | 1  | 1 |    |
|   | Jun  | 21 22 23 24 25 26 27<br>28 29 30          | 0 |     | 2 |   | 4   |   | 6   |   | 8 |   | 10 |   | 12 |    | 14           |    | 16   |    | 18 |   | 20 |   | 22 |   | 24 |

4. Move the marker on the timeline scale to where there is video data and press the PLAY button.

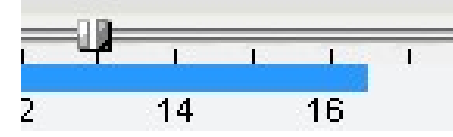

5. Video data that is recorded on the remote DVR is play-backed.

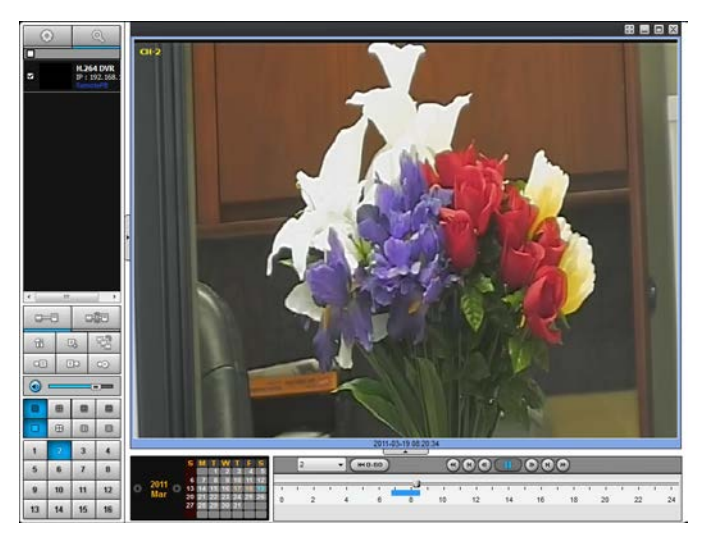

#### 9-8-6. AVI Backup During Playback

You can back up the recorded videos in AVI format during playback.

- 1. Double-click the target channel to backup.
- 2. Select the beginning time by using the search calendar and timeline scale bar.

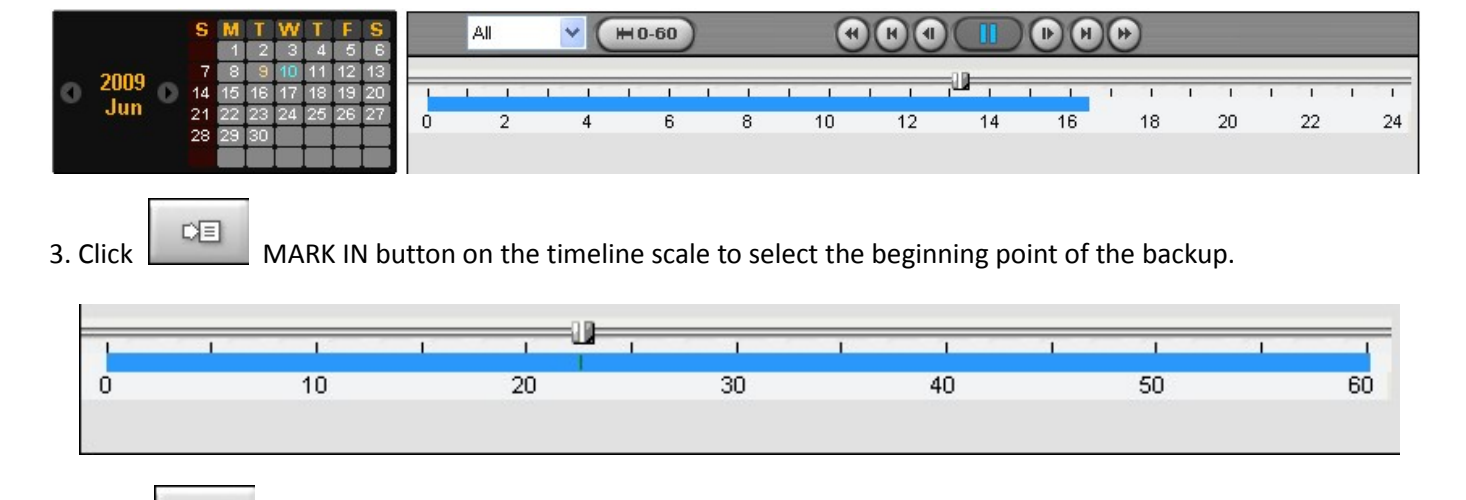

4. Click MARK OUT button on the timeline scale to select the ending point of the backup. Then, the selected starting point and the ending point on the timeline scale bar will be marked in green.

|   | 1 | 1  | 1 | 1  | 1  | I. | T  | 1 | 1  | 1 | 1  |
|---|---|----|---|----|----|----|----|---|----|---|----|
| 0 |   | 10 |   | 20 | 30 |    | 40 |   | 50 |   | 60 |
|   |   |    |   |    |    |    |    |   |    |   |    |

5. Click

DO

Т

BACKUP. And then the BACKUP window will be displayed as below.

| Select Chann |                            |             |   |        |
|--------------|----------------------------|-------------|---|--------|
| CH-1 [       | iels<br>CH-2               | сн-з 🗌 сн-4 |   |        |
| Setting      |                            |             |   |        |
| E            | start Time :<br>End Time : | 13:22:33    | * |        |
| File Path :  | C:\Storage\Ba              | ckup\       |   | Browse |

6. You can also set the beginning time and ending time on this window. After selecting a channel for backup, click the OK button. The backup will begin.

| -Select Chann | 1els<br>CH-2  | СН-3 [СН-4 |         |        |
|---------------|---------------|------------|---------|--------|
| Setting       | Start Time :  | 13:22:33   | A.<br>V | <br>   |
| E             | End Time :    | 13:25:40   | A<br>V  |        |
| File Path :   | C:\Storage\Ba | ckup)      |         | Browse |

7. AVI video data is recorded as set in AVI Backup window. AVI format video can be played back by Window Media Player™ or other media player that is compatible with AVI format video.

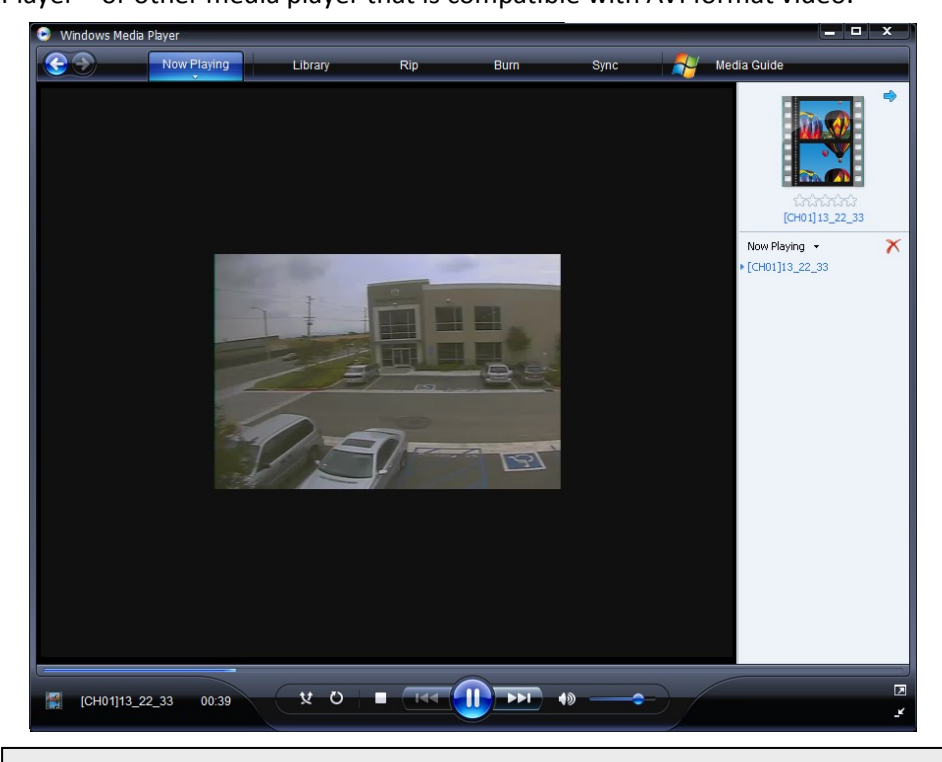

#### Notice

When backing up as a NSF format, the user can playback using the HD Player, which is downloaded into the USB flash drive or DVD-R with the backup data.

#### 9. Network access using the Web-browser Viewer

The DVR provides a live remote monitoring feature by web-browser viewer. (NOTE: Web-Brower is only available for Internet Explorer)

1. Check the IP address of the DVR from SETUP>SYSTEM>DESCRIPTION>IP ADDRESS.

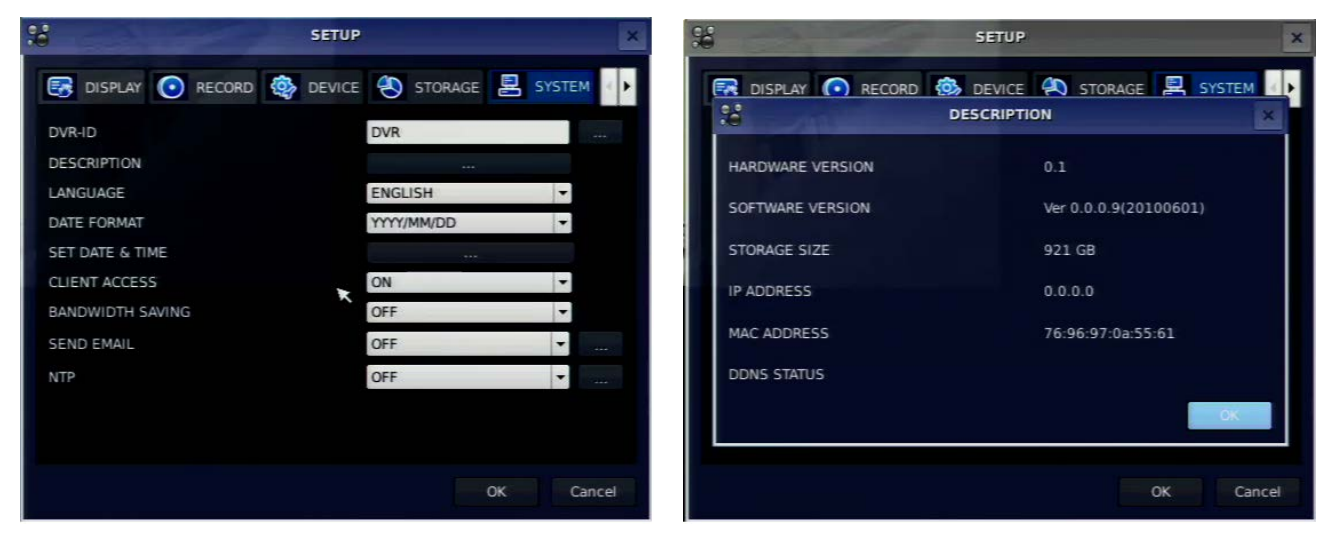

2. Input the IP address or Domain name address that you pre-registered on www.ddnscenter.com .

| Address | http://172.16.1.52 | 💌 🄁 Go |
|---------|--------------------|--------|
|---------|--------------------|--------|

3. Click this bar. Then the dialog box is displayed.

\vartheta This site might require the following ActiveX control: 'WebViewer' from 🥂 Click here to install...

4. Click "Install" to download and install the ActiveX control.

| Internet Explorer - Security Warning                                        |                                                         | ×                                                   |
|-----------------------------------------------------------------------------|---------------------------------------------------------|-----------------------------------------------------|
| Do you want to install this software?                                       |                                                         |                                                     |
| Name: <u>WebViewer</u><br>Publisher:                                        |                                                         |                                                     |
| More options                                                                | Install                                                 | Don't Install                                       |
| While files from the Internet can be<br>your computer. Only install softwar | e useful, this file type ca<br>re from publishers you t | n potentially harm<br>rust. <u>What's the risk?</u> |

5. The Web Browser Viewer will be displayed as below after the ActiveX installation

| Client              | <i>Web Clie</i><br>Ver 1    | ent<br>.4.7.2                    | 2011-03-18 10-48:12<br>*** Connect<br>Fo Search<br>1 2 3 4<br>5 6 7 8<br>9 10 11 12<br>13 14 15 16<br>1 12<br>13 14 15 16<br>1 12<br>13 14 15 16 |
|---------------------|-----------------------------|----------------------------------|----------------------------------------------------------------------------------------------------|
| HDD                 | FPS : 0 Bit rate : 0 Kbps   | •                                |                                                                                                    |
| Type Site<br>Clinfo | Event<br>Initialize success | Date/Time<br>2011-03-18 10:48:04 | Preset Setup                                                                                                    |

 Click the CONNECT button on the Left upper corner of web-viewer. Then "Connect" dialog is displayed. Enter IP address (or Domain name address that you pre-registered on <u>www.ddnscenter.com</u>, Port number and Password and click "Connect"

| Connect Webp                 | age Dialog         |
|------------------------------|--------------------|
| 🥭 http:// <b>192.168.1</b> . | 16/login.html      |
| Connect to re                | emote system       |
| Address                      | 192.168.1.16       |
| Port                         | 5445               |
| ID                           | admin              |
| Password                     | ••••               |
|                              | Connect Cancel     |
| ttp://19 🌏 Internet          | Protected Mode: On |

• Address: Input IP address of the DVR from SETUP>SYSTEM>DESCRIPTION>IP ADDRESS or Domain name address that you pre-registered on <u>www.ddnscenter.com</u>

- Port No.: Input port number of DVR. Default Port Number is "5445".
- ID: Input ID of DVR. **Default ID is "admin".**
- Password: Input network password of DVR. Default Password is "1111".
- 7. Then the cameras connected to the DVR are displayed on the screen.
- 8. Use mouse scroll to digitally zoom in and out from a single channel display.

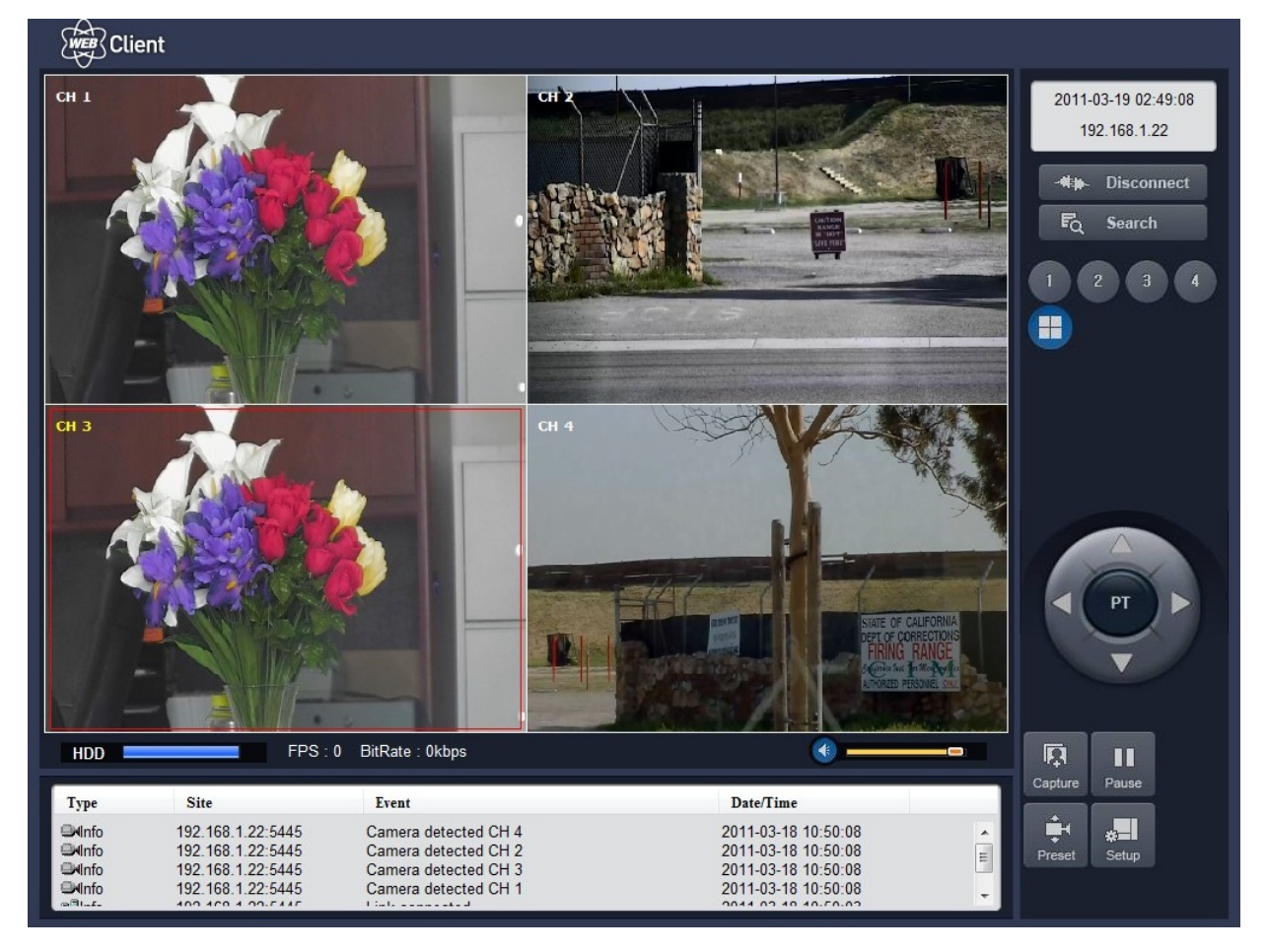

8. SETUP: The menu settings for the DVR unit can be set from a PC, via network. Refer to the detail of Remote Setup description of the Multi Client.

#### 10. Network access using the Smart Phone Viewer

10-1. Installing the 3G App Viewer

## iPhone

- 1. Enter the Apple App Store
- 2. Search "Vitek HD" in the App Store
- Install the "HD Connect" app. The Vitek HD icon will then be displayed on the phone.

# Android

- 1. Enter the Android Market
- 2. Search "Vitek HD" in the Android Market

Install the "HD Connect" App

## 10-2. Live Monitoring / Adding DVR

1. Open the installed "HD Connect" App

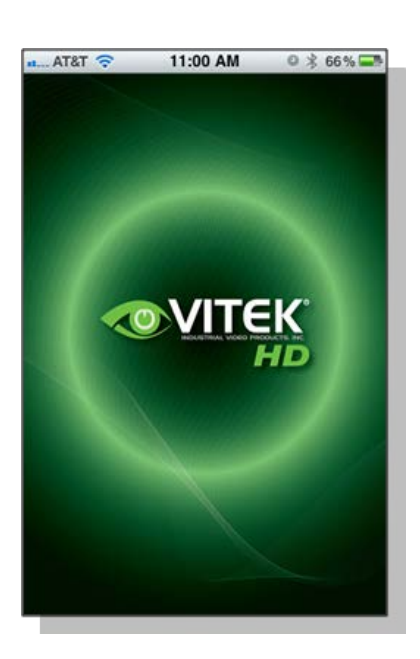

 Open the installed "HD Connect" App. Assign an account name /password, then select Register

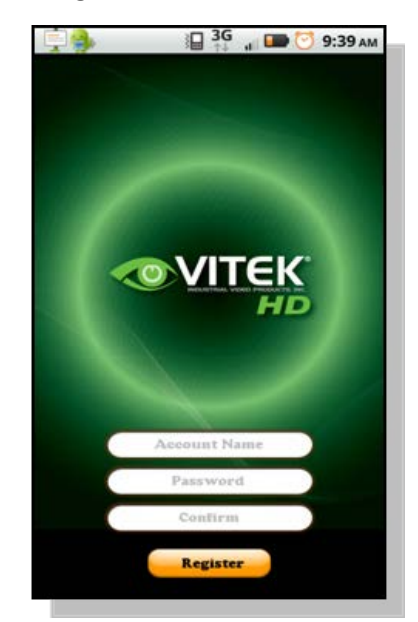

#### iPhone

2. Select the "+" in the upper right hand corner to add a DVR to the Device List

| 🚛 AT&T 🗢 | 11:00 AM    | ◎ 🕴 66 % 🚍 |
|----------|-------------|------------|
| Edit     | Device List | +          |
|          |             | >          |
|          |             |            |
|          |             |            |
|          |             |            |
|          |             |            |
|          |             |            |
|          |             |            |
|          |             |            |
|          |             |            |
|          |             |            |
|          |             |            |
|          |             |            |
|          |             |            |

3. Input the Site Information, then select Save

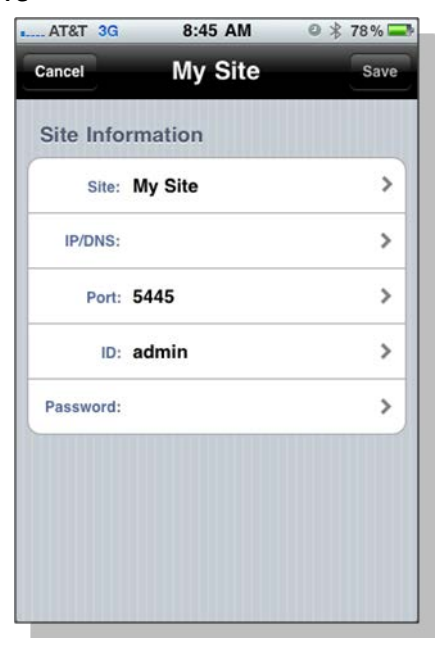

2. Select Live Preview, then select OK to add DVR

Android

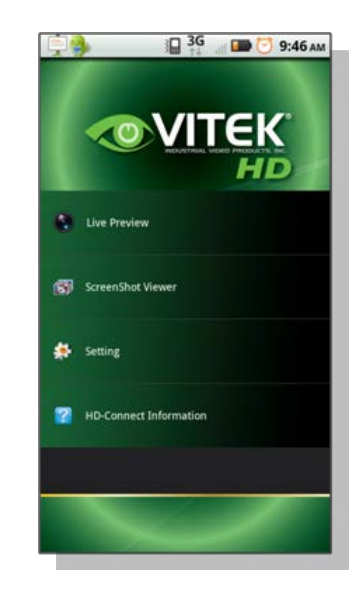

3. Input Site Information, then select ADD

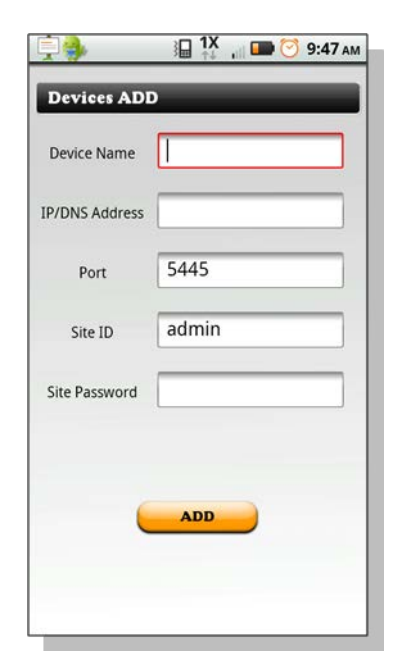

## **Connecting to DVR**

#### iPhone

4. Select the saved site from My Devices

| AT&T 🛜 | 11:00 AM    | ◎ 🖇 66 % 💻 |
|--------|-------------|------------|
| Edit   | Device List | +          |
| vitek  |             | >          |
|        |             |            |
|        |             |            |
|        |             |            |
|        |             |            |
|        |             |            |
|        |             |            |
|        |             |            |
|        |             |            |

 Select the channels to view. (Max. 4 Channels) After selecting the channel press the connection icon to view the channels

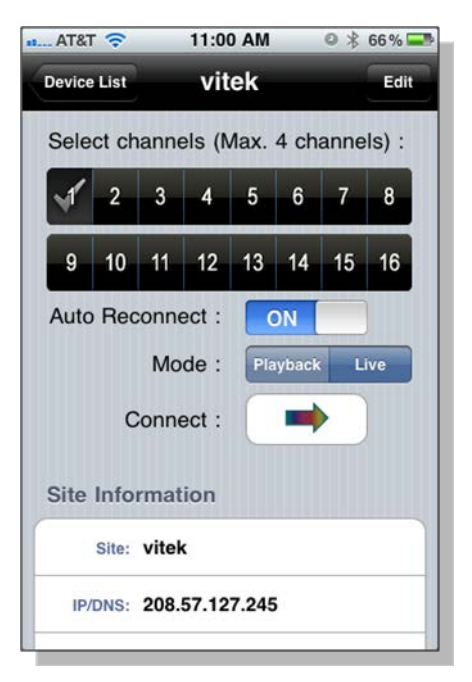

#### Android

4. Select the saved site from the Devices list

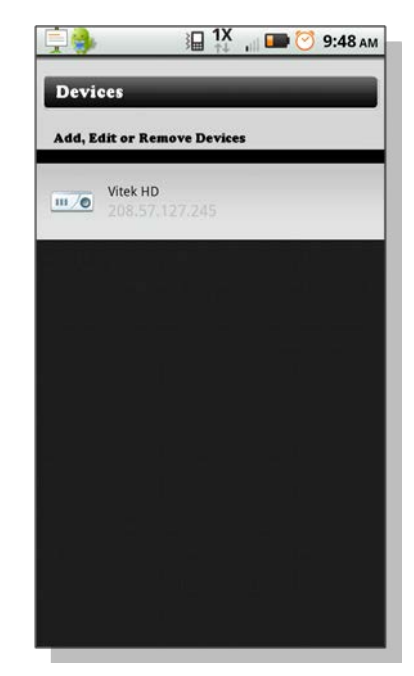

 Select the channels to view (Max. 4 Channels). After selecting the channels, press Select.

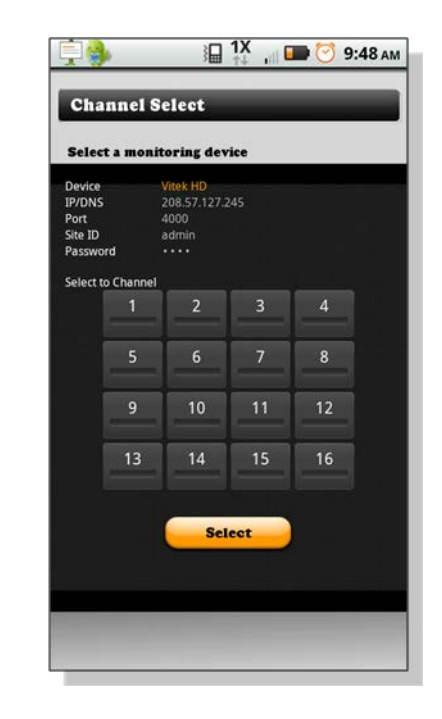

### **Live View**

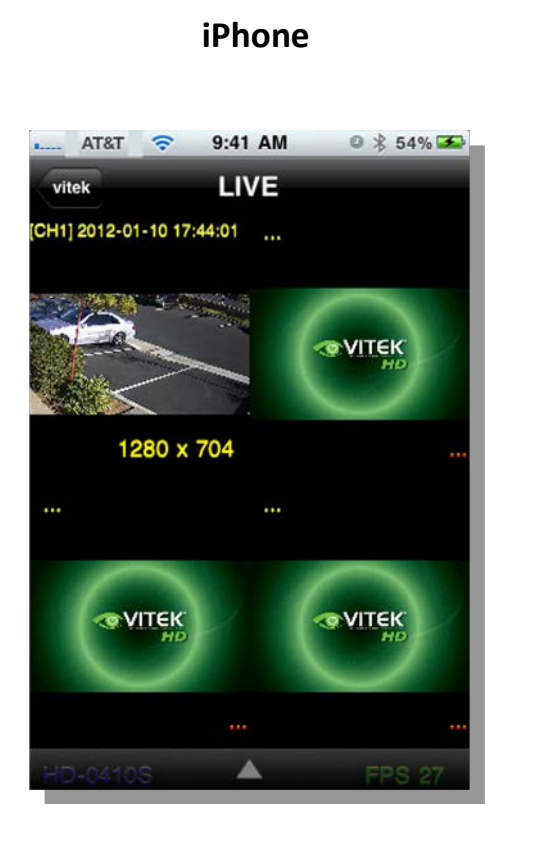

CH-1 Live Preview

Android

6. Double tap a single channel to switch to single channel display.

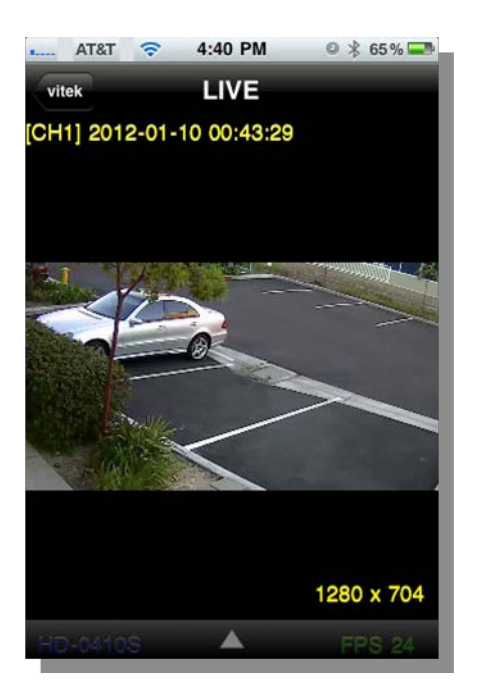

 Double tap a single channel to switch to single channel display.

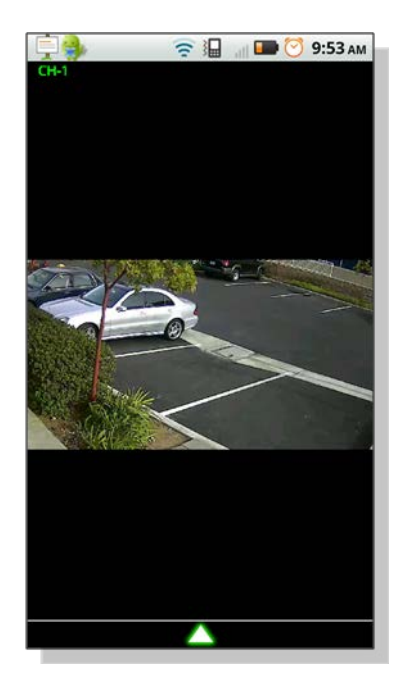

## **Pinch and Zoom**

 Use the pinch-zoom to digitally zoom. (Only available in single channel display)

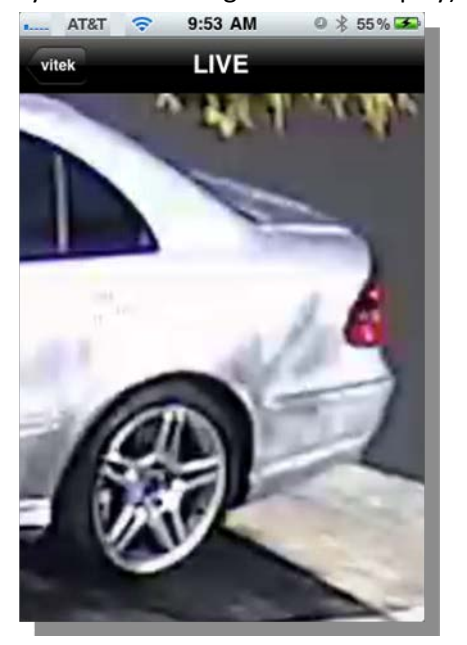

#### Notice

3G Data Usage applied without Wi-Fi connection. Please check with your Phone Carrier.

#### **APPENDIX: How to Connect the Network**

#### How to set the IP address of the DVR and open TCP port of the router?

The port forwarding steps will vary depending on the brand and model of the router. Port Forwarding is required to access the DVR remotely. (NOTE: Please check your router's User's Manual for detailed instructions on Port Forwarding)

#### Connect network cable between DVR and Router or ADSL modem.

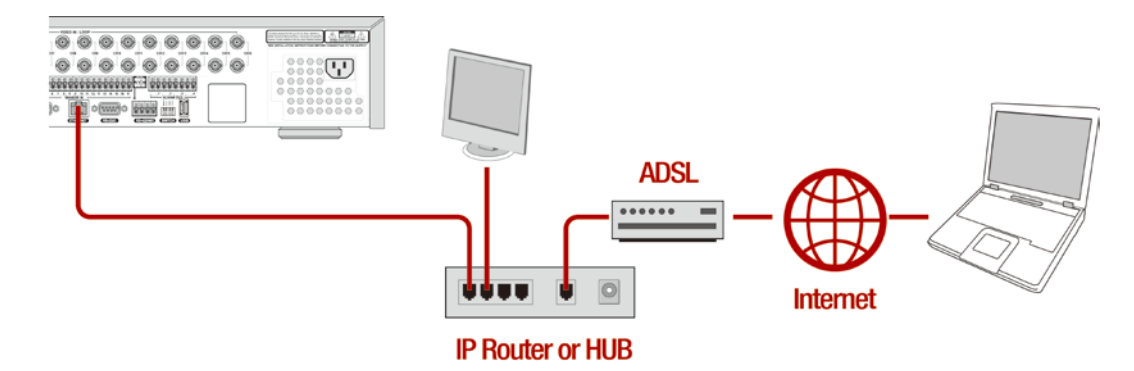

- 1. Default network setting on DVR are
  - Port: 5445
  - WEB Port : 80
  - Network : DHCP
- From a PC connected to the same Router as the DVR, select start>run>cmd to open the command prompt. In the command prompt, type "ipconfig" to find the following information; IP Address, Subnet Mask, and Default Gateway.

| Run                      | <u>?</u>  ×                                                                                                    |   |  |  |
|--------------------------|----------------------------------------------------------------------------------------------------|---|--|--|
|                          | Type the name of a program, folder, document, or<br>Internet resource, and Windows will open it for you.                         |   |  |  |
| Open:                    | End                                                                                                    |   |  |  |
|                          | OK Cancel Browse                                                                                                    |   |  |  |
|                          |                                                                                                    |   |  |  |
| ex L:17                  | VINDUWS #system32 #cmd.exe                                                                                                    |   |  |  |
| C:₩>ij                   | pconfig                                                                                                    |   |  |  |
| Windows IP Configuration |                                                                                                    |   |  |  |
| Ether                    | net adapter Local Area Connection:                                                                                               |   |  |  |
|                          | Connection-specific DNS Suffix . :<br>IP Address : 192.168.0.101<br>Subnet Mask : 255.255.255.0<br>Default Gateway : 192.168.0.1 |   |  |  |
| C:₩>                     |                                                                                                    | • |  |  |

3. Open the default DVR port 5445 and the Default Web Port 80 on the router if the DVR's NETWORK TYPE is set to DHCP. If the DVR's NETWORK TYPE is set the LAN, input the following information in the DVR; IP Address, Subnet Mask, and Default Gateway.

|                                        | SETUP           | X         |
|----------------------------------------|-----------------|-----------|
| DEVICE STORAGE                         | SYSTEM SECURITY | NETWORK   |
| DDNS<br>NETWORK PORT<br>NETWORK STREAM | OFF             |           |
|                                        |                 | OK CANCEL |

Open your web browser. Enter the router IP address in the address bar and press enter. (NOTE: The routers gateway will vary depending on the brand and model of the router, please refer to your routers user's manual)

| 🖉 Cannot find server - Microsoft Internet Explorer 📃 |       |  |  |  |
|------------------------------------------------------|-------|--|--|--|
| File Edit View Favorites Tools Help                  | 2     |  |  |  |
| 🛛 🕞 Back 👻 🐑 👻 😰 🏠 🔎 Search 👋                        | Links |  |  |  |
| Address http://192.168.1.1                           | Go    |  |  |  |

4. Enter the user name and password and press the **OK** button. (NOTE: The username and password will vary depending on the brand and model of the router, please refer to your routers user's manual)

| User name: | 🖸 admin 💌            |
|------------|----------------------|
| Password:  | ••••                 |
|            | Remember my password |
|            |                      |
|            | OK Cancel            |

5. Select the Port Range Forwarding tab.

| Setup              | Setup Wireless |   | Access<br>Restrictions | Applications<br>8 Gaming |
|--------------------|----------------|---|------------------------|--------------------------|
| Port Range Forward |                | 1 | DMZ                    |                          |

| Port Range  |       |    |     |          |            |        |
|-------------|-------|----|-----|----------|------------|--------|
| Application | Start |    | End | Protocol | IP Address | Enable |
|             | 554   | to | 554 | Both 💌   | 192.168.1  |        |

- 6. Enter the each field.
  - i. Application: Enter a description of the DVR (Example: store1)
- ii. Start: Enter the first number of the port you need to port forward (Example: 5445)
- iii. End: Enter the last number of the port you need to port forward (Example: 5445)
- iv. Protocol: Select Both.
- v. IP address: Enter the IP address of the DVR on SETUP>NETWORK>LAN>IP ADDRESS.
- vi. Enable: Check the enable box.
- 7. Select the Save settings button located on the bottom of the window. Then Port forwarding is finished.

Save Settings 💦 Cancel Changes

The site below shows steps for port forwarding for specific router models.

http://www.portforward.com/english/routers/port\_forwarding/routerindex.htm

#### How to access DVR from a Remote PC?

#### LAN Connection – Using a Switching Hub

Connect an Ethernet cable (10BASE-T/100BASE-TX CAT 5 LAN Cable) from the system to a router (hub)

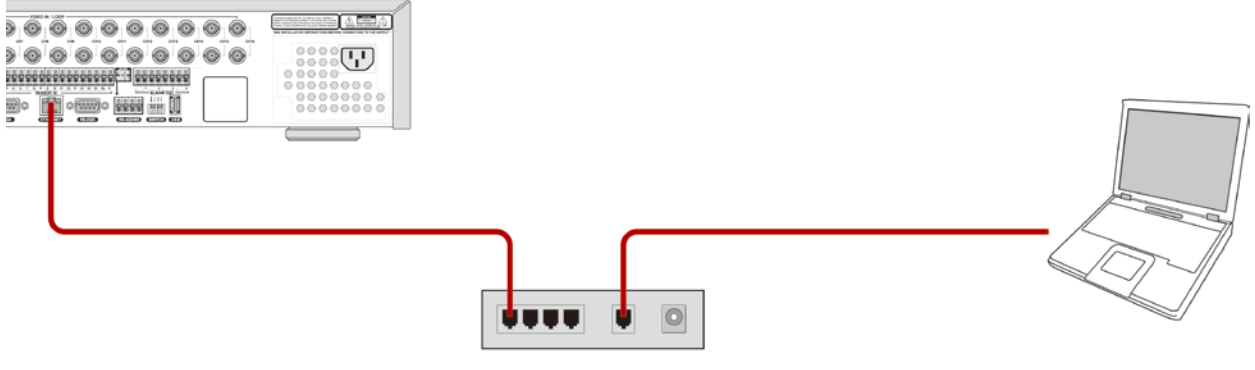

#### **IP Router or HUB**

- 1. Run the pre-install the network client software on the supplied CD.
- 2. Check the IP address from SETUP>SYSTEM>DESCRIPTION of DVR.

| DESCRIPTION         | X                     |
|---------------------|-----------------------|
| HARDWARE VERSION    | VER. 1.1              |
| SOFTWARE VERSION    | VER. 1.3.0 (20110215) |
| STORAGE SIZE        | 921 GB                |
| IP ADDRESS          | 192.168.1.80          |
| MACADDRESS          | 00.02.69.05.77.a0     |
| DDNS STATUS         | 0.0.0.0 (READY)       |
| PORT FORWARD STATUS | SUCCESS               |
|                     | ОК                    |

3. Run network client software and click 🔜 button.

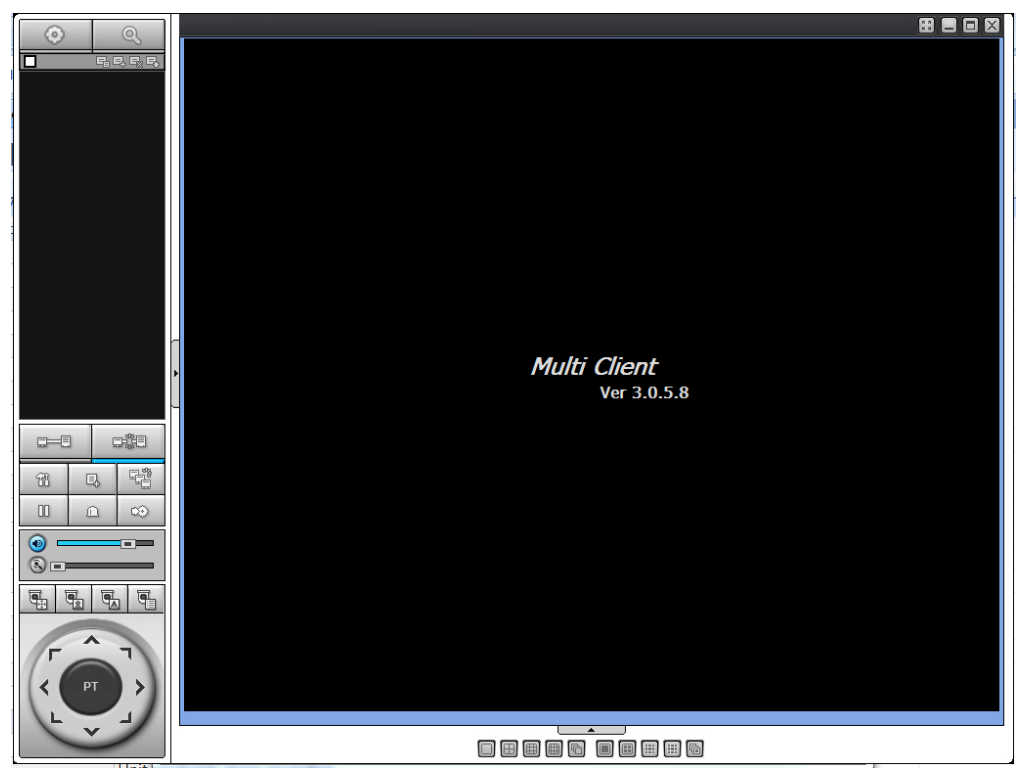
| Model:                    | Relact Model |
|---------------------------|--------------|
| Nodel :                   |              |
| Site Name :               |              |
| Site Address <sup>.</sup> |              |
| Shoridarooo.              |              |
| Port Number :             | 5445         |
| D.                        |              |
| D :                       |              |
| Password :                |              |

- **4.** Input Site Name, Site Address (IP address), Port No., and Password on the connect window.
  - Model: User has to select the proper DVR model.

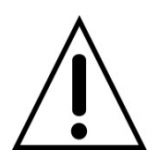

- SDVR series, H series DVR
- N series DVR, HD DVR: Select this Model. If you select other Model, Network protocol does not match and network cannot be connected.
- o IP Camera
- Site Name: Input a name that properly describes a site.
- IP Address: Input IP address (Public IP address of a router that DVR is connected.) or Domain name that is registered at <u>www.ddnscenter.com</u>
- Port No.: Input port number of DVR. Default Port Number is "5445".
- ID: Input ID of DVR. Default ID is "admin".
- Password: Input network password of DVR. Default Password is "1111".

5. And select the OK button. Then, press

button after checking the left check box.

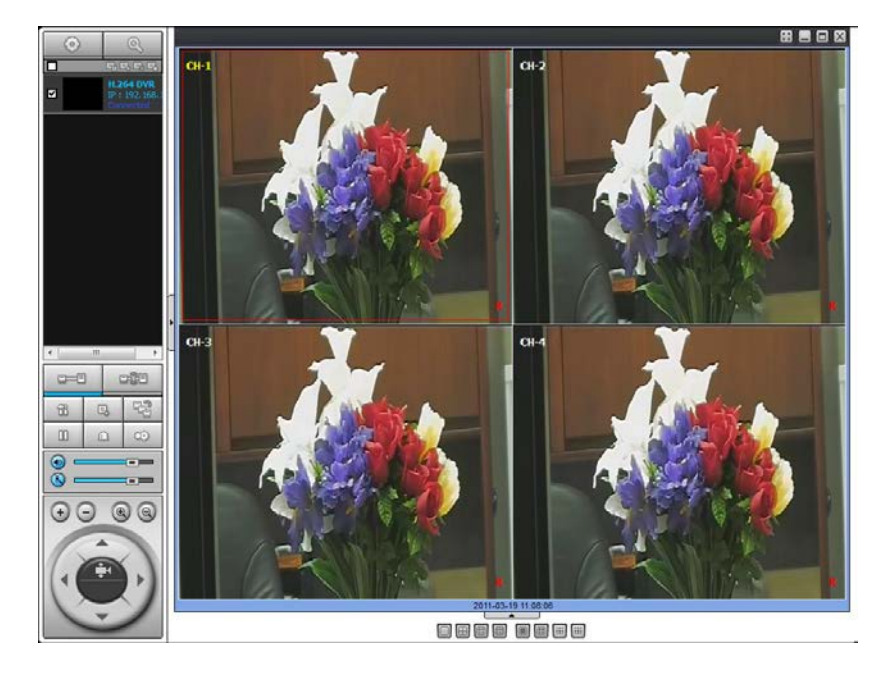

## Internet (ADSL) Connection Using DDNS

Connect an Ethernet cable (10BASE-T/100BASE-TX CAT 5 LAN Cable) from the system to a router (hub)

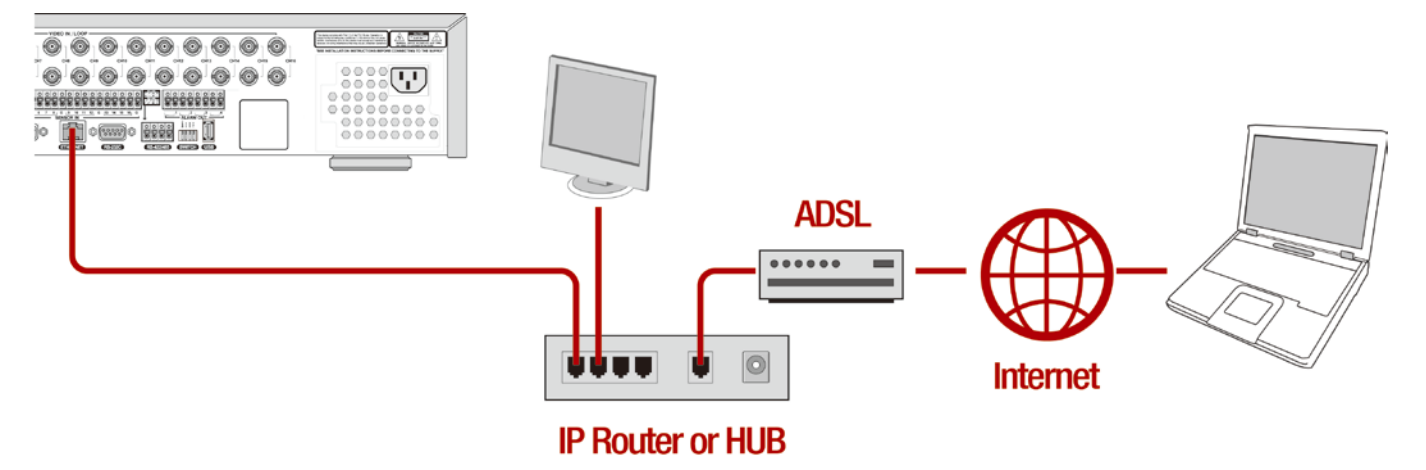

 Go to SETUP>NETWORK. Set NETWORK TYPE as DHCP or LAN and set the DDNS SERVER to ON. <u>And select</u> <u>ddnscenter.com on DDNS1. (If a different DDNS server is selected, the DVR will not communicate with the</u> <u>DDNS server</u>)

|                  | DDNS SERVER    | X   |
|------------------|----------------|-----|
| DDNS SERVER NAME | ddnscenter.com | :   |
| DDNS INTERVAL    | 5 MINUTES <    |     |
|                  | OK CAN         | CEL |

- 2. Open the TCP port 5445 and the Web Port 80 in the router. (Refer to A. How to set IP address of the DVR and open TCP port of the router?)
- 3. Confirm the Mac address and Serial Number from the DVR. (NOTE: The Mac Address and the Serial Number of the DVR can be found on the DVR unit's label)
- 4. Open the web browser and log on <u>http://www.ddnscenter.com</u>

| MAC Address:                                         |                                                                                  |
|------------------------------------------------------|----------------------------------------------------------------------------------|
| Serial Number:                                       |                                                                                  |
| Domain Name:                                         | .DDNSCENTER.COM Duplication Check                                                |
| Register                                             |                                                                                  |
|                                                      |                                                                                  |
| <br>Please enter the MAC address and                 | click [Retrieve] to retrieve the information of the system with the MAC Address. |
| <br>Please enter the MAC address and<br>MAC Address: | click [Retrieve] to retrieve the information of the system with the MAC Address. |

- MAC Address: Input the Mac address of the unit (EX. 0002690XXXXX) without any spaces.
- Serial Number: Input the Serial Number of the unit (EX. N1640Mxxxxxxxx) without any spaces.
- Domain Name: Input Domain Name for your DVR system (NOTE: Letters A-Z, numbers 0-9 are only applicable. Do not enter symbols or spaces)
- 5. Click the DUPLICATION CHECK button to see if the domain name is available.
- 6. If you see the screen "You can use the Domain name you entered" then click RETURN and click REGISTER button to complete the registration.
- 7. Run the pre-install the network client software on the supplied CD.
- 8. Click

SITE ADDITION button to add the DVR.

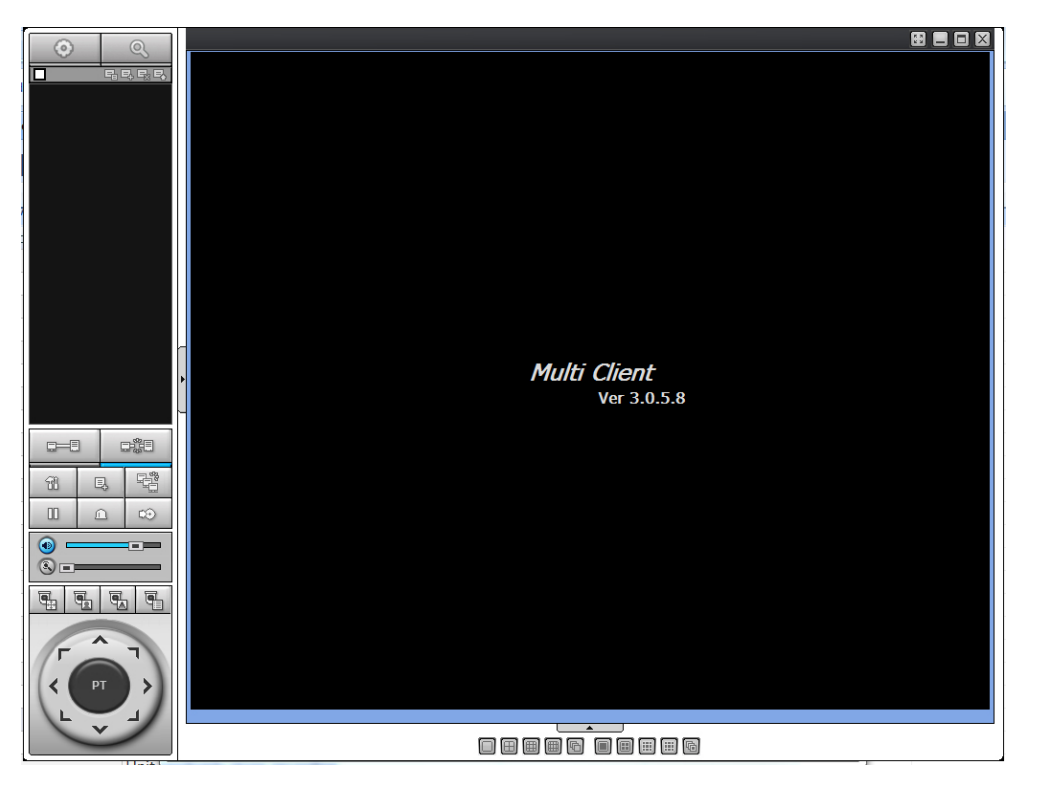

| Aodel :                   | Select Model 🗸 🗸 🗸 |
|---------------------------|--------------------|
| Site Name :               |                    |
| Site Address :            |                    |
| <sup>o</sup> ort Number : | 5445               |
| D :                       |                    |
| Password :                |                    |

- Model: User has to select the proper DVR model.
  - o SDVR series, H series DVR

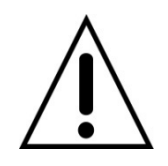

- N series DVR, HD DVR: Select this Model. If you select other Model, Network protocol does not match and network cannot be connected.
- o IP Camera
- Site Name: Input a name that properly describes a site.
- IP Address: Input IP address (Public IP address of a router that DVR is connected.) or Domain name that is registered at <u>www.ddnscenter.com</u>
- Port No.: Input port number of DVR. Default Port Number is "5445".
- ID: Input ID of DVR. Default ID is "admin".
- Password: Input network password of DVR. Default Password is "1111".
- 9. Press

CONNECT button after checking the left check box of the site that you will access.

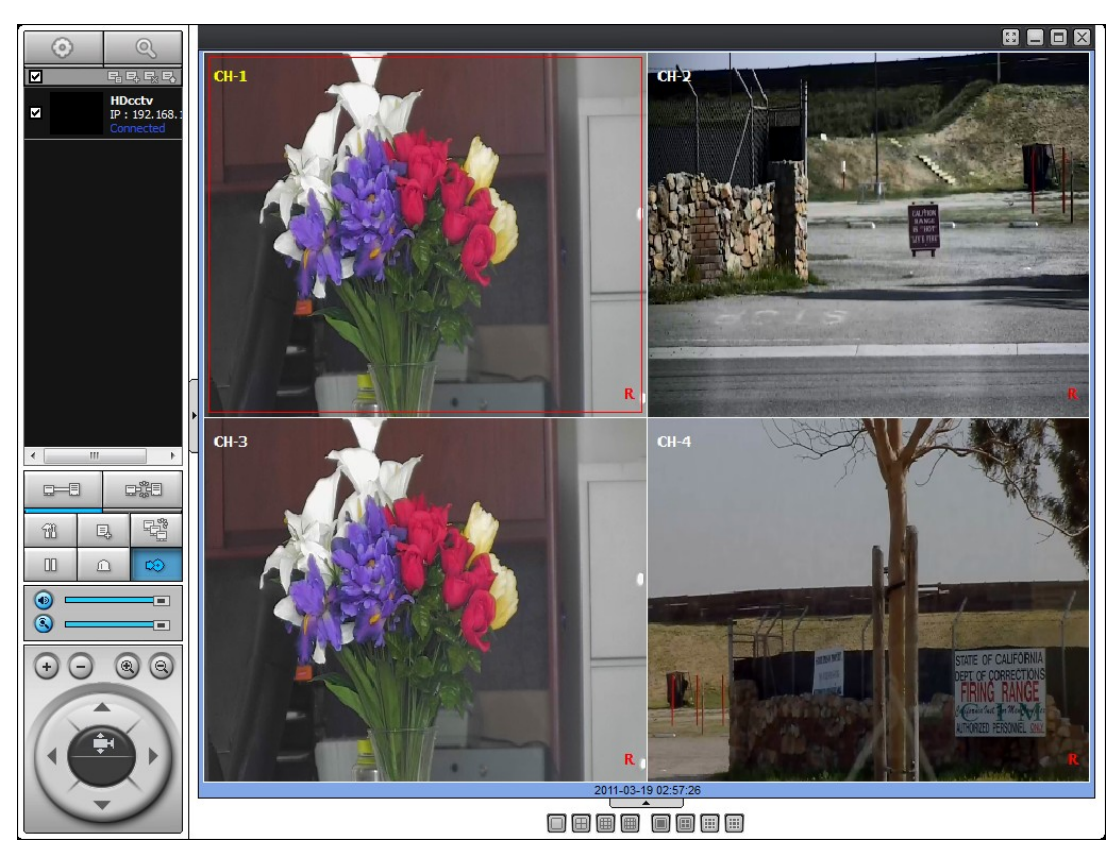

## Specification

| ITEM                 | 2 Channel HDcctv + 8 Channel Full D1                                  |
|----------------------|-----------------------------------------------------------------------|
| Video Compression    | H.264 (Main Profile)                                                  |
|                      | 2 HD-SDI (1080p25/30, 1080i50/60, 720p25/30/50/60 Auto Detection)     |
|                      | 8 Composite (NTSC/PAL Auto Detection)                                 |
|                      | 1 HDMI (Max. 1920x1080p60 and Various Resolution)                     |
| Video Output         | 1 VGA (Max. 1920x1080p60 and Various Resolution)                      |
|                      | 1 CVBS , 4 SPOT OUT                                                   |
| Audio Compression    | G.711                                                                 |
| Audio Input          | 10 RCA                                                                |
| Audio Output         | 1 RCA, 1 HDMI                                                         |
| Sensor Input         | 10 TTL, NC/NO Selectable                                              |
| Alarm Output         | 4 Relay Out by Sensor, Motion and Video Loss                          |
| POS                  | 1 RS-232C (DSUB 9)                                                    |
| PTZ                  | 2 HD-SDI, 1 RS-485                                                    |
| Keyboard Controller  | 1 RS-485                                                              |
| USB                  | 3 USB 2.0 (2 Front Panel and 1 Rear Panel)                            |
| Network              | 1 Gigabit Ethernet (RJ-45), Auto MDI/MDIX                             |
| Multiple Operation   | Quadplex (Live/Recording/Backup/Network)                              |
| Live Zoom            | Digital Zoom (Zoom-in of specific area)                               |
| Motion Detection     | Yes (22x15)                                                           |
|                      | HD 1920x1080, 1920x540, 1280x720 or 640x360 per Channel               |
| Recording Resolution | NTSC(704x480, 704x240, 352x240) or PAL(704x576, 704x288, 352x288) per |
|                      | Channel                                                               |
| Recording Quality    | 4 Levels (Super/High/Standard/Economy)                                |
| Recording Mode       | Continuous, Schedule, Motion, Sensor, Manual                          |
| Pre-Recording        | Min. 15 seconds and Max. 20 minutes                                   |
| Post-Recording       | Min. 10 seconds and Max. 30 seconds                                   |
| Watermarking         | Yes                                                                   |
| Search Mode          | Timeline, Event, Archive, Log and First/Last/Specific Time            |
| Playback Zoom        | Digital Zoom (Zoom-in of specific area)                               |
| Playback Speed       | x0.25, x0.5, x2, x4, x8, x16, x32                                     |
| Instant Playback     | Yes (TBD)                                                             |
| Backup File Format   | JPEG(Snap Shot), Proprietary Format(Video Clip)                       |
| Backup Media         | USB Stick/HDD(using by USB Port)/DVD                                  |
| Huge Backup          | Yes                                                                   |
| Backup Player        | Built-in Player for PC                                                |
| Internal Storage     | 4 SATA HDDs (without ODD)                                             |

| External Storage           | 1 e-SATA (up to 16TB)                                          |
|----------------------------|----------------------------------------------------------------|
| SMART                      | HDD Error Check and Reporting using by Alarm and e-Mail        |
| File system                | Self-developed, Reliable and Stable File system                |
| User Interface             | Graphic User Interface, Mouse, IR Remote Controller and Keypad |
| Dual Streaming             | Resolution, Frame Rate and Quality Control per Channel         |
| PC Client                  | Live, Search/Playback, Backup and PTZF                         |
| Web Client                 | Live, Search/Playback, Backup and PTZF                         |
| Remote Setup               | Yes                                                            |
| Remote Upgrade             | Yes                                                            |
| 3G Mobile                  | Yes (iPhone, Android, Blackberry)                              |
| DST (Daylight Saving Time) | Yes                                                            |
| Multiple Language          | Yes                                                            |
| NTP                        | Yes                                                            |
| DDNS                       | Yes                                                            |
| Protocols                  | RTP, RTSP, RTCP, HTTP, DDNS, NTP, SMTP, DHCP                   |
| Operational Condition      | 0 °C~40°C(32°F~104°F), Humidity 20~80%                         |
| Power                      | AC 100~127V/200~240V, 50~60Hz, 280W                            |
| Net Weight (Gross Weight)  | 6Kgs (9.5Kgs) / 13.2Lbs (20.9Lbs)                              |
| Unit Dimension (W x D x H) | 432mm x 430mm x 98mm (17.00" x 16.92 " x 38.58")               |
| Certifications             | CE, FCC, KCC                                                   |

Please note that specifications and unit exterior design are subject to change without notification.

## VITEK LIMITED PRODUCT WARRANTY

VITEK products carry a three (3) year limited warranty. Digital recording and storage products are also warranted for 3 years except for the hard drives which carry their own independent factory warranty from the hard drive manufacturer. VITEK warrants to the purchaser that products manufactured by VITEK are free of any rightful claim of infringement or the like, and when used in the manner intended, will be free of defects in materials and workmanship for a period of three (3) years, or as otherwise stated above, from the date of purchase by the end user. This warranty is non-transferable and extends only to the original buyer or end user customer of a Vitek Authorized Reseller.

"Alpha Series by VITEK" products carry a three (3) year limited warranty. All other factors of the standard VITEK warranty will apply as stated above. \*\* Three Year "Alpha Series by VITEK" Warranty effective September 1st 2010. "Alpha Series by VITEK" products purchased prior to September 1st 2010 carry a one (1) year warranty.

\*\* Three Year Warranty on all products except Alpha Series became effective on April 1st 2009. Legacy Products purchased prior to April 1st 2009 carry a two (2) year warranty.

This warranty shall not apply to repairs or replacements necessitated by any cause beyond the control of VITEK, including but not limited to, acts of nature, improper installation, excess moisture, misuse, lack of proper maintenance, accident, voltage fluctuations, or any unauthorized tampering, repairs or modifications. This warranty becomes VOID in the event of alteration, defacement, or removal of serial numbers.

Within the first 6 months of purchase, VITEK will replace or credit any defective product at the request of the customer (subject to availability) with a new product that equals or exceeds the performance of the original product purchased.

Within the first 6 months of purchase, at its sole discretion, VITEK may issue an advance replacement for a defective product; however, all related costs including, but not limited to shipping and/or delivery charges will be the responsibility of the customer. If upon return inspection a product is determined to be in good working order or shows evidence of misuse, the customer will be responsible for full payment of the original product purchased as well as the replacement product.

Beyond the first 6 month period for the remainder of the warranty, VITEK'S responsibility shall be limited to repairing the defective product, including all necessary parts and related labor costs. At its sole discretion, VITEK may choose to either exchange a defective product or issue a merchandise credit towards future product purchases. Any replacement parts furnished in connection with this warranty shall be warranted for a period not to exceed the remaining balance of the original equipment warranty.

A Return Authorization number or "RA" number must be obtained prior to the return of any item for repair, replacement, or credit. VITEK requires that this "RA" number be clearly printed on the outside of the shipping carton to avoid refusal of said shipment. The Return Authorization number expires after 30 days. Products returned after the 30 day period will be subject to refusal. Shipping charges, if any, must be prepaid. A copy of the bill of sale (or invoice of purchase), together with a complete written explanation of the problem must accompany all returns.

Vitek makes no warranty or guarantee whatsoever with respect to products sold or purchased through unauthorized sales channels. Warranty support is available only if product is purchased through a Vitek Authorized Reseller.

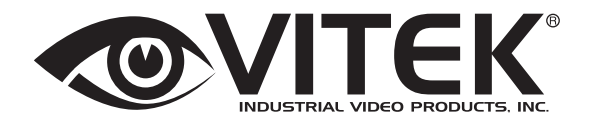

28492 CONSTELLATION ROAD VALENCIA, CA 91355 WWW.VITEKCCTV.COM | 888-VITEK-70